# -royal virtual construct-

ROYA

# マスターブック Master Book

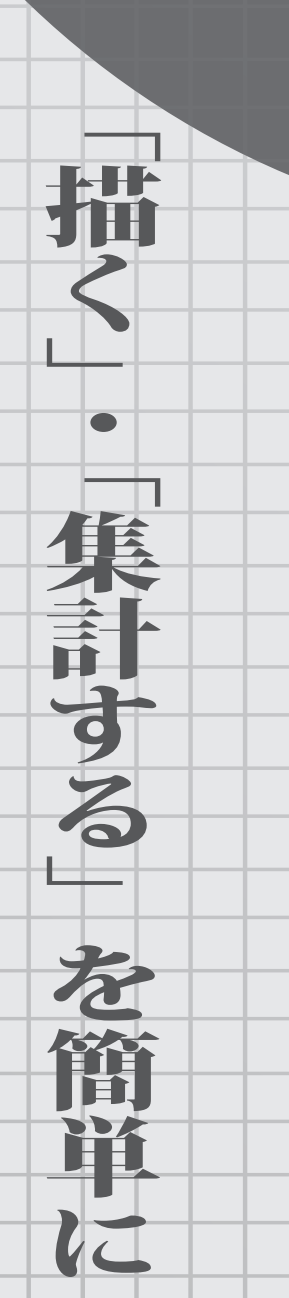

| Μ   | laster | Boo |
|-----|--------|-----|
| 1.6 | laster | 000 |

# Master Book **DUIC 4.0.0**

| はじめに                | 4  |
|---------------------|----|
| インストール              | 5  |
| rovic 起動            | 7  |
| 用語説明                |    |
| 平面図                 |    |
| 展開図                 | 8  |
| 展開グループ              | 8  |
| パーツパターン             | 9  |
| 展開詳細図               | 9  |
| パーツリスト              | 9  |
| コマンド                |    |
| 平面図から展開図を作成する       |    |
| 展開図1を作成             | 12 |
| レイヤ「展開図1」を追加        |    |
| 展開グループ「レディース1」を作成   | 14 |
| 外観を作成               | 16 |
| サポート(シングルーシングル)を配置  | 17 |
| パーツパターン「A」を作成       | 21 |
| 木棚(外々)を配置           | 23 |
| パーツパターン「A」を確定       |    |
| バーツバターン   B」を作成     |    |
| バーツバターン   A 」を適用    |    |
| 展開詳細図レイヤイ 移動        |    |
| 半山凶レイ (バ) (や動)      |    |
| 展開ブル ブ・レブイ へて」でTF/Q |    |
| 外観を作成               | 35 |
| サポート(シングルーシングル)を配置… |    |
| パーツパターン「C」を作成       |    |
| ハンガー(内々)を配置         | 41 |
| パーツパターン「C」を確定       | 43 |
| パーツパターン「C」を適用       | 44 |
| 展開図2を作成             |    |
| レイヤ「展開図2」を追加        |    |
| 展開グループ「メンズ」を作成      |    |
| 外観を作成               | 50 |
| サポート(シングルーダブル)を配置   | 51 |
| パーツパターン「D」を作成       | 53 |
| ハンガー(内々)を配置         | 55 |
| 棚(内々)を配置            | 56 |
| バーツバターン  D」を確定      |    |

|       | パーツパターン「E」を作成     | 59  |
|-------|-------------------|-----|
|       | パーツパターン「F」を作成     | 60  |
|       | パーツパターン「D」「E」を適用  | 61  |
|       | パーツパターン「D」を反転     | 63  |
| 展開図3な | を作成               | 65  |
|       | レイヤ「展開図3」を追加      |     |
|       | 展開グループ「FR」を作成     |     |
|       | 外観を作成             |     |
|       | ロコポイントを配置         |     |
|       | 展開詳細図レイヤへ移動       | 71  |
| 平面図から | ら部品を集計する          | 72  |
|       | 部品表を作成            |     |
|       | パーツリストを生成         | 74  |
| 展開図のる | み作成する             | 75  |
|       | レイヤ「展開図4」を追加      | 75  |
|       | 展開グループ「壁面外々展開」を作成 |     |
|       | サポートを配置           |     |
|       | パーツパターン「G」を作成     |     |
|       | ハンガー(外々)を配置       |     |
|       | 棚(外々)を配置          |     |
|       | パーツパターン「G」を確定     |     |
|       | 展開詳細図レイヤへ移動       | 85  |
| 展開図から | ら部品を集計する          | 86  |
|       | 部品表を作成            |     |
|       | パーツリストを生成         |     |
| 作成した語 | 鄂品を変更する           |     |
|       | サポートを一括変更         |     |
|       | パーツパターンを変更        |     |
|       | ハンガーを変更           |     |
|       | 棚を変更              |     |
|       | ロコポイントを削除         | 94  |
|       | パーツパターンを削除        | 95  |
| 展開グル- | – プを活用する          | 96  |
|       | 上面グループを配置         |     |
|       | 展開グループを編集         |     |
|       | 展開グループを複製         |     |
|       | 展開グループを削除         | 100 |
|       | 展開グループを取り出す       | 101 |
|       | 展開グループを取り込む       |     |

Master Book

# はじめに

パーツを「描く」パーツを「集計する」を簡単に。 今までの図面作成上の面倒な描画とパーツ発注の際のわず らわしさを軽減し、作業時間を短縮出来る画期的なプラグインです。

rovic には次の機能があります。

- ・平面図から展開図を作成
- ・展開図から展開詳細図(三面図)を作成
- ・平面図、または展開図から部品集計
- ・パーツリストを作成

Master Book

# インストール

### Windows 版

1. rovic installer をダブルクリック

rovic installer が起動されます。

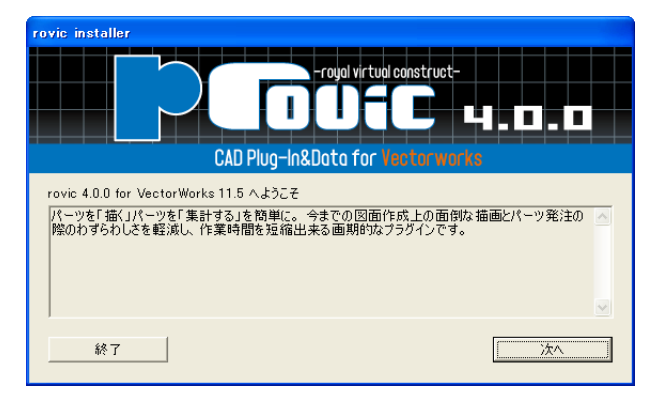

2. [次へ] をクリック

使用許諾画面が表示されます。

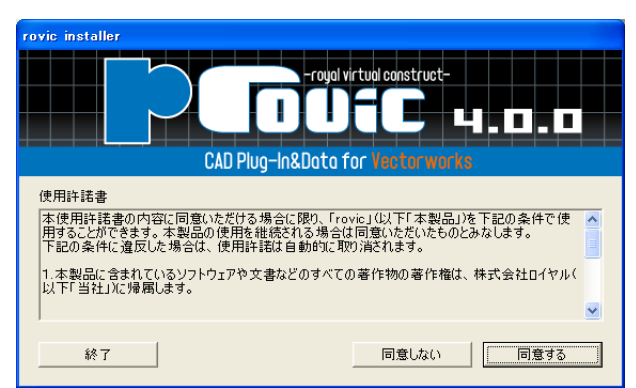

- 3. [同意する] をクリック
- 4. [選択 ...] をクリック

Vectorworks がインストールされているフォルダを選択してください。

例1) C: ¥ Program Files ¥ VectorWorks125J100

- 例2) C: ¥ Program Files ¥ VW12J100\_Net
- 5. [次へ] をクリック

インストールが開始されます。

これで、インストールが完了しました。

### Mac 版

1. rovic installer をダブルクリック

rovic installer が起動されます。

|                                           | CAD Plug-In&Data for Vectorworks                                                              |
|-------------------------------------------|-----------------------------------------------------------------------------------------------|
| rovic 4.0.0 for V<br>パーツを「描く」<br>ツ発注の際のわず | ctorWorks 12.5 へようこそ<br>マーツを「集計する」を簡単に。 今までの図面作成上の面倒な撮画とパー<br>らわしさを軽減し、作業時間を短縮出来る画期的なプラグインです。 |
| 終了                                        | (次へ)                                                                                          |

2. [次へ] をクリック

使用許諾画面が表示されます。

| CAD PI                                                                           | rovic インストーラ<br>-royal virtual construct-<br>DDGC                             |
|----------------------------------------------------------------------------------|-------------------------------------------------------------------------------|
| ソフトウェア使用許諾契約書<br>本使用許諾書の内容に同意いただけ<br>で使用することができます。本製品<br>ます。<br>下記の条件に違反した場合は、使用 | る場合に限り、「rovic」(以下「本製品」)を下記の条件<br>の使用を継続される場合は同意いただいたものとみなし<br>許諾は自動的に取り消されます。 |
| 1.本製品に含まれているソフトウェ<br>終了                                                          | アや文書などのすべての著作物の著作権は、株式会社ロ<br>「同意しない」 「同意する」                                   |

- 3. [同意する] をクリック
- 4. [選択…] をクリック

Vectorworks がインストールされているフォルダを選択してください。

- 例1) ¥ Applications ¥ VectorWorks125J100
- 例2) ¥ Applications ¥ VW12J100\_Net
- 5. [次へ] をクリック

インストールが開始されます。

これで、インストールが完了しました。

### Master Book

# rovic 起動

### Vectorworks 11.5

- 1. Vectorworks を起動
- 2.【ファイル】→【作業画面】→【rovic】を実行
- これで、rovic が起動できました。

### Vectorworks 12.5 以降

- 1. Vectorworks を起動
- 2.【ツール】→【作業画面】→【rovic】を実行
- これで、rovic が起動できました。

Master Book

# 用語説明

rovic を利用する上で、使用する用語を説明します。

# 平面図

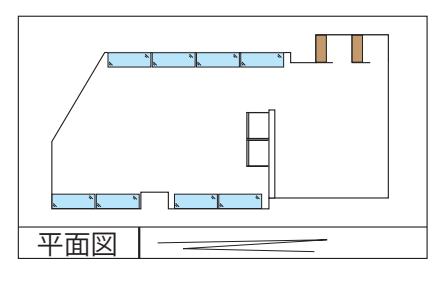

フロア全体が確認できる図です。お客様にご用意していただくもの です。

### 展開図

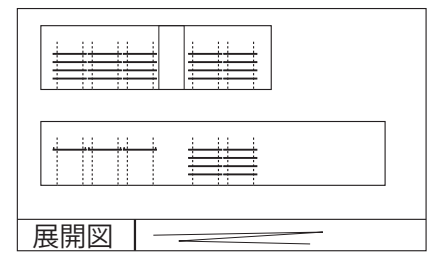

間口や什器配置などがわかるように各壁面を示した図です。【展開図 レイヤ追加】メニューで展開図を描くレイヤを作成します。

展開グループ

| 展開グループ1    |
|------------|
|            |
|            |
|            |
|            |
|            |
| 展開図 —————— |
|            |

展開詳細図(三面図)を作成するための単位です。サポートとロコポ イントは展開グループに直接配置します。ハンガーと棚はパーツパ ターンで定義してから展開グループに配置します。

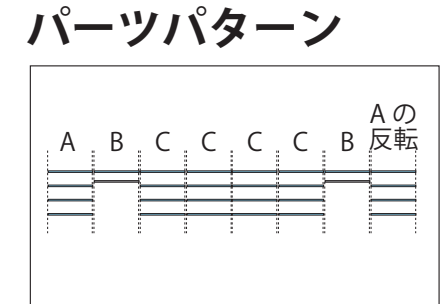

サポート間に配置するハンガーと棚をパターンとして定義します。 定義したパターンは別の場所でも使用できます。左図のような同じ パターンが連続する場合は、再利用が容易です。

# 展開詳細図

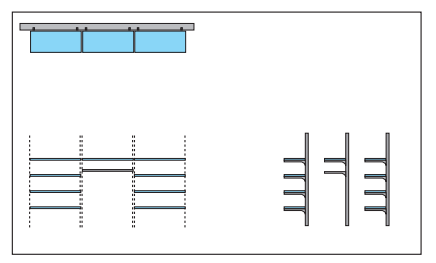

展開グループの三面図です。展開グループを作成すると、次の3つ の図が自動生成されます。

上面図(上面グループ)

展開グループを上から見た図です。

正面図

展開グループを正面から見た図です。

### 側面図

展開グループを側面から見た図です。

# パーツリスト

展開図で配置した部品を集計した一覧表です。

Master Book

コマンド

rovic には、次のコマンドが用意されています。

- ・[新規上面グループ] ツール
- ・[上面グループ配置] ツール
- ・「新規展開グループ」ツール
- ・[サポート] ツール
- ・[パーツパターン] ツール
- ・[ロコポイント] ツール
- ・[ハンガー] ツール
- ・[棚] ツール
- ・【展開図レイヤ追加】メニュー
- ・【展開グループ編集】メニュー
- ・【展開グループ複製】メニュー
- ・【展開グループ削除】メニュー
- ・【展開グループ取り出し】メニュー
- ・【展開グループ取り込み】メニュー
- ・【サポートー括変更】メニュー
- ・【ロコポイント削除】メニュー
- ・【パーツパターン削除】メニュー
- ・【ハンガー変更】メニュー
- ・【棚変更】メニュー
- ・【パーツパターン確定】メニュー
- ・【レイヤ切り替え】メニュー
- ・【部品表作成】メニュー
- ・【パーツリスト生成】メニュー

# 平面図から展開図を作成する

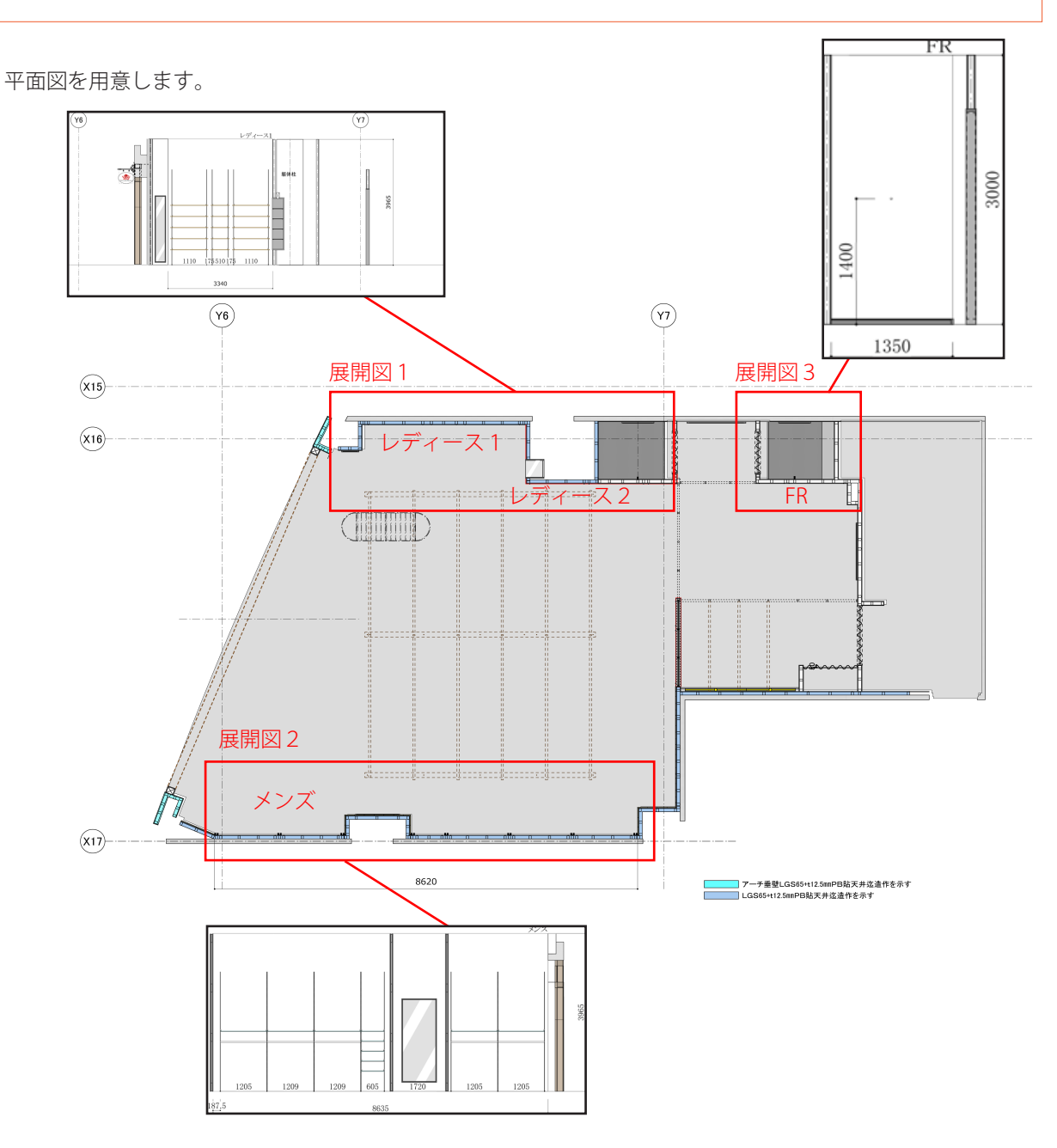

作成例として、この平面図から3つの展開図、3つの展開グループを作成します。 展開図1に、展開グループ「レディース1」と「レディース2」を作成します。 展開図2に、展開グループ「メンズ」を作成します。

展開図3に、展開グループ「FR」を作成します。

Master Book

# 展開図1を作成

次の展開図を作成します。

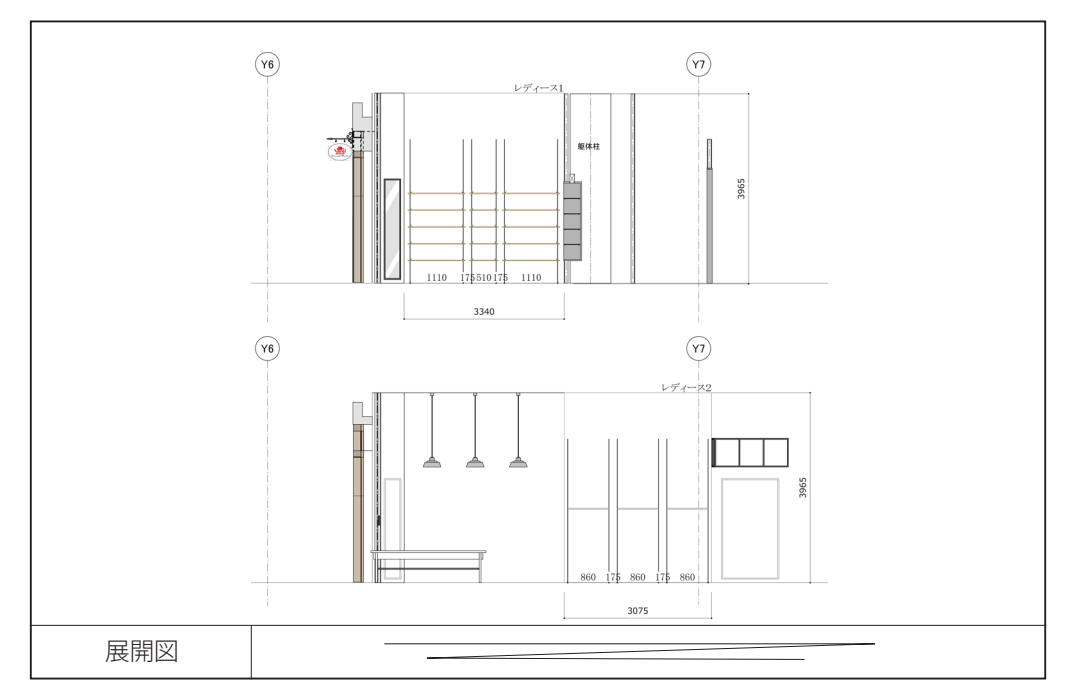

展開図には、複数の展開グループを作成することができます。

例1)ひとつの展開図レイヤにひとつの展開グループ

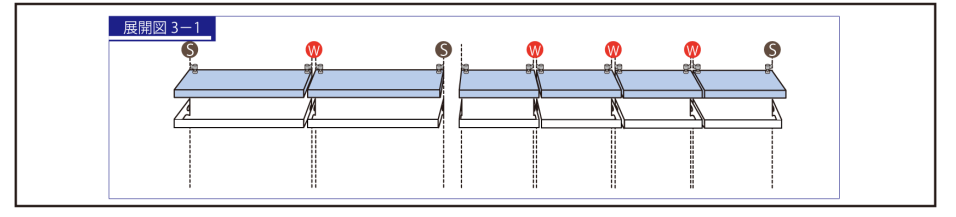

例2)ひとつの展開図レイヤに複数の展開グループ

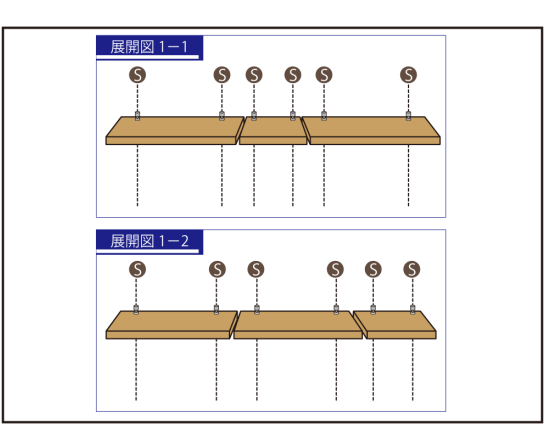

ここでは、例2のような展開図を作成します。

# レイヤ「展開図1」を追加

展開図を作成するレイヤを追加します。

### 操作手順:

1. 【◆平面図◆】→【展開図レイヤ追加…】を実行

次のダイアログが表示されます。

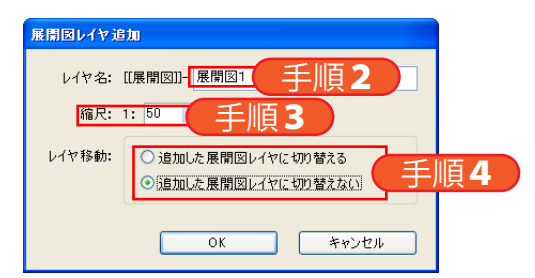

- 2. [レイヤ名] を「展開図 1」に変更
- 3. [縮尺] を「50」に変更
- 4. [レイヤ移動]を「追加した展開図レイヤに切り替えない」に変更
- 5. [OK] をクリック
- これで、レイヤ「展開図1」が追加されました。

# 展開グループ「レディース1」を作成

平面図に棚やハンガーなどを配置する位置を指定します。指定が完了すると、展開図レイヤに移動します。

### 操作手順:

- 1. [新規上面グループ] ツールを選択
- 2. 始点をクリック

展開グループの始まる壁面をクリックしてください。

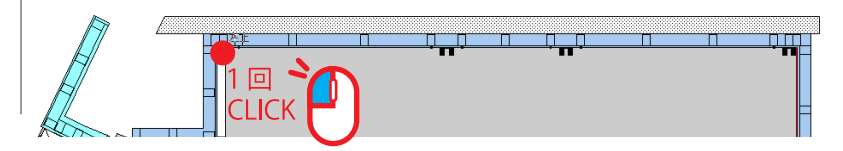

3. 終点をクリック

展開グループの終わる壁面をクリックしてください。

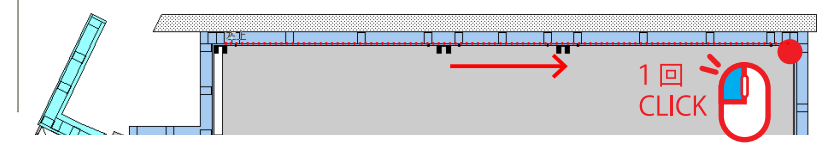

4. 向きをクリック

奥行きが出る向きをクリックしてください。

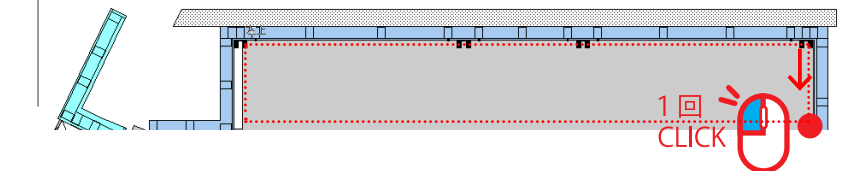

次のダイアログが表示されます。

| 新規上面グルーフ    展開グルーフキ(同し展開グルーフをは作<br>レディース1    作成済みの展開グルーフ名 | 成できません。)<br>5<br>高さ オフセットW オフセットH                                                                           |
|-----------------------------------------------------------|----------------------------------------------------------------------------------------------------|
| 展開寸法                                                      | Imp (A)    mn    手順6      3340.00    mn    手順7      3965    mn    手順7      展開図レイヤ    「原開図1 ▼ 編尺 1:20    手順8 |
|                                                           | 展開詳編図(三面図)レイヤ<br>[[展開詳編図]]-(展開グルーフ名)                                                                        |

- 5. [展開グループ名] を「レディース1」に変更
- 6. [間口]を入力
  先ほど直線を引いた長さになります。問題なければ、そのままにしてください。
- 7. [高さ] を「3965」に変更
- 8. [展開図レイヤ]を先ほど追加した「[[展開図]]-展開図1」に変更
- 9. [縮尺] を「1:20」に変更
- 10. [OK] をクリック

これで、展開図レイヤに展開グループ「レディース1」が作成されました。

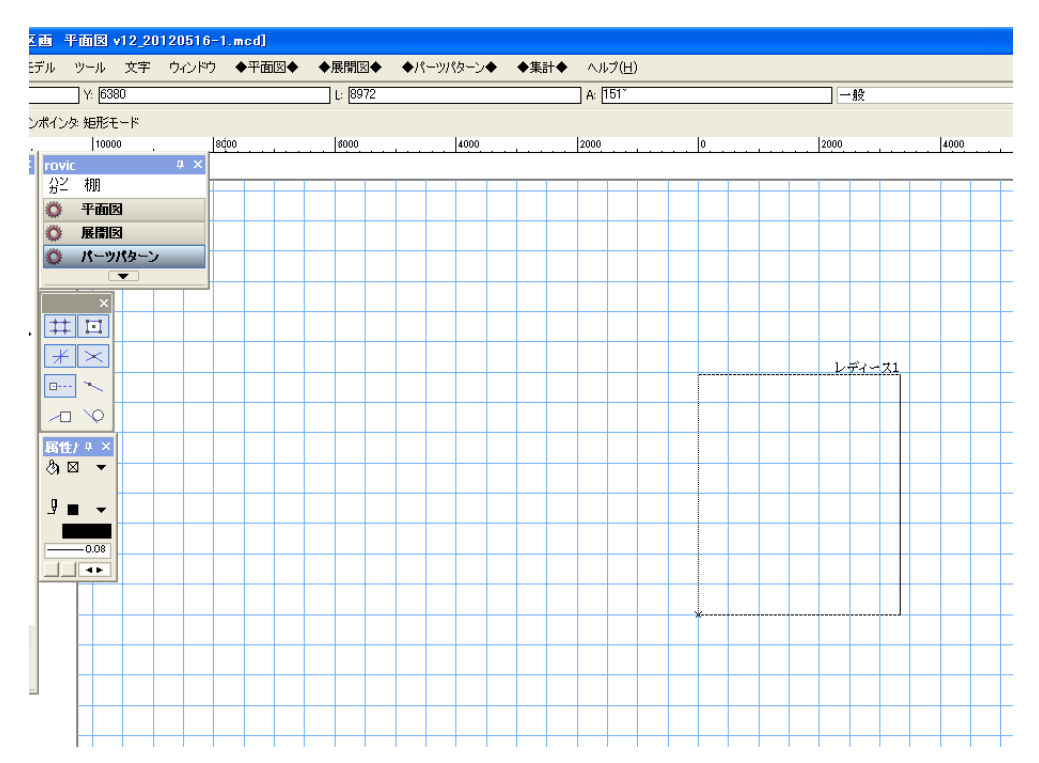

# 外観を作成

Vectorworks 標準ツールを使用して、展開図に躯体などを作成します。

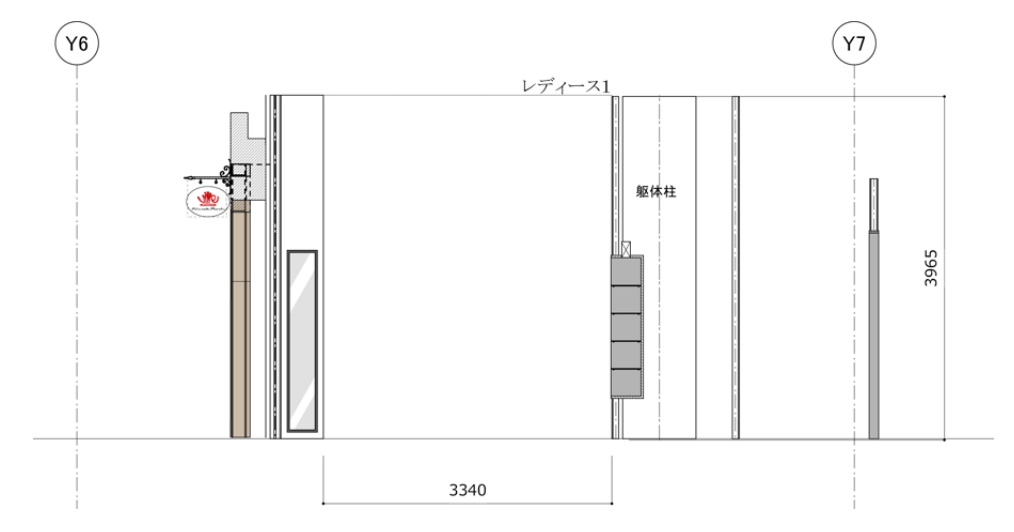

# サポート(シングルーシングル)を配置

展開グループに、例2のサポートを配置します。

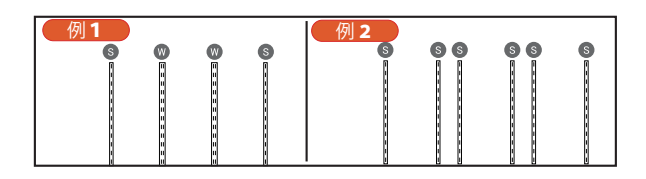

### 操作手順:

- 1. [サポート] ツールを選択
- 2. 展開グループ上のサポート原点をクリック

クリックした位置からサポートが配置されます。ここでは、展開グループ左下の基準点から X=124.5、Y=0 の 位置をクリックします。

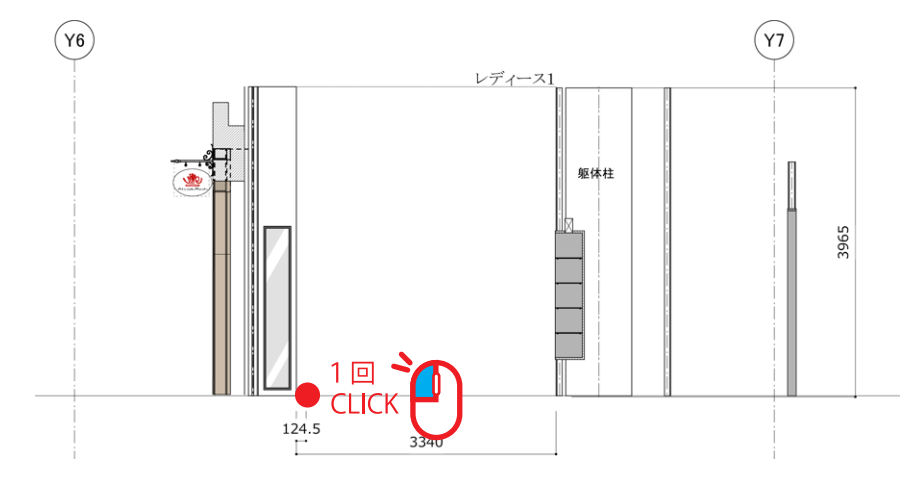

次のダイアログが表示されます。

| サポート             |                                 |      |
|------------------|---------------------------------|------|
| サポート原点           |                                 |      |
| オフセットW(C)        | サポート追加                          | 手順3) |
| 124.5 mm         | スリット芯追加                         | 手順5  |
| 0 mm             | 实更                              | JARO |
| ##~- 5           | 育儿除                             |      |
| ここからサポートの配置されます。 |                                 |      |
| オフセットH(D)        |                                 |      |
| 7729FW(C)        | - スリット8 - スリット8 - スリット8 - スリット8 |      |
| ⇒                |                                 |      |
| サポート芯寸法          | + <del>.</del>                  |      |
| ●作成する ○作成しない     |                                 |      |
| 全体を見る            | <b>OK</b> キャンセル                 |      |
|                  |                                 |      |

**3.** [サポート追加 ...] をクリック 次のダイアログが表示されます。

| サポート追加                       | ロイヤルのサポート各種を選択します                  |
|------------------------------|------------------------------------|
| 種類 ASF-1                     | -<br>任意のサポート高さ (3000mm まで ) を入力します |
| カラー クローム                     | 指定色以外に任意入力も可能です                    |
| F地 SST-2 V<br>ビス BT-P • 25 V | 選択したサポートに応じて切り替わります                |
| ОК +17211                    | 選択したサポート・下地に応じて切り替わります             |

一番左側のサポートを入力します。種類「ASF-1」、高さ「3000」、カラー「クローム」、下地「SST-2」、ビ ス「BT-P」、ビスサイズ「25」を入力します。

**4.** [OK] をクリック

図面にサポートが追加されます。

|       |                                                         | N       |  |
|-------|---------------------------------------------------------|---------|--|
|       | サポート・スリット芯                                              |         |  |
|       | ASF-1 3000mm クローム                                       | サポート追加  |  |
|       |                                                         | スリット芯追加 |  |
|       |                                                         | 変更      |  |
| t#=+  |                                                         |         |  |
| 14.9. |                                                         | TA I    |  |
|       | スリットさ スリットさ スリットさ<br>(S-W) (W-W) (W-S)                  |         |  |
|       |                                                         |         |  |
|       | - ( <u>9</u> #->2 - ( <u>9</u> #->2 - ( <u>9</u> #->2 - |         |  |
|       |                                                         |         |  |
|       | OK                                                      | キャンセル   |  |
|       |                                                         |         |  |
|       |                                                         |         |  |

5. [スリット芯追加 ...] をクリック

次のダイアログが表示されます。

| 芯々で | 十法追加 |    |       |
|-----|------|----|-------|
| ∂芯  | i々寸法 |    |       |
|     | 1110 | mm |       |
| (   | ОК   |    | キャンセル |

先ほど追加したサポートから次のサポートまでの距離を「1110」を入力します。

**6.** [OK] をクリック

図面にスリット芯が追加されます。

| サポート・スリット芯                                                                                                    |      |
|----------------------------------------------------------------------------------------------------|------|
| AST-1 3000mm /Ω - Δ    (1110 mm)      1110 mm    (21/2+7/3/8/00)      20/2+7/3/8/00    (20/2+7/3/8/00)      20/2+7/3/8/00    (20/2+7/3/8/00)      1110 mm    (11/2+1/2)      1110 mm    (20/2+7/3/8/00)      20/2+7/3/8/00    (11/2+1/2)      1110 mm    (11/2+1/2)      1110 mm    (11/2+1/2)      1110 mm    (11/2+1/2)      1110 mm    (11/2+1/2)      1110 mm    (11/2+1/2)      1110 mm    (11/2+1/2)      1110 mm    (11/2+1/2)      1110 mm    (11/2+1/2)      1110 mm    (11/2+1/2)      1110 mm    (11/2+1/2)      1110 mm    (11/2+1/2)      11110 mm    (11/2+1/2)      11110 mm    (11/2+1/2)      11110 mm    (11/2+1/2)      11110 mm    (11/2+1/2)      11110 mm    (11/2+1/2)      11110 mm    (11/2+1/2)      11110 mm    (11/2+1/2)      11110 mm    (11/2+1/2)      11110 mm    (11/2+1/2)      11110 mm    (11/2+1/2)      11110 mm    (11/2+1/2) |      |
|                                                                                                    | 1110 |

```
7.3から6を繰り返す
```

続けて、

サポート「ASF-1、3000」、

スリット芯「175」、

サポート「ASF-1、3000」、

スリット芯「510」、

サポート「ASF-1、3000」、

スリット芯「175」、

サポート「ASF-1、3000」、

スリット芯「1110」、

サポート「ASF-1、3000」

を追加します。

8. [サポート芯寸法] を「作成する」に変更

**9.** [OK] をクリック

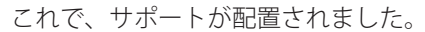

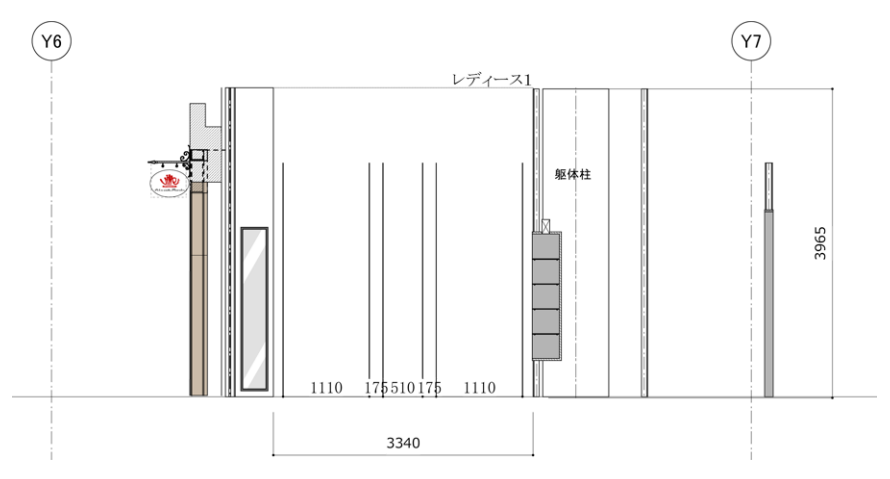

### サポートまたはスリット芯を変更したい場合

ダイアログ表示中に変更したい場合は、サポートまたはスリット芯を選択し、[変更]をクリックしてください。 [OK]をクリックした後に変更したい場合は、再び[サポート]ツールでサポート原点をクリックしてください。 複数の展開グループのサポートを変更したい場合は、サポートー括変更の項目を参照してください。

# パーツパターン「A」を作成

パーツパターンを次のように左端のサポート間に作成します。

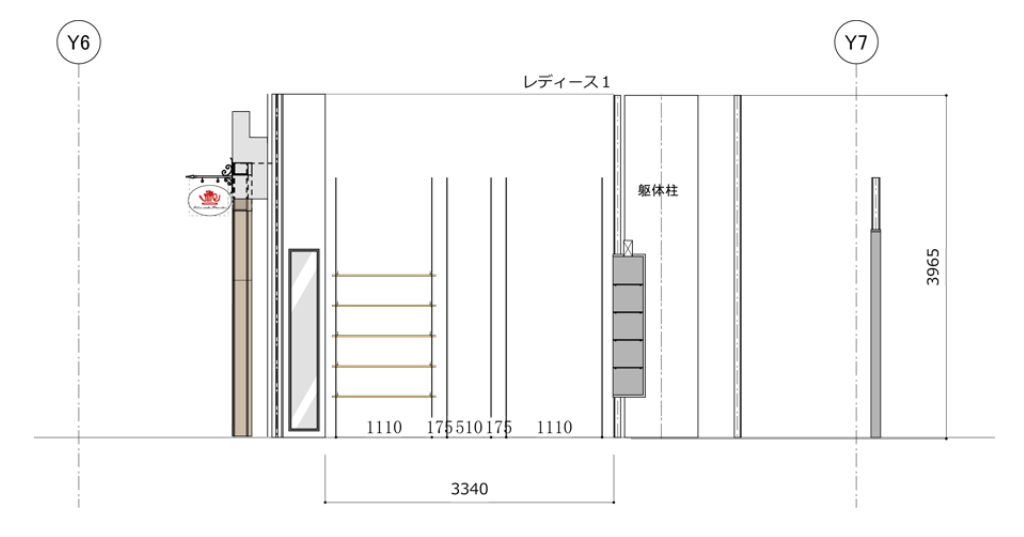

### 操作手順:

- 1. [パーツパターン] ツールを選択
- 左端のサポート間にマウスカーソルを移動 赤い矩形が表示されます。

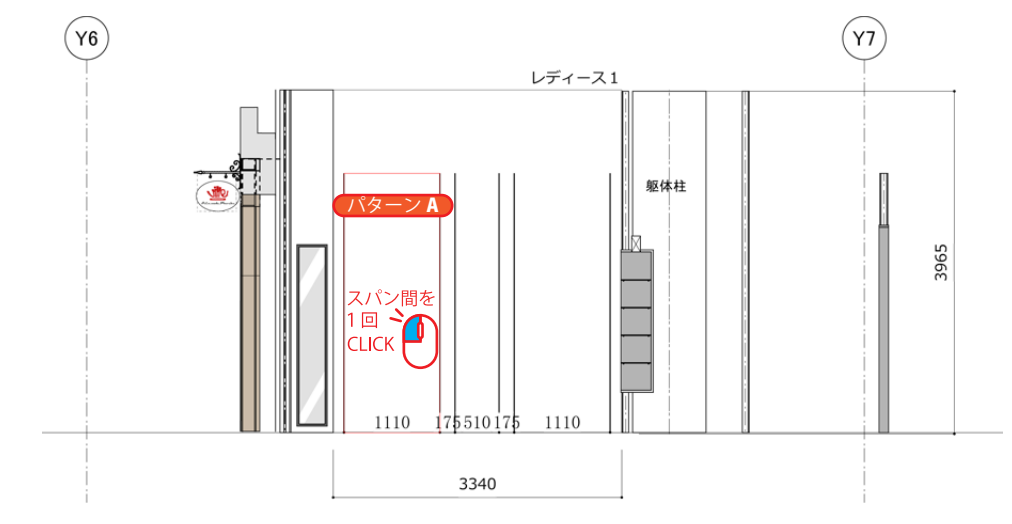

**3.** クリック

次のダイアログが表示されます。

| 現在選択中のパーツ | パターン情報         |       |              | 新用ビカート   |
|-----------|----------------|-------|--------------|----------|
| パターン名     | サポート左(高さ)      | 柱芯々   | サポート右(高さ)    | #17見ハターノ |
|           | ASF-1(3000)    | 1110  | ASF-1 (3000) |          |
| ()        | 覧で 選択中のパーツパターン | が適用され | .ます。)        |          |
| パターン名     | サポート左(高さ)      | 柱芯々   | サポート右(高さ)    | パターンを適用  |
|           |                |       |              | 複製して反転   |
|           |                |       |              |          |
|           |                |       |              | パターン編集   |
|           |                |       |              | パターン複製   |
|           |                |       |              | _        |
|           |                |       |              |          |

4. [新規パターン…]をクリック

次のダイアログが表示されます。

| 新規パターン   |       |
|----------|-------|
| パターン名 Al |       |
| ОК       | キャンセル |
|          |       |

- 5. [パターン名] を「A」に変更
- **6.** [OK] をクリック

パーツパターンレイヤが表示されます。

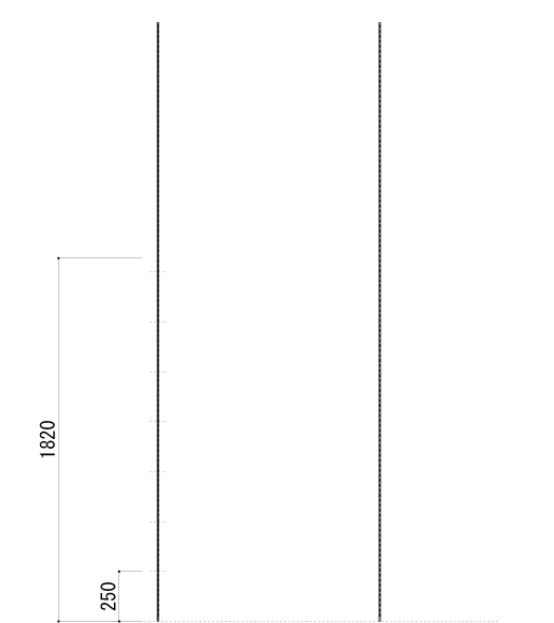

これで、パーツパターン「A」ができました。ここに棚を配置していきます。

### 注意:

パーツパターンを作成すると、サポートの変更ができません。

# 木棚(外々)を配置

木棚を次の高さに配置します。

1850mm

1500mm

1150mm

800mm

450mm

### 操作手順:

- 1. [棚] ツールを選択
- 2. 450mm の高さに直線を引く

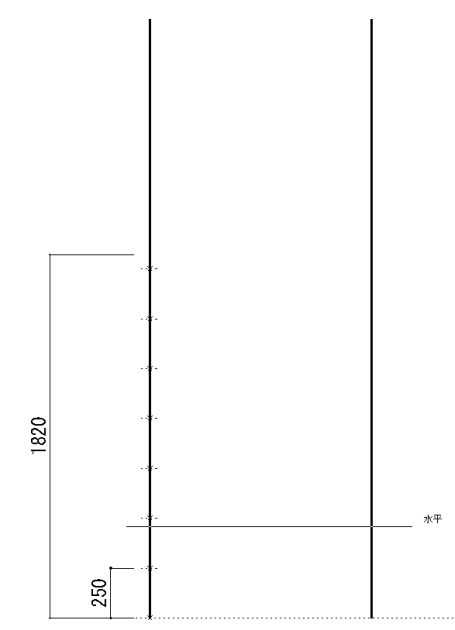

次のダイアログが表示されます。

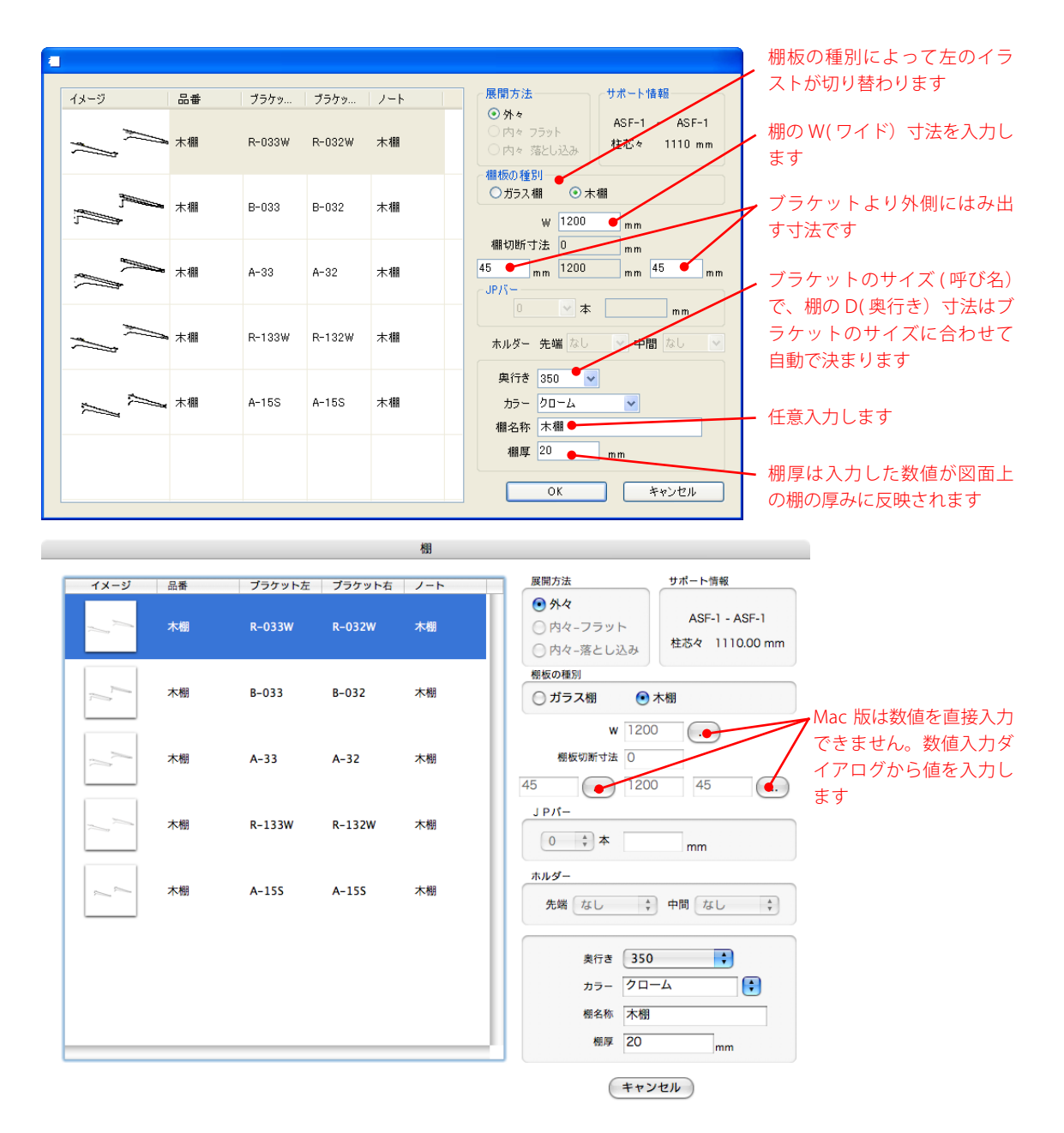

- 3. [棚板の種別] を「木棚」に変更
- 4. [W] を「1200」に変更
- 5. [奥行き] を「350」に変更
- 6. [棚名称] を「木棚」に変更
- 7. [棚厚] を「20」に変更
- 8. [ブラケット]を「R-033W」、「R-032W」に変更

9. [OK] をクリック

これで、棚が配置できました。つづけて、800mm、1150mm、1500mm、1850mmの高さに同じ棚を配置してください。

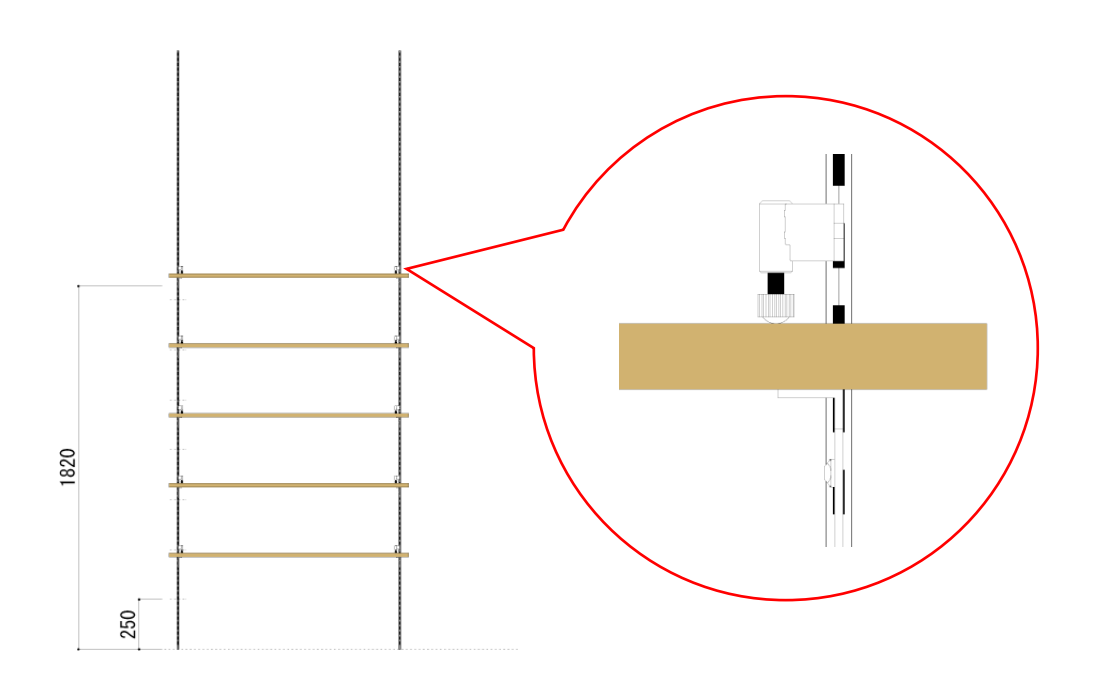

# パーツパターン「A」を確定

パーツパターンレイヤに配置した棚を展開図に適用します。

### 操作手順:

【◆パーツパターン◆】→【パーツパターン確定】を実行
 これで、展開図にパーツパターン「A」が適用されました。

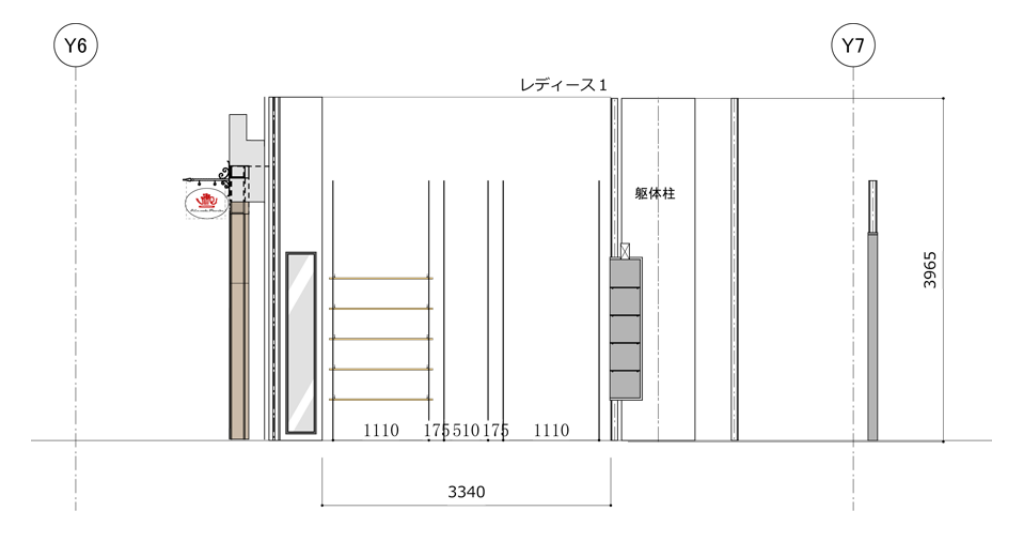

### パーツパターンを再編集したい場合

パーツパターンを再編集したい場合は、[パーツパターン] ツールで、もう一度同じサポート間をクリックしてください。次のダイアログが表示されます。

| パーツパターン                                                                            |           |                                       |
|------------------------------------------------------------------------------------|-----------|---------------------------------------|
| 現在選択中のパーツパターン情報<br>パターン名 サポート左(高さ) 柱芯々 サポート右(高さ)<br>A ASF-1(3000) 1110 ASF-1(3000) | 新規パターン    | 既に作成したパターンを他のスパンに適用する事ができます(スパンのパターンが |
| パーツパターン一覧(一覧で選択中のパーツパターンが適用されます。)                                                  |           | 同一の場合のみ)                              |
| パターン名 サポート左(高さ) 柱芯々 サポート右(高さ)                                                      | パターンを適用 🥑 |                                       |
|                                                                                    | 複製して反転    | ⑤ – ∞ のパターンを ∞ – ⑤ に適用する              |
|                                                                                    | パターン編集    | 事ができます                                |
|                                                                                    | パターン複製    | パターンを編集できます                           |
|                                                                                    | キャンセル     | パターンを複製できます                           |

[パターン編集 ...]をクリックしてください。これで、パーツパターンの編集ができます。

# パーツパターン「B」を作成

中央のサポート間にパーツパターンBを作成します。操作手順は、パーツパターンAを作成した手順と同じで す。

### 操作手順:

1. [パーツパターン] ツールを選択

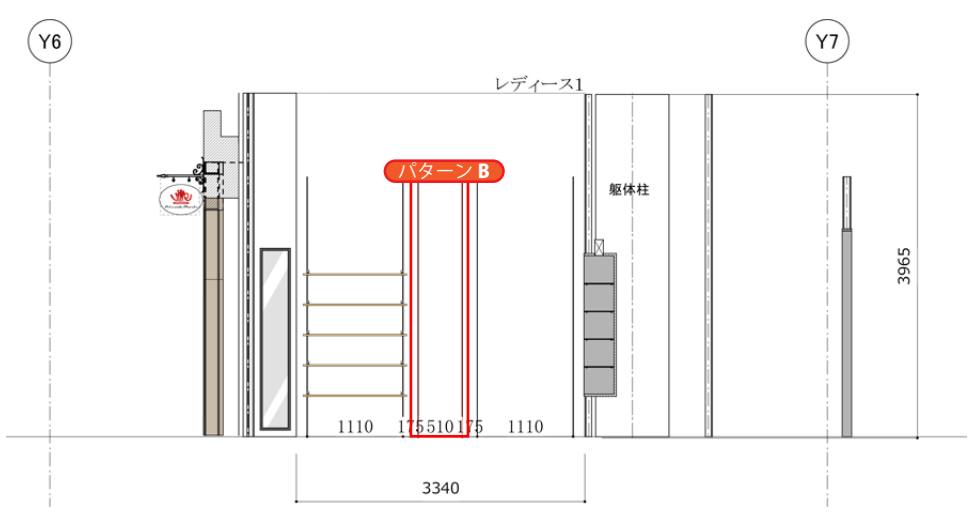

「パターン名] 「B」のパーツパターンを中央のサポート間に作成します。

- 2. [棚] ツールを選択
  - [W]を「600」に変更し、パーツパターン「A」と同じ位置に同じ棚を配置します。
- 3. 【◆パーツパターン◆】→【パーツパターン確定】を実行

これで、パーツパターン「B」ができました。

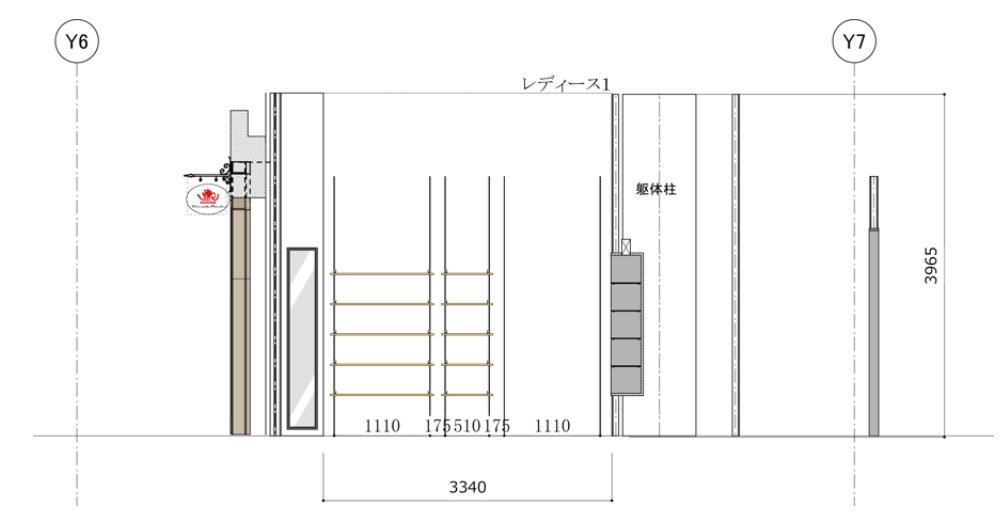

27

# パーツパターン「A」を適用

左端と同じパーツパターンを右端のサポート間に適用します。

### 操作手順:

- 1. [パーツパターン] ツールを選択
- 右端のサポート間にマウスカーソルを移動 赤い矩形が表示されます。

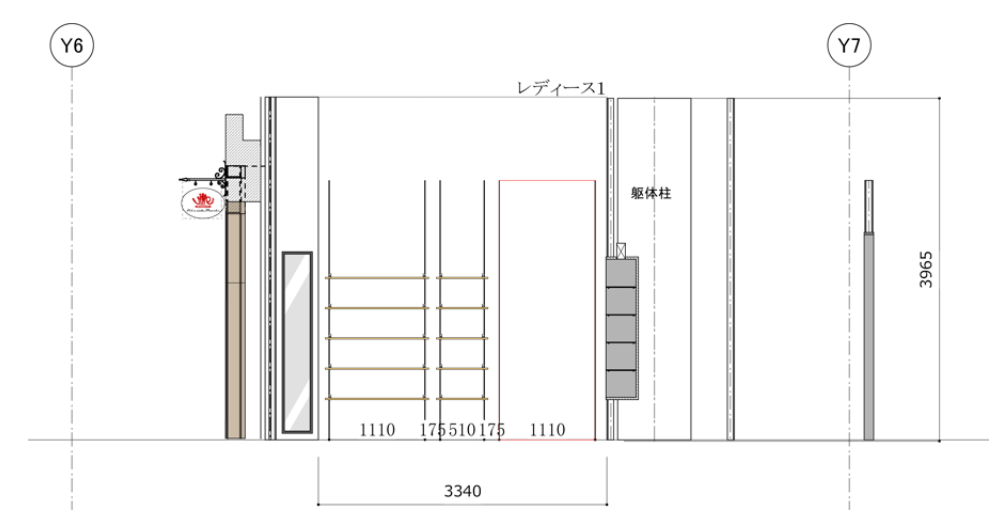

**3.** クリック

次のダイアログが表示されます。

| パーツパターン                 |                                 |             |                          |         |      |
|-------------------------|---------------------------------|-------------|--------------------------|---------|------|
| -現在選択中のパーツパターン<br>パターン名 | /情報<br>サポート左(高さ)<br>ASF-1(3000) | 柱芯々<br>1110 | サポート右(高さ)<br>ASF-1(3000) | 新規パターン  |      |
| パーツパターン一覧(一覧で遠          | 【択中のパーツパター】                     | ンが適用され      | ます。)                     |         |      |
| パターン名                   | サポート左(高さ)                       | 柱芯々         | サポート右(高さ)                | パターンを適用 | 手順5) |
| A                       | ASF-1 (3000)                    | 510         | ASF-1 (3000)             | が御川て広志  |      |
|                         | Hot 1 (00007                    | 010         | ( 手順4                    |         |      |
|                         |                                 |             |                          | パターン編集  |      |
|                         |                                 |             |                          | パターン複製  |      |
|                         |                                 |             |                          |         |      |
|                         |                                 |             |                          | キャンセル   |      |
|                         |                                 |             |                          |         |      |

- **4.** [パーツパターン]「A」を選択
- 5. [パターンを適用] をクリック

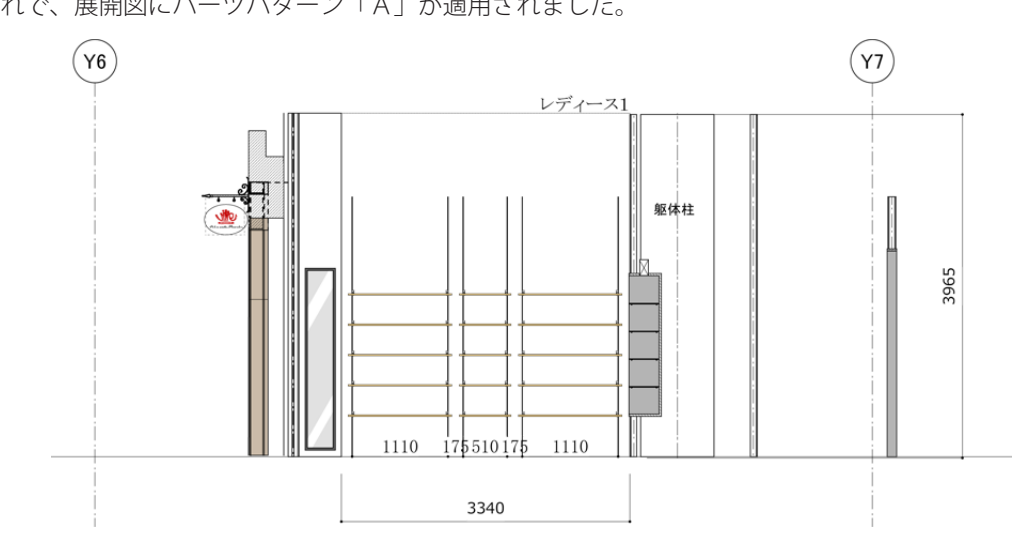

これで、展開図にパーツパターン「A」が適用されました。

# 展開詳細図レイヤへ移動

パーツパターンを適用(またはパーツパターン確定)すると、バックグラウンドで自動的に展開詳細図(三面図) が作成されます。展開詳細図レイヤに移動して、展開詳細図を確認します。

### 操作手順:

1.【◆集計◆】→【レイヤ切り替え…】を実行

次のダイアログが表示されます。

| _  | 14VX             | V/1777 | 表示  | Sig IC | <b>九</b> 表示 |
|----|------------------|--------|-----|--------|-------------|
| 1  | [[展開詳細図]]-レディース1 |        | 非表示 | 1:20   |             |
| 2  | [[展開図]]-展開図1     | *      | 非表示 | 1:50   | - 非表示       |
| 3  | 非難歩行距離           |        | 非表示 | 1:50   |             |
| 4  | 寸法·名称            |        | 非表示 | 1:50   |             |
| 5  | 天井設備             |        | 表示  | 1:50   | クレイ表示       |
| 6  | ペンダント照明          |        | 非表示 | 1:50   |             |
| 7  | 天井ボーダー           |        | 非表示 | 1:50   |             |
| 8  | 間接照明             |        | 非表示 | 1:50   | ▶ 用紙全体を見る   |
| 9  | 什器               |        | 非表示 | 1:50   |             |
| 10 | 造作               |        | 表示  | 1:50   |             |
| 11 | FRステージ           |        | 非表示 | 1:50   |             |
| 12 |                  |        | 非表示 | 1:50   |             |
| 13 | 床色               |        | 表示  | 1:50   |             |
| 14 | A工事壁面LGS色        |        | 非表示 | 1:50   |             |
| 15 | 原図               |        | 表示  | 1:50   |             |
| 16 | <部品保存>           |        | 非表示 | 1:1    |             |
|    |                  |        |     |        |             |
|    |                  |        |     |        |             |

- 2. [他のレイヤを] 「隠す」に変更
- 3. [レイヤ名]「[[展開詳細図]]-レディース1」をダブルクリック

これで、展開詳細図に移動されました。展開詳細図が配置されているか確認してください。

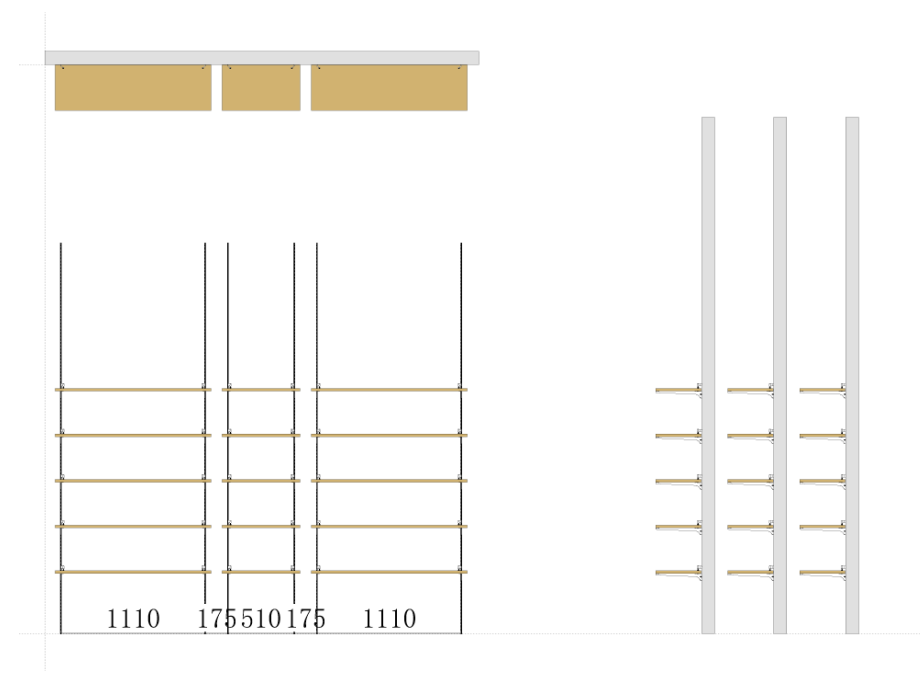

### 平面図レイヤへ移動

パーツパターンを適用(またはパーツパターン確定)すると、バックグラウンドで自動的に平面図に展開グループを上から見た上面図が作成されます。平面図レイヤに移動して、上面図を確認します。

### 操作手順:

1.【◆集計◆】→【レイヤ切り替え…】を実行

次のダイアログが表示されます。

|          | レイヤ名             | アクティブ | 表示           | 縮尺   | 表示        |
|----------|------------------|-------|--------------|------|-----------|
| 1        | [[展開詳細図]]-レディース1 | +     | 非表示          | 1:20 |           |
| 2        | [[展開図]]-展開図1     |       | 非表示          | 1:50 | 非表示       |
| 3        | 非難歩行距離           |       | 非表示          | 1:50 |           |
| 4        | 寸法·名称            |       | 非表示          | 1:50 |           |
| 5        | 天井設備             |       | 非表示          | 1:50 | グレイ表示     |
| 6        | ペンダント照明          |       | 非表示          | 1:50 |           |
| 7        | 天井ボーダー           |       | 表示           | 1:50 |           |
| 8        | 間接照明             |       | 非表示          | 1:50 | ▶ 用紙全体を見る |
| <u> </u> | 什器               |       | 非表示          | 1:50 |           |
| 10       | 這作               |       | 表示           | 1:50 | 「干順」」     |
| 11       | PRAT-9           |       | <u>अ</u> रगा | 1:00 |           |
| 12       |                  |       | 表示           | 1:50 |           |
| 13       | は日               |       | 表示           | 1:50 |           |
| 14       | AL争望面LGS巴        |       | 表示           | 1:50 |           |
| 15       | 原図               |       | 非表示          | 1:50 |           |
| ю        | < 部面1来1子>        |       | 非表示          | 1:1  |           |
|          |                  |       |              |      |           |
|          |                  |       |              |      |           |
|          |                  |       |              |      |           |
|          |                  |       |              |      |           |
|          |                  |       |              |      |           |

2. [他のレイヤを]「表示」に変更

3. ここでは [レイヤ名] 「造作」 をダブルクリック

これで、平面図に移動されました。展開グループの上面が配置されているか確認してください。

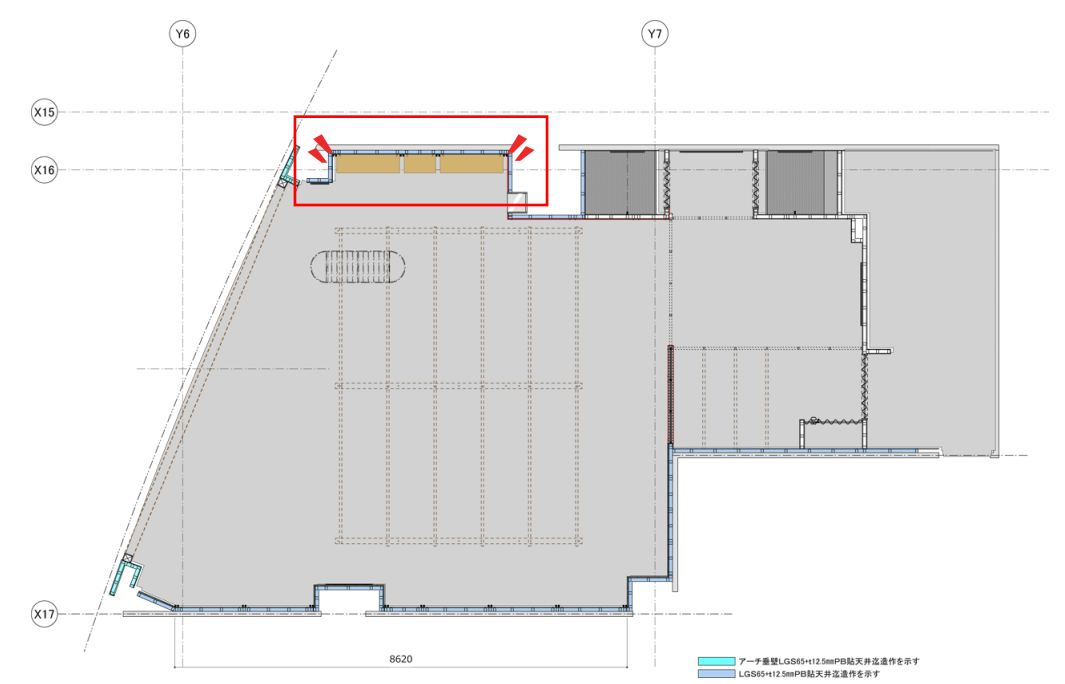

# 展開グループ「レディース2」を作成

レディース1と同じ展開図にレディース2を作成します。

### 操作手順:

- 1. [新規上面グループ] ツールを選択
- 2. 始点をクリック

展開グループの始まる壁面をクリックしてください。

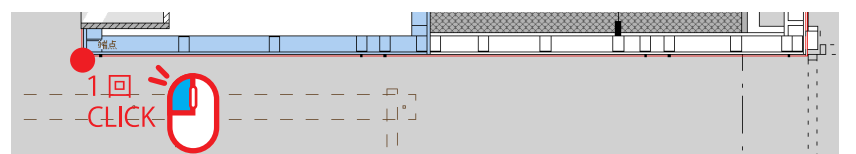

3. 終点をクリック

展開グループの終わる壁面をクリックしてください。

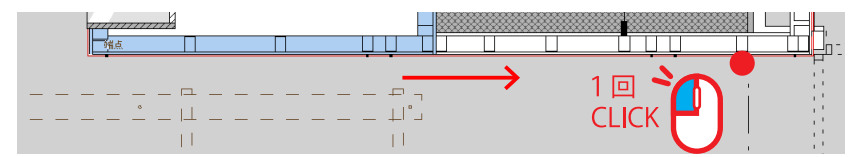

- 4. 向きをクリック
  - 上下、左右の奥行きが出る向きをクリックしてください。

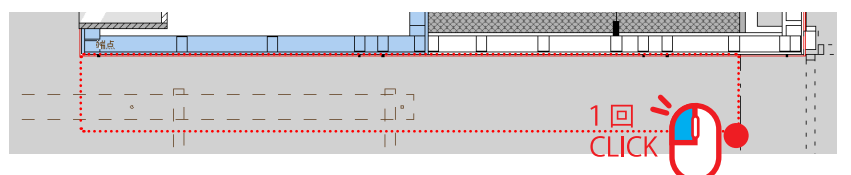

次のダイアログが表示されます。

| 新規上面グループ<br>展開グループ名(同じ展開グループ名<br>レディース2 | 凸は作成できる          | ません。)                | 百5               |             |             |     |
|-----------------------------------------|------------------|----------------------|------------------|-------------|-------------|-----|
| 作成済みの展開グループ名<br>レディース1                  | 間口<br>3340.00    | 高さ<br>3965           | スクセットW<br>124.5  | オフセットH<br>O |             |     |
|                                         |                  |                      |                  |             |             |     |
| 展開寸法                                    | 間口               | ](A)                 |                  | イルちょ        |             |     |
|                                         | 307<br>高さ<br>396 | 75<br>(B)<br>35      | mm<br>mm         | 于順(<br>手順7  |             |     |
|                                         | 展開<br>(B) [[厘    | 閉図レイヤ<br>§開図]]−展開[   | 図1               | 🔽 縮尺 1      | □ 50 手順     | 8   |
|                                         | 展開               | 閉詳細図(三面<br> 開詳細図]]-( | 図)レイヤ<br>展開グループネ | 3) 縮尺(      | 01:10 ⊙1:20 | 手順9 |
|                                         |                  |                      | ОК               |             | キャンセル       |     |

5. 展開グループ名を「レディース2」に変更

**6.**[間口]を入力

先ほど直線を引いた長さになります。問題なければ、そのままにしてください。

- 7. [高さ] を「3965」に変更
- 8. [展開図レイヤ]を「[[展開図]]-展開図1」に変更
- 9. [縮尺] を「1:20」に変更

**10.** [OK] をクリック

これで、展開図レイヤに展開グループ「レディース2」が作成されました。

### 注意:

[新規上面グループ] ツールで展開グループを複数作成すると、同じ位置に作成されます。展開グループを移動し、見やすくするには次のページの展開グループを移動の項目を参照してください。

### 展開グループを移動

展開グループを移動し、展開図を見やすくします。

### 操作手順:

- 1. [2D セレクションポインタ] ツールを選択
- 2. 展開グループ「レディース2」をドラッグ

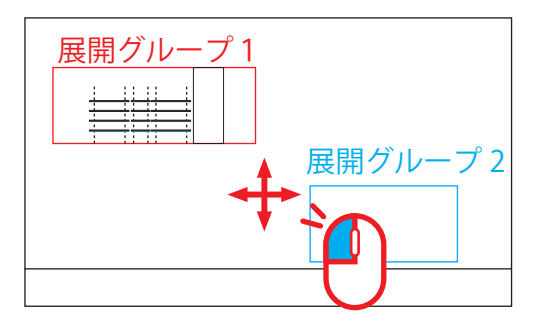

3. 配置したい位置でドロップ

これで、展開グループを移動できました。

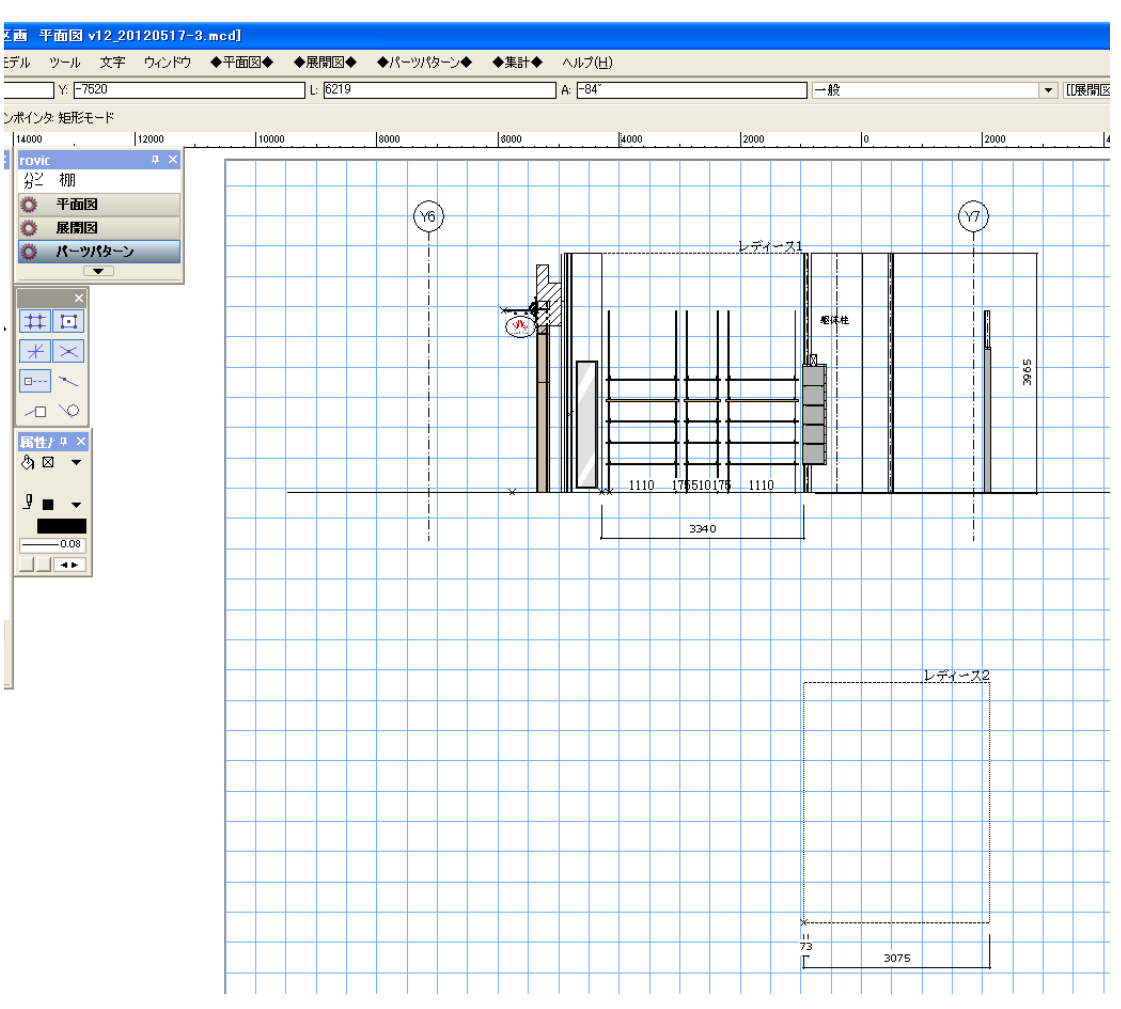

# 外観を作成

必要に応じて展開図に躯体などを作成します。rovic ではなく VectorWorks ツールで描きます。

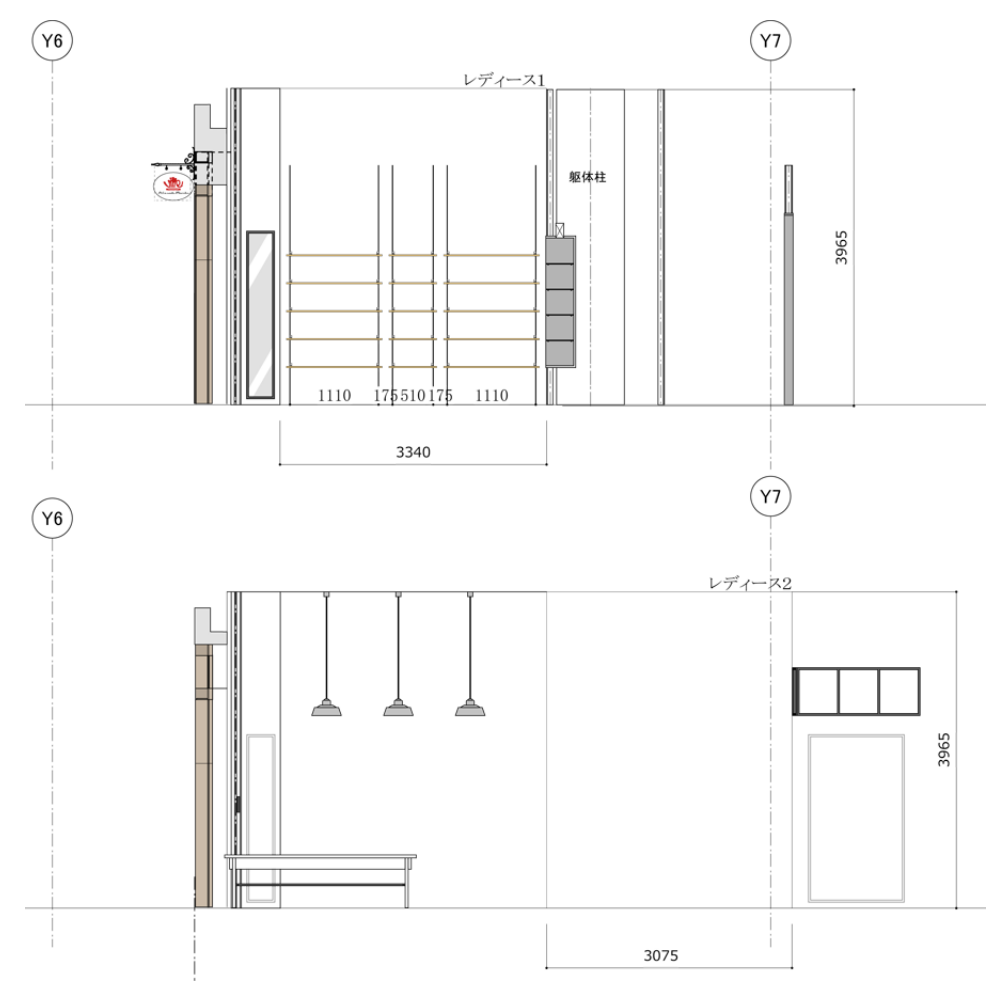

# サポート(シングルーシングル)を配置

展開グループ「レディース2」にサポートを配置します。

### 操作手順:

- 1. [サポート] ツールを選択
- 2. 展開グループ上のサポート原点をクリック

クリックした位置からサポートが配置されます。ここでは、展開グループ左下の基準点から X=73、Y=0 の位置をクリックします。

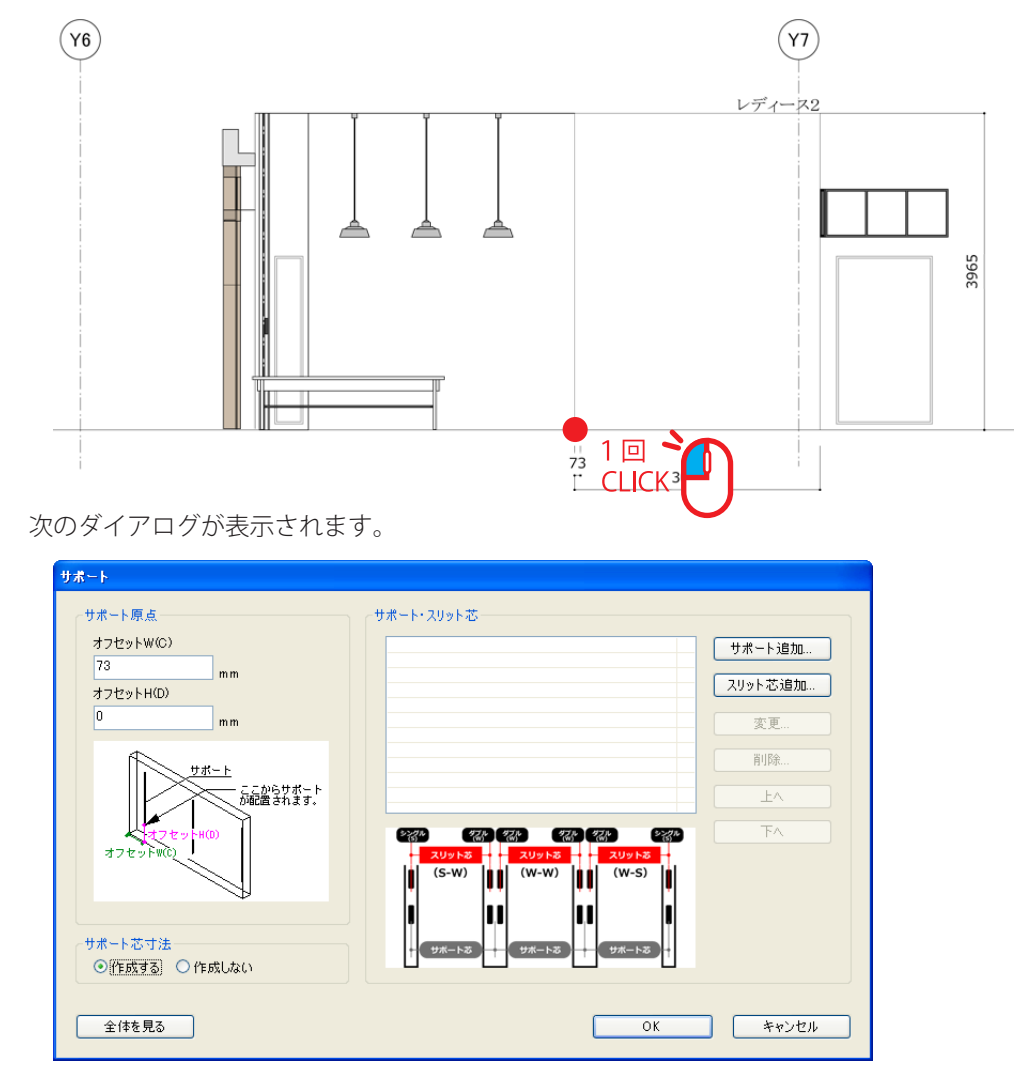

 【サポート追加 …】をクリック 次のダイアログが表示されます。
| サポート追加 | 0           |
|--------|-------------|
| 種類     | ASF-1       |
| 高さ     | 3000 mm     |
| カラー    | /ሀር-ሬ 💌     |
| 下地     | SST-2       |
| ビス     | BT-P 💙 25 💙 |
|        | ОК ++>セル    |

一番左側のサポートを入力します。種類「ASF-1」、高さ「3000」、カラー「クローム」、下地「SST-2」、ビス「BT-P」、ビスサイズ「25」を入力します。

**4.** [OK] をクリック

図面にサポートが追加されます。

|                | •                                                                                                    |
|----------------|----------------------------------------------------------------------------------------------------|
|                |                                                                                                    |
|                |                                                                                                    |
| 5.             | サポート・スリット芯                                                                                                    |
| V(C)           | ASF-1 3000mm クローム サポート追加                                                                                                    |
| (D) mm         | スリットで注意知                                                                                                    |
| mm             | <b>美更</b>                                                                                                    |
| UR-F           | AUBA                                                                                                    |
| 777-10-14(0)   |                                                                                                    |
| Fide I         | - <u>XU955</u> - <u>XU955</u> - <u>XU955</u><br>(S-W) (W-W) (W-S)                                                                                                    |
|                | i ii ii ii                                                                                                    |
| t法<br>エーの体理したい | - (7#-h3) - (7#-h3) - (7#- |
| 5 OTEXCOLO     |                                                                                                    |
| 10             | OK キャンセル                                                                                                    |
|                |                                                                                                    |
|                |                                                                                                    |

5. [スリット芯追加 ...]をクリック

| 芯々寸法追加 |       |
|--------|-------|
| ○芯々寸法  |       |
| 860    | mm    |
|        |       |
|        | キャンセル |

先ほど追加したサポートから次のサポートまでの距離を入力します。ここでは、「860」を入力します。

6. [OK] をクリック

図面にスリット芯が追加されます。

| -                                                         | ##_1.70.1#                                                                                                    |                                                               |     |  |
|-----------------------------------------------------------|----------------------------------------------------------------------------------------------------|---------------------------------------------------------------|-----|--|
| (10)<br>mm<br><u>75-1</u><br>500 mm<br>115<br>30 Onstuccu | ASF-1 3000 m 70 - 1.<br>500 m 70 - 1.<br>500 m 70 - 1. | ワオート追加。       23ワットで送加。       支更。       時時。       上へ       下へ |     |  |
| 13                                                        | OK                                                                                                    | **>セル                                                         | 860 |  |

#### 7.3から6を繰り返す

続けて、

サポート「ASF-1、3000」、

スリット芯「175」、

サポート「ASF-1、3000」、

スリット芯「860」、

サポート「ASF-1、3000」、

スリット芯「175」、

サポート「ASF-1、3000」、

スリット芯「860」、

サポート「ASF-1、3000」

を追加します。

8. [サポート芯寸法] を「作成する」に変更

| サポート                                                                                          |                                                                                                    |                                                                     |
|-----------------------------------------------------------------------------------------------|----------------------------------------------------------------------------------------------------|---------------------------------------------------------------------|
| サポート<br>サポート原点<br>オフセットW(O)<br>73 mm<br>オフセットH(D)<br>0 mm<br>・<br>サポートです法<br>・<br>・<br>で作成しない | サポート・スリット芯<br>ASF-1 3000mm クローム<br>ASF-1 3000mm クローム<br>175 mm<br>ASF-1 3000mm クローム<br>860 mm<br>ASF-1 3000mm クローム<br>175 mm<br>ASF-1 3000mm クローム<br>800 mm<br>ASF-1 3000mm クローム<br>800 mm<br>ASF-1 3000mm クローム<br>800 mm<br>ASF-1 3000mm クローム<br>800 mm<br>ASF-1 3000mm クローム<br>90 mm<br>10 mm<br>10 mm | サポート追加         スリット芯追加         変更         剤助除         上へ         下へ |
| 全体を見る                                                                                         | ОК                                                                                                    | キャンセル                                                               |

**9.** [OK] をクリック

これでサポートが配置されました。

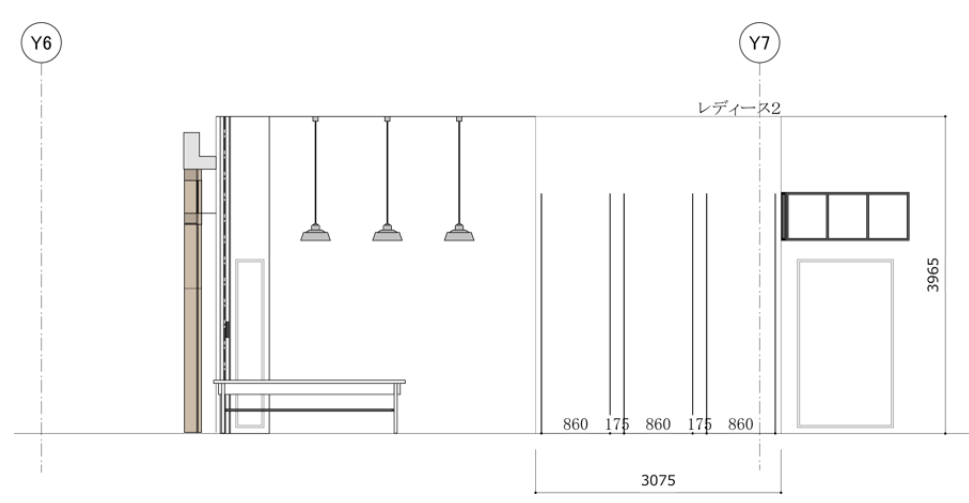

## パーツパターン「C」を作成

パーツパターンを次のように作成します。

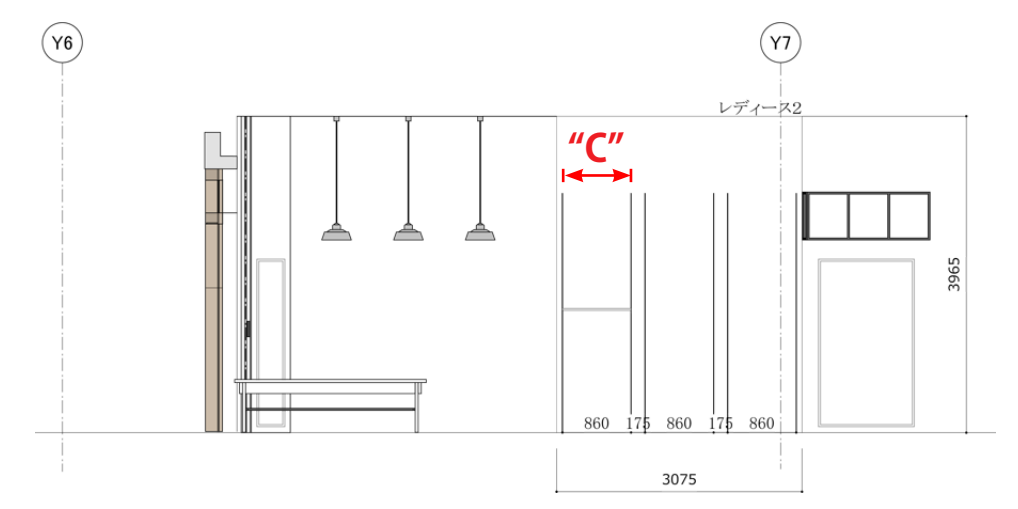

### 操作手順:

- 1. [パーツパターン] ツールを選択
- 2. 左端のサポート間にマウスカーソルを移動

赤い矩形が表示されます。

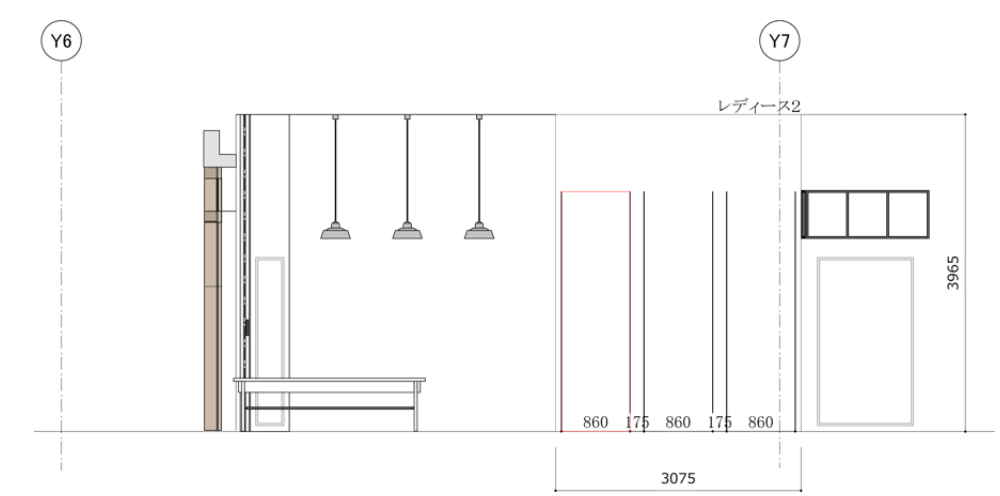

**3.** クリック

| 現在選択中のパーツ   | パターン情報        |        |              | 新相パターン  |
|-------------|---------------|--------|--------------|---------|
| パターン名       | サポート左(高さ)     | 柱芯々    | サポート右(高さ)    | ******* |
|             | ASF-1 (3000)  | 910    | ASF-1 (3000) |         |
| くーツパターン一覧(- | →覧で選択中のパーツパター | ンが適用され | します。)        |         |
| パターン名       | サポート左(高さ)     | 柱芯々    | サポート右(高さ)    | パターンを適用 |
| A           | ASF-1(3000)   | 1110   | ASF-1 (3000) |         |
| В           | ASF-1 (3000)  | 510    | ASF-1 (3000) | 複製して反転  |
|             |               |        |              | パターン編集  |
|             |               |        |              | パターン複製  |
|             |               |        |              |         |

4. [新規パターン…]をクリック

次のダイアログが表示されます。

| 新規パターン   |       |
|----------|-------|
| パターン名 Cl |       |
| ОК       | キャンセル |
|          |       |

- 5. [パターン名] を「C」に変更
- **6.** [OK] をクリック

パーツパターンレイヤが表示されます。

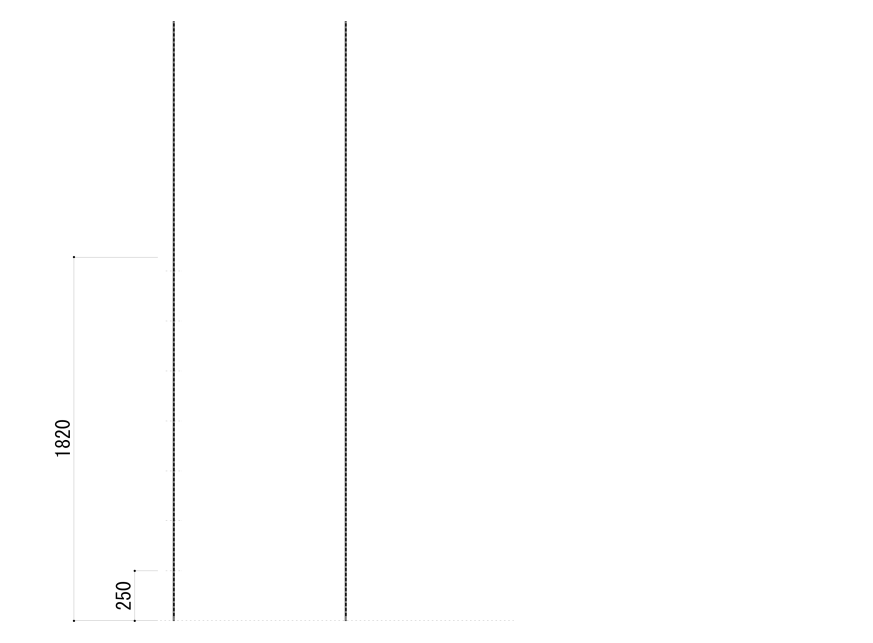

これで、パーツパターン「C」ができました。ここにハンガーを配置していきます。

展開方法、パイプ種類、加工、 経を選択すると、下のイラス

### ハンガー(内々)を配置

ハンガーを 1550mm の高さに配置します。

#### 操作手順:

- 1. [ハンガー] ツールを選択
- 2. 1550mmの高さに直線を引く

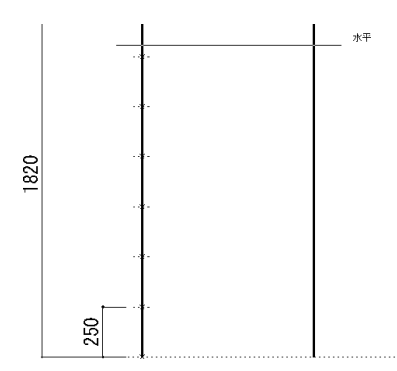

次のダイアログが表示されます。

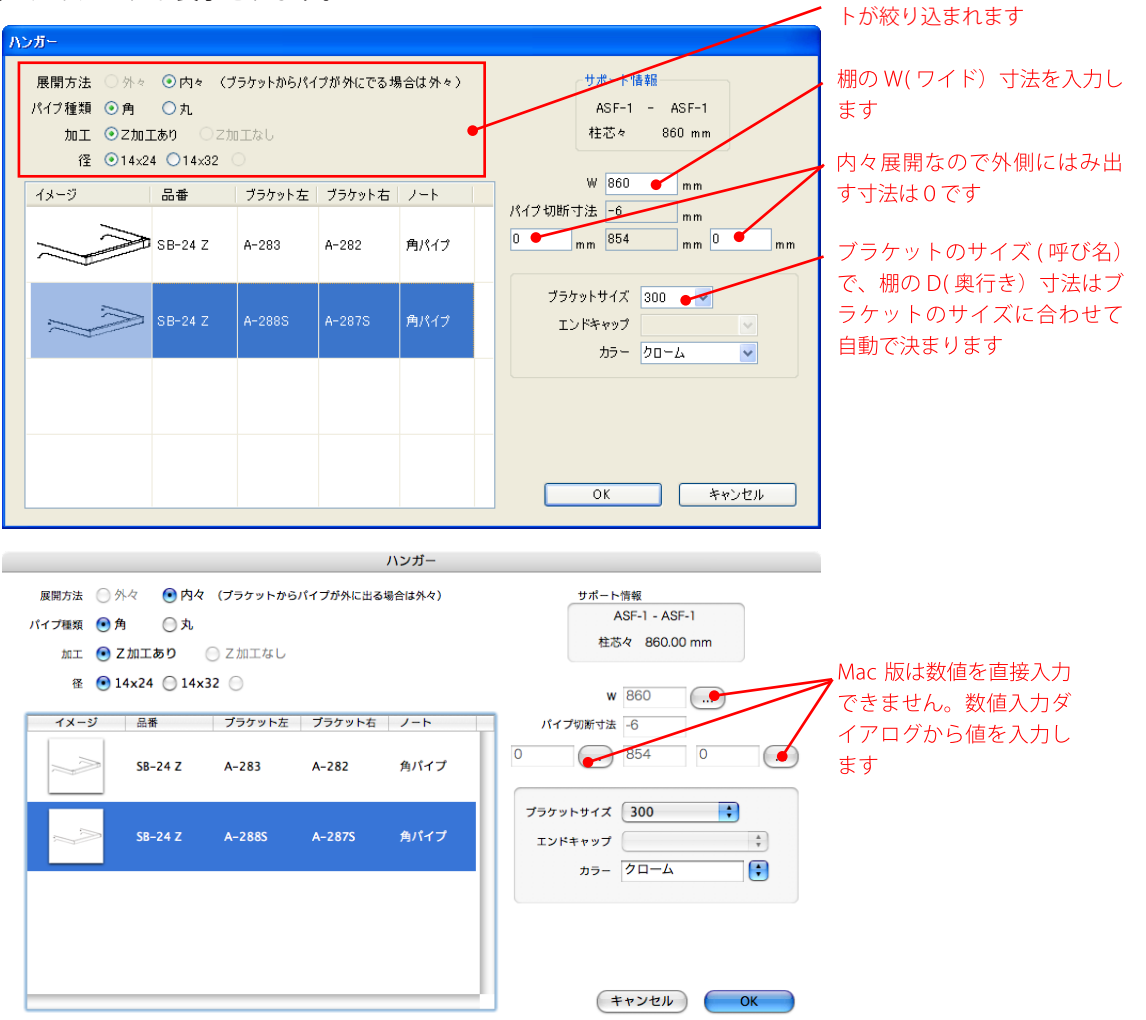

41

- 3. [W] を「860」に変更
- 4. [ブラケットサイズ] を「300」に変更
- **5.** [ブラケット]を「A-288S」、「A-287S」に変更
- **6.** [OK] をクリック

これで、ハンガーが配置できました。

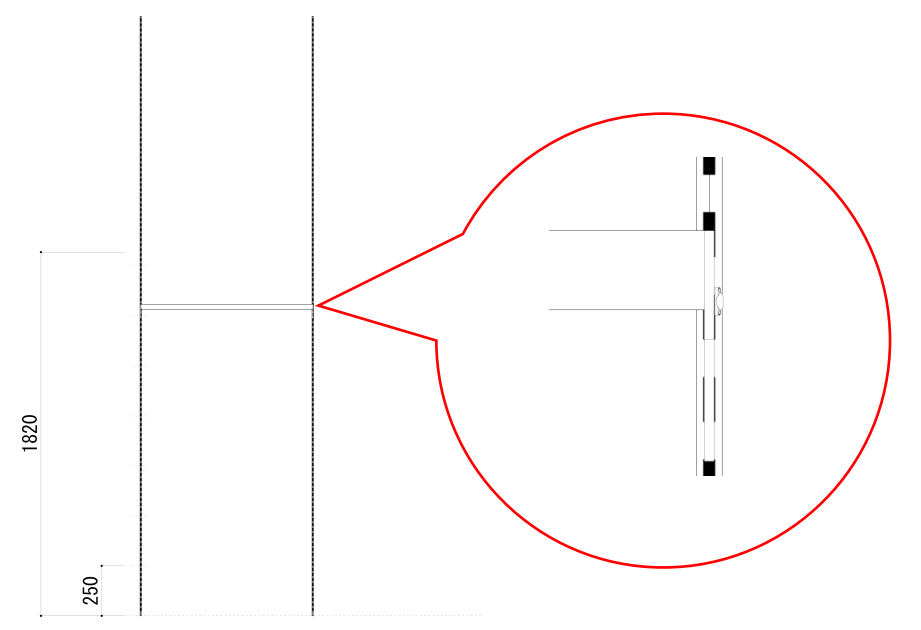

### パーツパターン「C」を確定

パーツパターンレイヤに配置したハンガーを展開図に適用します。

#### 操作手順:

1.【◆パーツパターン◆】→【パーツパターン確定】を実行

これで、展開図の左端のサポート間にパーツパターン「C」が適用されました。

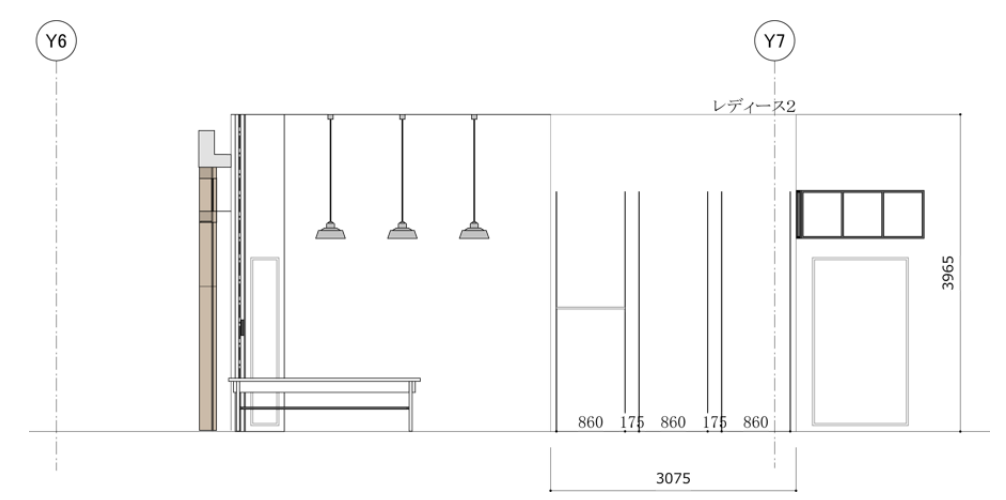

### パーツパターン「C」を適用

パーツパターンCを中央と右端のサポート間に適用します。

### 操作手順:

- 1. [パーツパターン] ツールを選択
- 中央のサポート間にマウスカーソルを移動 赤い矩形が表示されます。

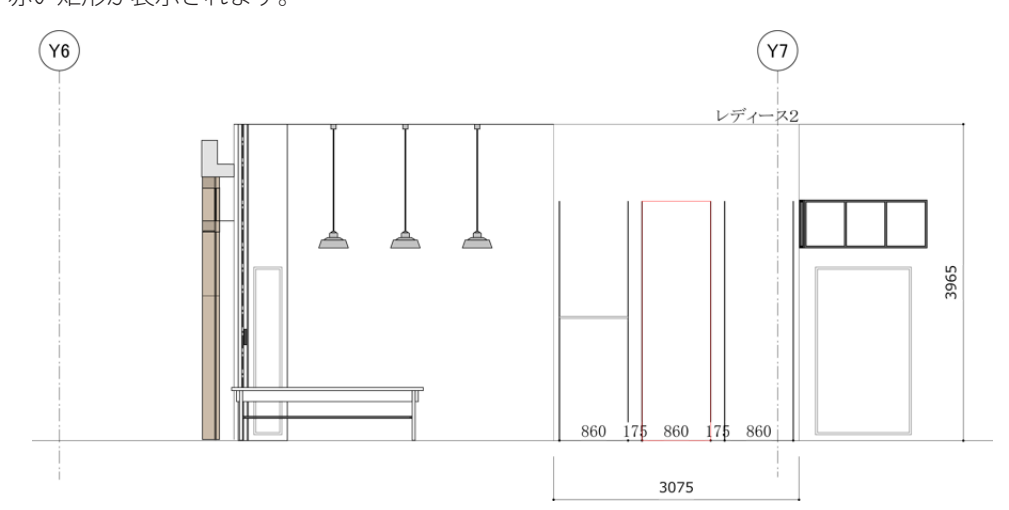

### **3.** クリック

| 現在選択中のパーツパターン情報         新規パターン:           パターン名         サポート左(高さ) 柱芯々         サポート右(高さ)           ASF-1(3000)         860         ASF-1(3000) |     |
|----------------------------------------------------------------------------------------------------|-----|
|                                                                                                    |     |
| パーツパターン一覧(一覧で選択中のパーツパターンが適用されます。)                                                                                                    |     |
| パターン名 サポート左(高さ) 柱芯々 サポート右(高さ) パターンを適用 手                                                                                                    | 順5) |
| A ASF-13000) 1110 ASF-13000)<br>B ASF-13000 510 ASF-13000) 補製して反転                                                                             |     |
|                                                                                                    |     |
| パターン複製                                                                                                    |     |
|                                                                                                    |     |
| キャンセル                                                                                                    |     |

- **4.** [パーツパターン]「C」を選択
- 5. [パターンを適用] をクリック

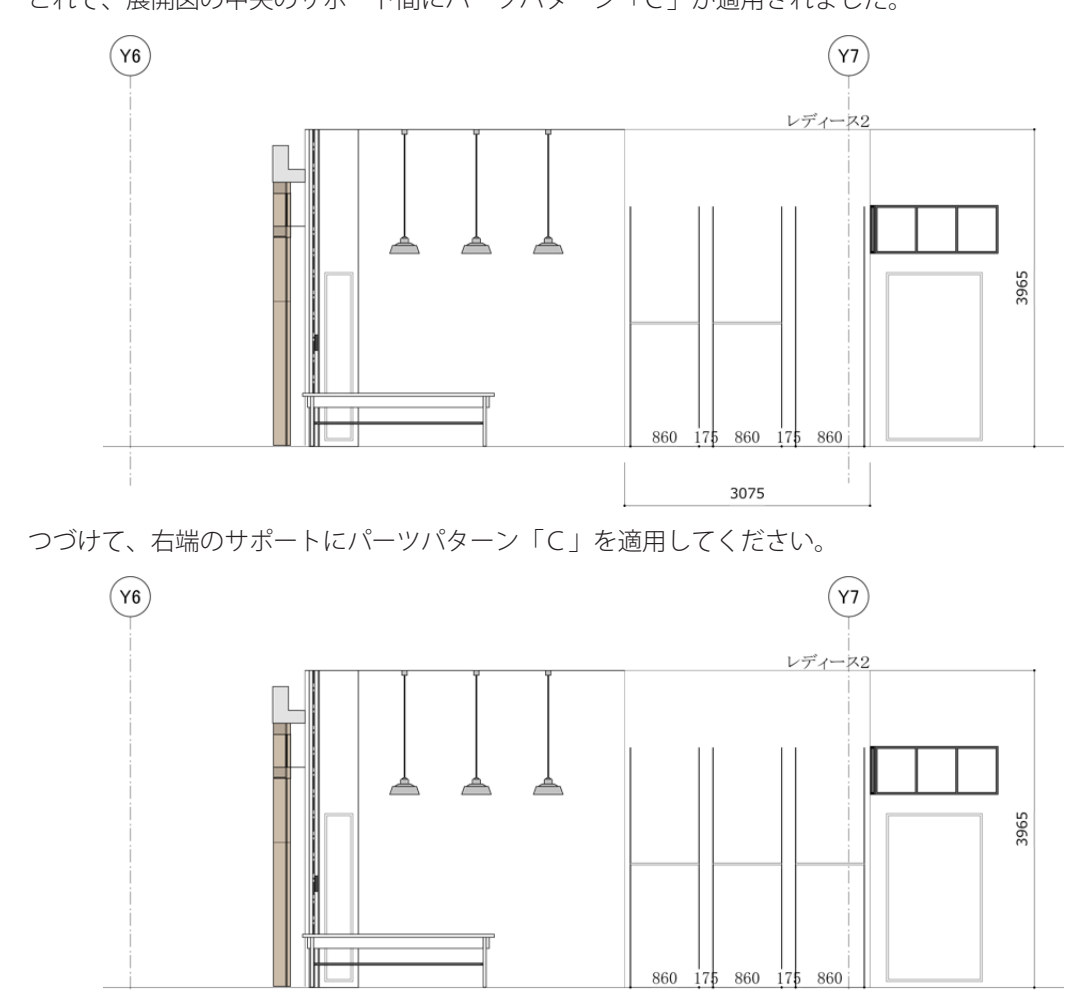

3075

これで、展開図の中央のサポート間にパーツパターン「C」が適用されました。

Master Book

# 展開図2を作成

次の展開図を作成します。

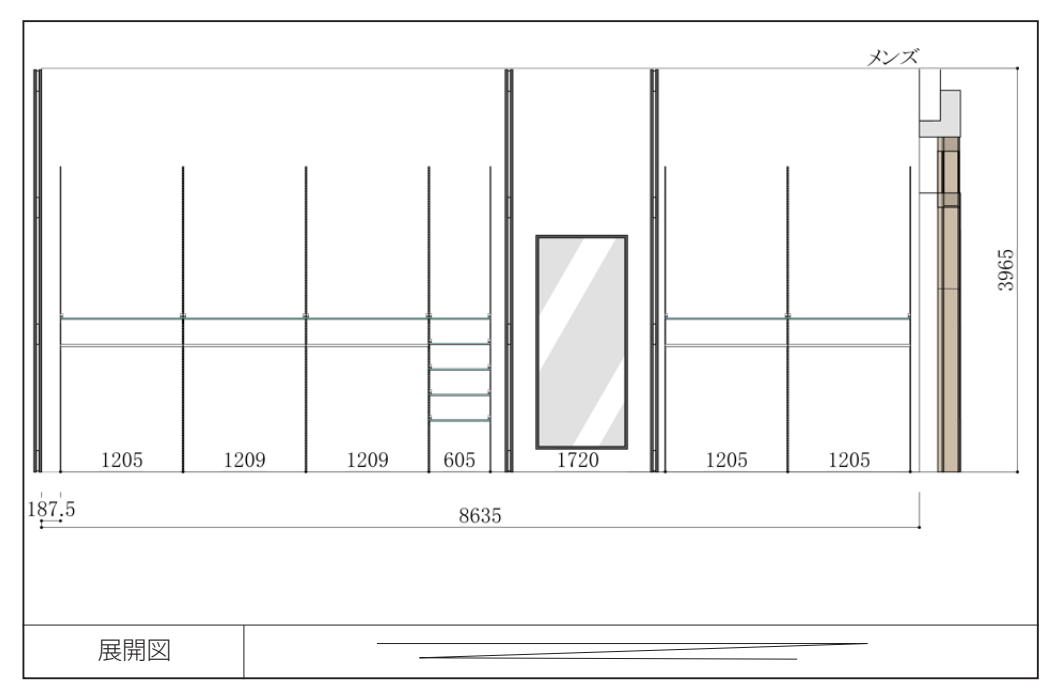

### レイヤ「展開図2」を追加

展開図を作成するレイヤを追加します。展開図1レイヤと同じ作り方で、展開図2レイヤを追加してください。

#### 操作手順:

1. 【◆平面図◆】→【展開図レイヤ追加…】を実行

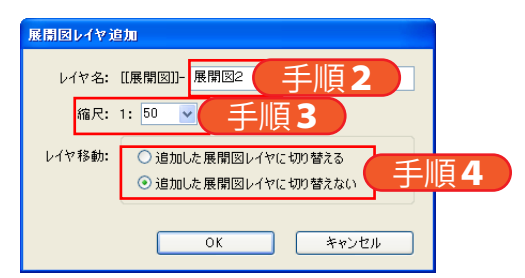

- 2. [レイヤ名] を「展開図2」に変更
- 3. [縮尺] を「50」に変更
- 4. [レイヤ移動]を「追加した展開図レイヤに切り替えない」に変更
- 5. [OK] をクリック
- これで、レイヤ「展開図2」が追加されました。

### 展開グループ「メンズ」を作成

平面図に棚やハンガーなどを配置する位置を指定します。展開グループ「レディース1」、「レディース2」と 同じ作り方で、展開グループ「メンズ」を作成してください。

### 操作手順:

- 1. [新規正面グループ] ツールを選択
- 2. 始点をクリック

展開グループの始まる壁面をクリックしてください。

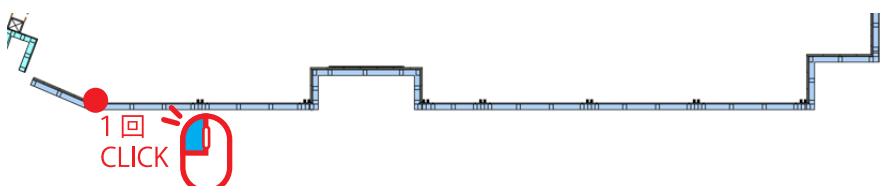

3. 終点をクリック

展開グループの終わる壁面をクリックしてください。

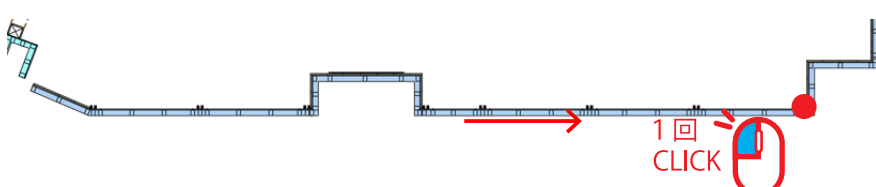

4. 向きをクリック

奥行きが出る向きをクリックしてください。

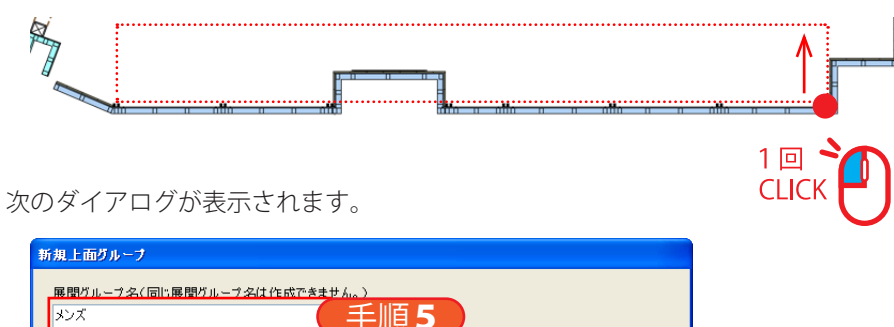

|              |           | 、土川         |          |        |               |     |
|--------------|-----------|-------------|----------|--------|---------------|-----|
| 作成済みの展開グループ名 | 間口        | 高さ          | オフセットW   | オフセットH |               |     |
| レディース1       | 3340.00   | 3965        | 124.5    | 0      |               |     |
| レティース2       | 3075      | 3965        | 73       | U      |               |     |
|              |           |             |          |        |               |     |
| 展開寸法         |           |             |          |        |               |     |
| 4            | 間         | ](A)        |          |        |               |     |
|              | 86        | 35.00       | m m      | 于順     | 6             |     |
|              |           | . (12)      |          |        |               |     |
|              |           | (B)<br>eE   | _ (      | 壬順     | 7             |     |
|              | 09        | 50          | m m 🔍    | 」「只    |               |     |
|              | 展         | 間図レイヤ       |          |        |               |     |
|              | 53(B) [[[ | ・ 展開図11- 展開 | 國2       | ▼ 統尺 1 |               | 8   |
|              |           |             |          | 1875   | . 30          |     |
|              | 展開        | 閉詳細図(三面     | i図)レイヤ   |        |               | THE |
|              | [[用       | 【開詳細図]]-    | (展開グループネ | 3) 縮尺( | )1:10 01:20   | 于順り |
|              | 1         |             |          |        |               |     |
|              |           |             |          |        |               |     |
|              |           |             |          |        | التعليد ويتعل |     |

- 5. [展開グループ名] を「メンズ」に変更
- 6. [間口]を入力
   先ほど直線を引いた長さになります。問題なければそのままにしてください。
- 7. [高さ] を「3965」に変更
- 8. [展開図レイヤ]を先ほど追加した「[[展開図]]-展開図2」に変更
- 9. [縮尺] を「1:20」に変更
- **10.** [OK] をクリック

これで、展開図レイヤに展開グループ「メンズ」が作成されました。

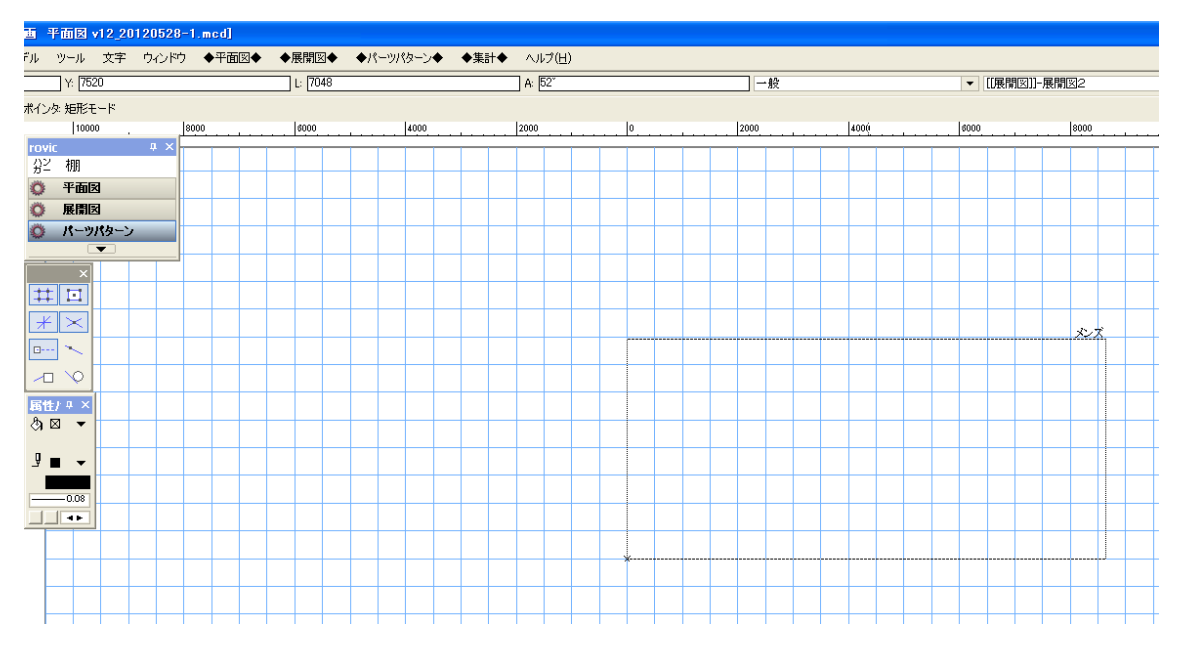

# 外観を作成

必要に応じて躯体などを作成します。rovic ではなく、Vectorworks ツールで描きます。

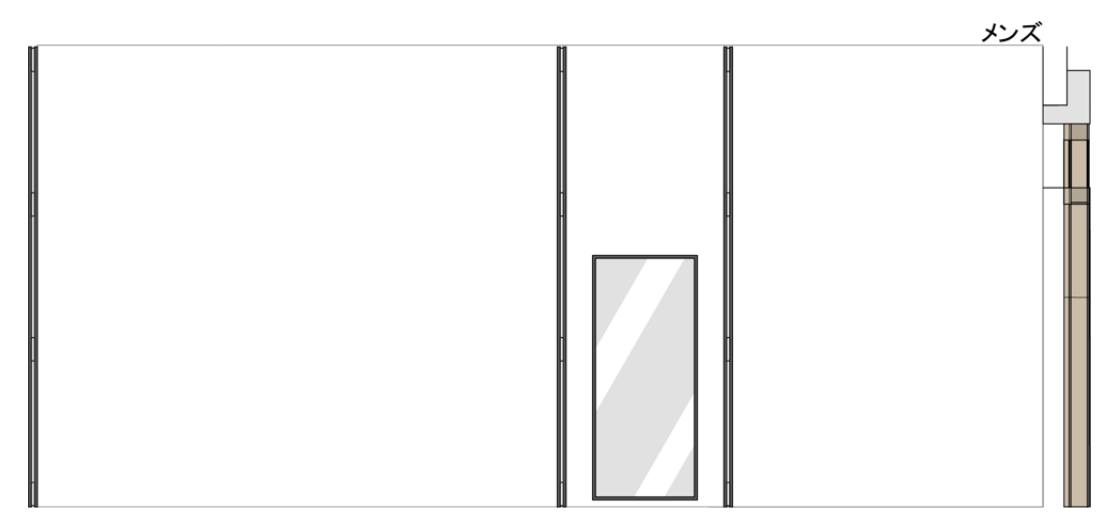

## サポート(シングル-ダブル)を配置

展開グループに、例1のサポートを配置します。

| 例1<br>S | 8 | 6 | 列 <b>2</b><br>⑤ | <b>S S</b> | 88 | 8                |
|---------|---|---|-----------------|------------|----|------------------|
|         |   |   | 0<br>0<br>0     |            |    | 1<br>1<br>1<br>1 |

#### 操作手順:

- 1. [サポート] ツールを選択
- 2. 展開グループ上のサポート原点をクリック

クリックした位置からサポートが配置されます。ここでは、左下の基準点から X=187.5、Y=0 の位置をク リックします。

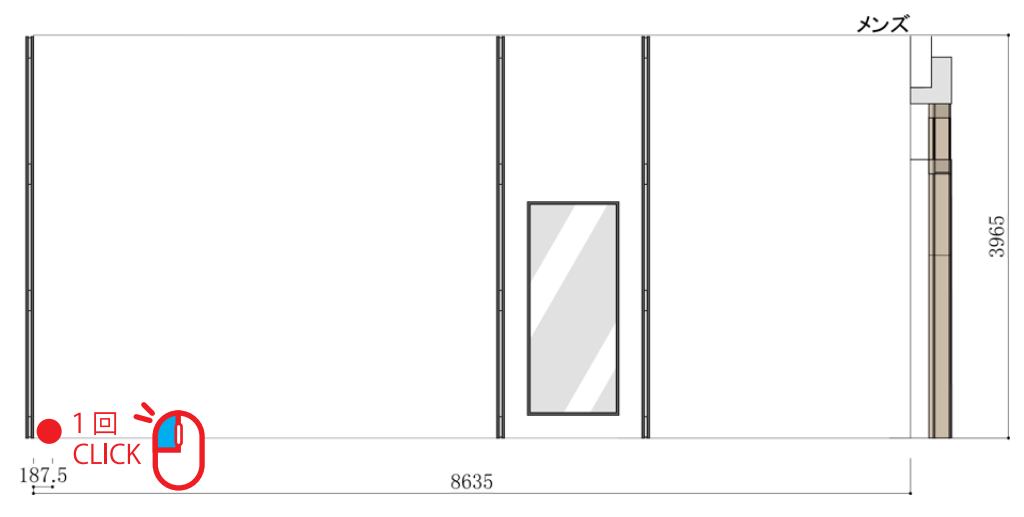

次のダイアログが表示されます。

| サポート                                |                                                                                                    |          |
|-------------------------------------|----------------------------------------------------------------------------------------------------|----------|
| サポート原点                              | サポート・スリット芯                                                                                                    |          |
| オフセットW(C)                           | -                                                                                                    | サポート追加   |
| 187.5 mm<br>オフヤットH(D)               |                                                                                                    | スリット芯追加  |
| 0 mm                                |                                                                                                    | 変更       |
| <u>サポート</u><br>ここからサポート<br>が配置されます。 |                                                                                                    | 削除<br>上へ |
| オフセットW(0)                           | (3)         (3)         (3)         (3)         (3)         (3)         (3)         (3)         (3)         (3)         (3)         (3)         (3)         (3)         (3)         (3)         (3)         (3)         (3)         (3)         (3)         (3)         (3)         (3)         (3)         (3)         (3)         (3)         (3)         (3)         (3)         (3)         (3)         (3)         (3)         (3)         (3)         (3)         (3)         (3)         (3)         (3)         (3)         (3)         (3)         (3)         (3)         (3)         (3)         (3)         (3)         (3)         (3)         (3)         (3)         (3)         (3)         (3)         (3)         (3)         (3)         (3)         (3)         (3)         (3)         (3)         (3)         (3)         (3)         (3)         (3)         (3)         (3)         (3)         (3)         (3)         (3)         (3)         (3)         (3)         (3)         (3)         (3)         (3)         (3)         (3)         (3)         (3)         (3)         (3)         (3)         (3)         (3)         (3)         (3)         (3)         (3) <td><u>م</u></td> | <u>م</u> |
| サポート芯寸法<br>○ 作成する ◎ 作成しない           | <u> 74-12</u>                                                                                                    |          |
| 全体を見る                               | ОК                                                                                                    | **>tu    |

3. [サポート追加 ...] をクリック

一番左側のサポートを入力します。ここでは、種類「ASF-1」、高さ「3000」、カラー「クローム」、下地「SST-2」、 ビス「BT-P」、ビスサイズ「25」を入力します。

**4.** [OK] をクリック

図面にサポートが追加されます。

5. [スリット芯追加 ...]をクリック

先ほど追加したサポートから次のサポートまでの距離「1200」を入力します。

**6.** [OK] をクリック

図面にスリット芯が追加されます。

7.3から6を繰り返す

続けて、

サポート「AWF-5、3000」、

スリット芯「1200」、

```
サポート「AWF-5、3000」、
```

スリット芯「1200」、

```
サポート「AWF-5、3000」、
```

スリット芯「600」、

サポート「ASF-1、3000」、

スリット芯「1720」、

```
サポート「ASF-1、3000」、
```

スリット芯「1200」、

```
サポート「AWF-5、3000」、
```

スリット芯「1200」、

```
サポート「ASF-1、3000」
```

を追加します。

- 8. [サポート芯寸法] を「作成する」に変更
- 9. [OK] をクリック

これで、サポートが配置されました。

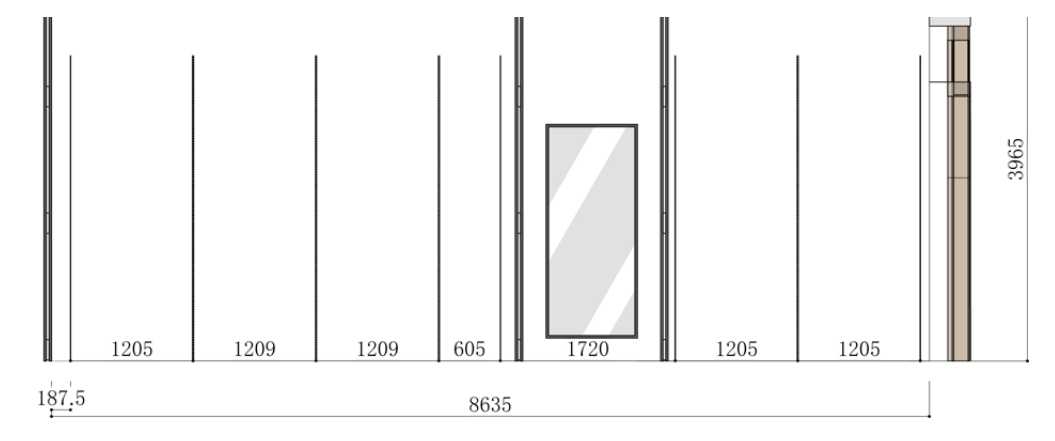

### パーツパターン「D」を作成

パーツパターン「D」を次のように作成します。

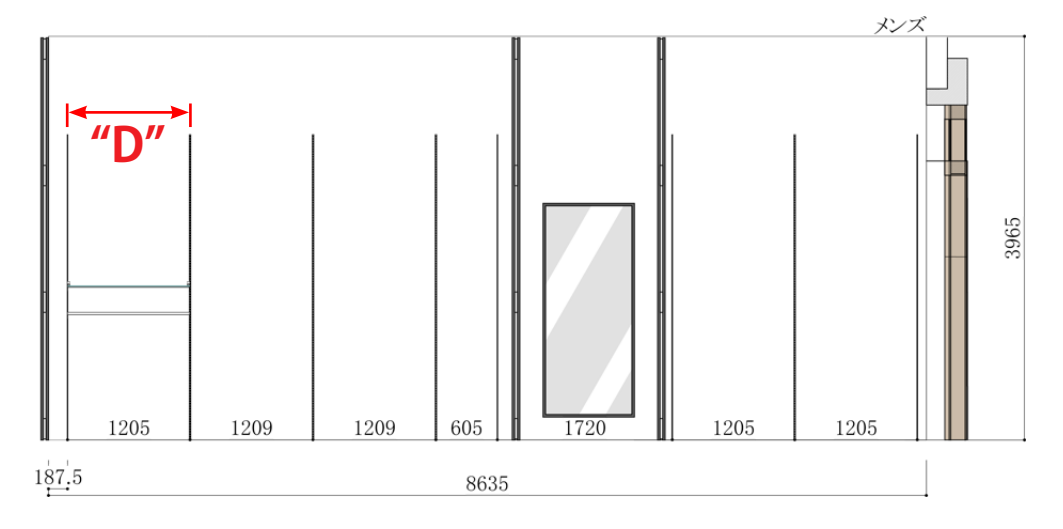

### 操作手順:

- 1. [パーツパターン] ツールを選択
- 左端のサポート間にマウスカーソルを移動 赤い矩形が表示されます。
- **3.** クリック

次のダイアログが表示されます。

| パーツパターン         |                                              |                    |                                              |         |
|-----------------|----------------------------------------------|--------------------|----------------------------------------------|---------|
| 現在選択中のパーツパターパター | ーン情報<br>サポート左(高さ)<br>ASF-1(3000)             | 柱芯々<br>1205        | サポート右(高さ)<br>AWF-5(3000)                     | 新規パターン  |
| パーツパターン一覧(一覧で   | :選択中のパーツパター:                                 | ンが適用され             | 1ます。)                                        |         |
| パターン名           | サポート左(高さ)                                    | 柱芯々                | サポート右(高さ)                                    | パターンを適用 |
| A<br>B<br>C     | ASF-1 (3000)<br>ASF-1 (3000)<br>ASF-1 (3000) | 1110<br>510<br>860 | ASF-1 (3000)<br>ASF-1 (3000)<br>ASF-1 (3000) | 複製して反転  |
|                 |                                              |                    |                                              | パターン編集  |
|                 |                                              |                    |                                              | パターン複製  |
|                 |                                              |                    |                                              | キャンセル   |

4. [新規パターン…]をクリック

次のダイアログが表示されます。

| 新規パターン  |       |
|---------|-------|
| パターン名 D |       |
| ОК      | キャンセル |
|         |       |

5. [パターン名] を「D」に変更

**6.** [OK] をクリック

パーツパターンレイヤが表示されます。

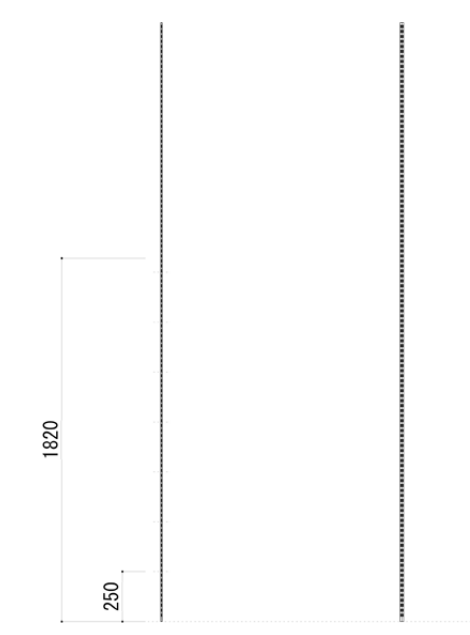

これで、パーツパターン「D」ができました。ここにハンガーと棚を配置していきます。

### ハンガー(内々)を配置

ハンガーを 1250mm の高さに配置します。

#### 操作手順:

- 1. [ハンガー] ツールを選択
- 2. 1250mmの高さに直線を引く

| JV. | ンガー                                           |                                                                               |                                |                      | - (              |    | 手順5                                              |   |
|-----|-----------------------------------------------|-------------------------------------------------------------------------------|--------------------------------|----------------------|------------------|----|--------------------------------------------------|---|
|     | 展開方法 0 外々<br>パイブ種類 0 角<br>加工 0 両ナッ<br>径 0 ¢19 | <ul> <li>●内々 (ブ</li> <li>●丸</li> <li>&gt;トあり ○両:</li> <li>● φ 25 ●</li> </ul> | プラケットからパイ<br>ナットなし (簡<br>○ φ32 | ブが外にでる 歩<br>易エンドキャップ | 場合は外々)<br>の場合はナッ | ٢æ | サポート情報<br>ASF-1 - AWF-5<br>柱芯々 1205 mm           |   |
|     | イメージ                                          | 品番                                                                            | ブラケット左                         | ブラケット右               | ノート              | ^  | w 1205,手順3                                       | ) |
|     | N                                             | HB-25 RN                                                                      | A-70S                          | A-70S                | カパイプ             |    | 0 mm 1197 mm 0 mm                                |   |
|     |                                               | HB-25 RN                                                                      | A-78S                          | A-78S                | 丸パイプ             | Ξ  | フラケットサイズ 250 • 手順<br>エンドキャップ MBA •<br>カラー クローム • | 4 |
|     |                                               | HB-25 RN                                                                      | LS-01                          | LS-01                | 丸パイプ             |    |                                                  |   |
|     |                                               | HB-25 RN                                                                      | LP-1                           | LP-1                 | 丸パイプ             | ~  | <ul> <li>OK キャンセル</li> </ul>                     |   |

- **3.** [W] を「1205」に変更
- 4. [ブラケットサイズ] を「250」に変更
- 5. 展開方法は「内々」、パイプ種類は「丸」、加工は「両ナットあり」、系は「Φ25」にし、[ブラケット] を 「HB-25 RN」、「A-785」に変更
- **6.** [OK] をクリック

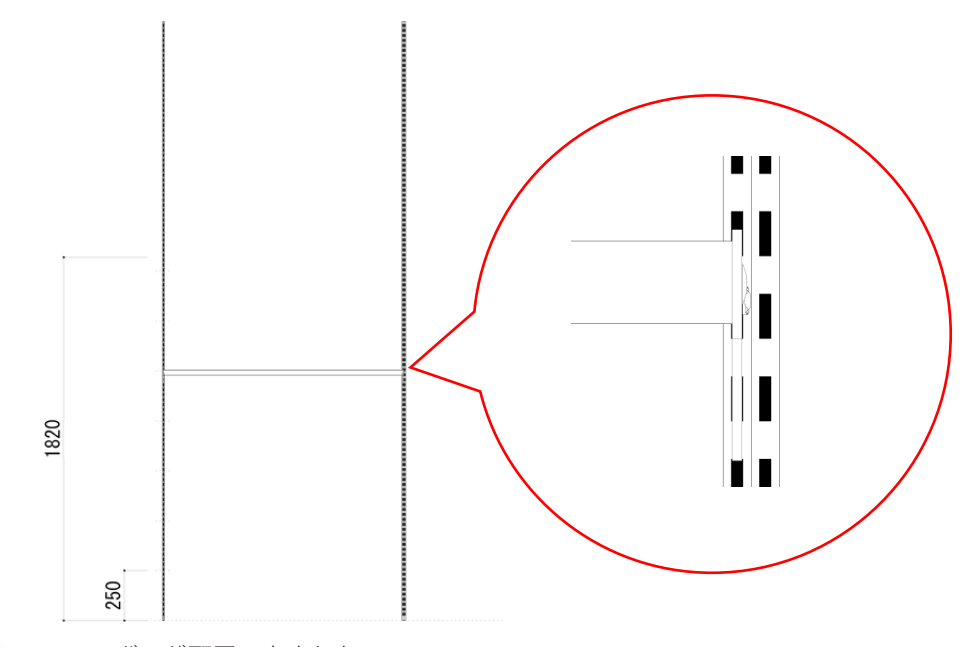

これで、ハンガーが配置できました。

### 棚(内々)を配置

棚を1500mmの高さに配置します。

#### 操作手順:

- 1. [棚] ツールを選択
- 2. 1500mmの高さに直線を引く

| ダージ                                                                                                    | 品畫   | ブラケッ   | ブラケッ   | ノート  |   | 展開方法                         | サポート情報                       |
|----------------------------------------------------------------------------------------------------|------|--------|--------|------|---|------------------------------|------------------------------|
| No. of Concession, No. of Concession, No. of Conces | ガラス棚 | R-120G | R-120G | ガラス棚 |   | ○ 外々<br>○ 内々 フラット ○ 内々 落とし込み | ASF-1 - AWF-5<br>柱芯々 1205 mm |
|                                                                                                    |      |        | -( ]   | -順8  | ) | - 棚板の種別                      |                              |
|                                                                                                    | ガラス棚 | R-121G | R-121G | ガラス棚 |   | w 1205                       |                              |
|                                                                                                    |      |        |        |      |   | 棚切断寸法 0<br>0 mm 1205         | mm 0 mm                      |
|                                                                                                    |      |        |        |      | _ | JPバー<br>2 ▼本                 | 手順9                          |
|                                                                                                    |      |        |        |      |   | ホルダー 先端 あり                   | ✓ 中間 あり ✓                    |
|                                                                                                    |      |        |        |      |   | 奥行き 300 👻                    | 〔手順5〕                        |
|                                                                                                    |      |        |        |      |   | カラー クローム 棚名称 ガラス棚(他          | ₩ 手順6                        |
|                                                                                                    |      |        |        |      |   | 棚厚                           | 手順7                          |
|                                                                                                    |      |        |        |      |   | OK                           | الطرياط                      |

- 3. [棚板の種別]を「ガラス棚」に変更
- 4. [W] を「1205」に変更
- 5. [奥行き] を「300」に変更
- 6. [棚名称] を「ガラス棚」に変更
- 7. [棚厚] を「8」に変更
- **8.** [ブラケット] を「R-120GHS」、「R-120GHS」に変更
- **9.** [JP バー] を「2 本」に変更
- 10. ホルダー [先端] を「あり」に変更
- 11. ホルダー [中間] を「あり」に変更
- **12.** [OK] をクリック

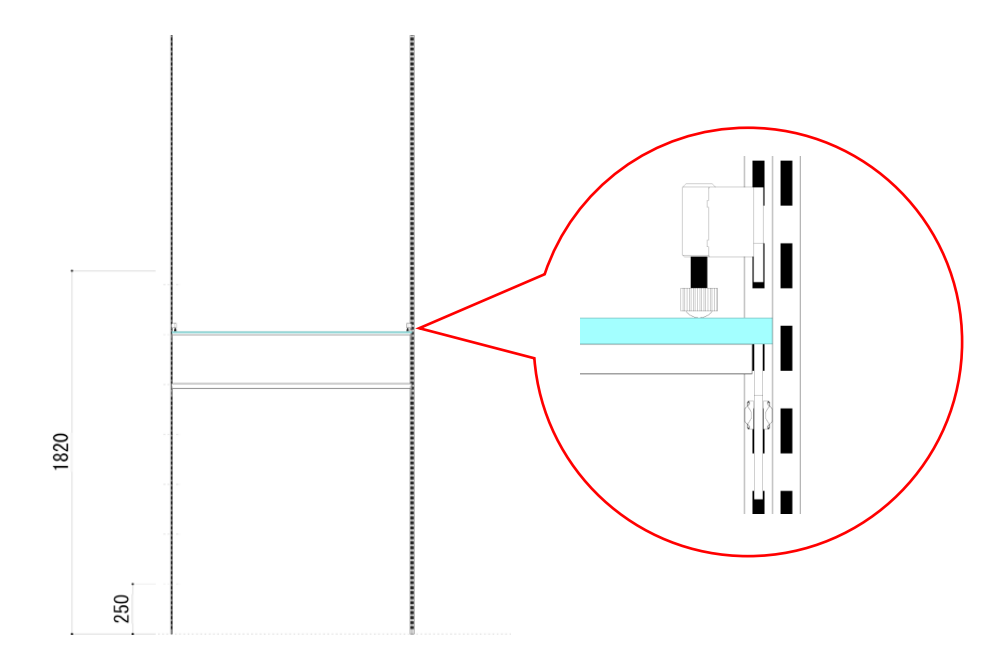

これで、棚が配置できました。

### パーツパターン「D」を確定

パーツパターンレイヤに配置した棚を展開図に適用します。

#### 操作手順:

1. 【◆パーツパターン◆】→【パーツパターン確定】を実行

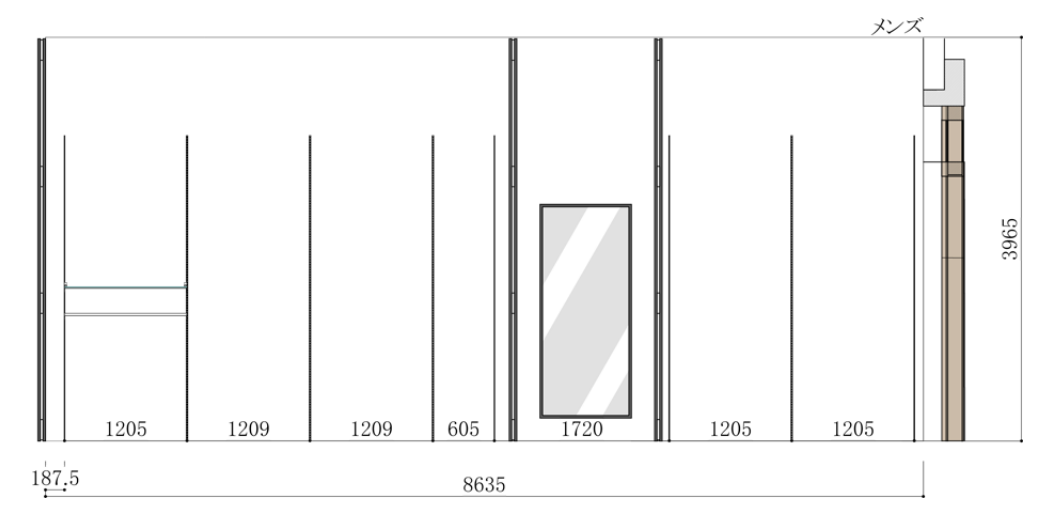

これで、展開図にパーツパターン「D」が適用されました。

### パーツパターン「E」を作成

左から2番目のサポート間にパーツパターン「E」を作成します。操作手順は、パーツパターン「D」を作成した手順と同じです。

#### 操作手順:

1. [パーツパターン] ツールを選択

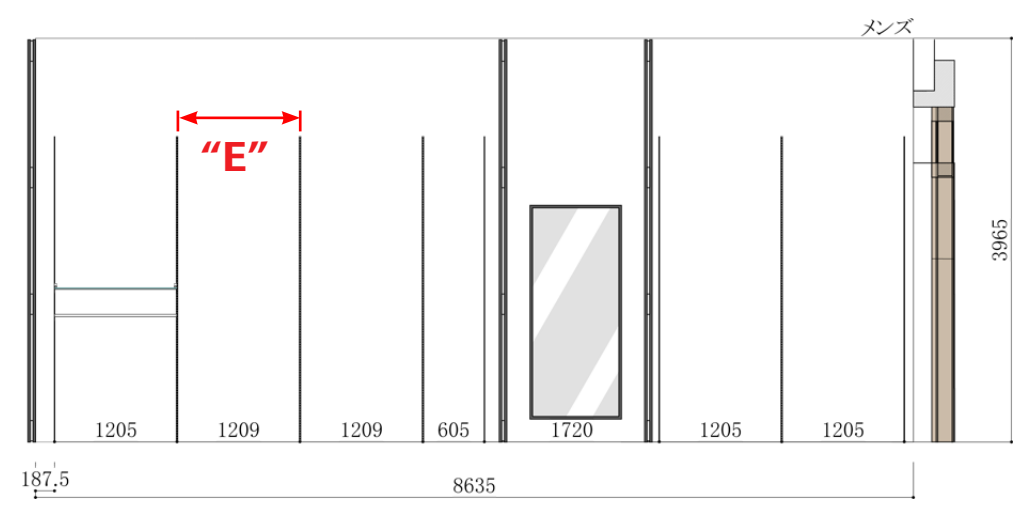

[パターン名]「E」のパーツパターンを左から2番目のサポート間に作成します。

2. ハンガー、棚を配置

[W]を「1209」に変更し、パーツパターン「D」と同じ位置に同じハンガー、棚を配置します。

3. 【◆パーツパターン◆】→【パーツパターン確定】を実行

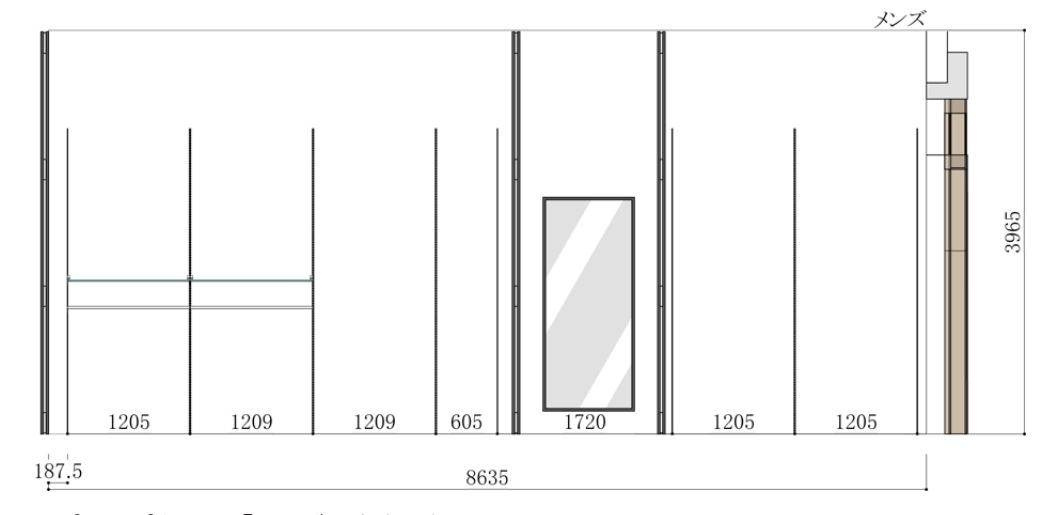

これで、パーツパターン「E」ができました。

### パーツパターン「F」を作成

スリット芯が短いサポート間にパーツパターン「F」を作成します。操作手順は、パーツパターン「D」「E」 を作成した手順と同じです。

#### 操作手順:

1. [パーツパターン] ツールを選択

[パターン名]「F」のパーツパターンをスリット芯が短いサポート間に作成します。

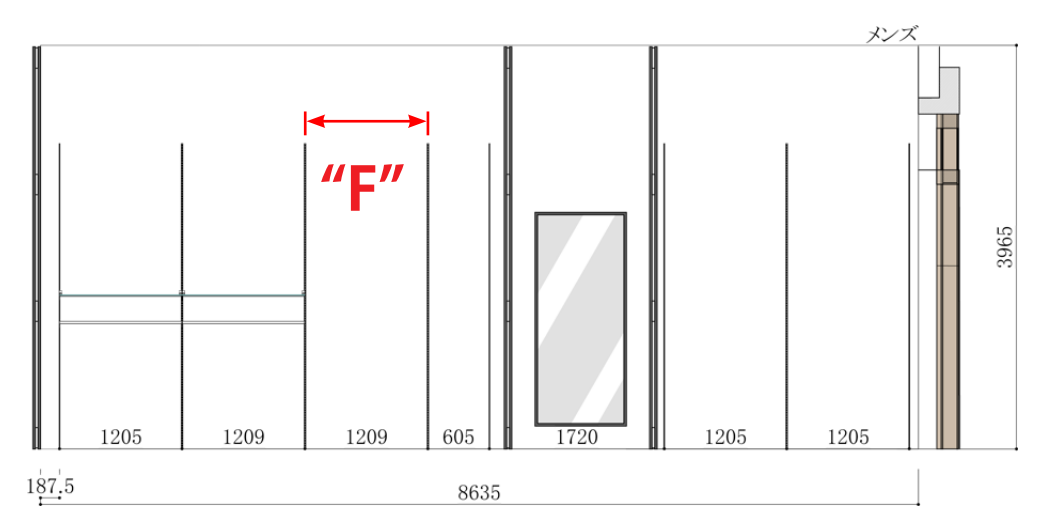

#### **2.** 棚を配置

500mm、750mm、1000mm、1250mm、1500mmの高さに [W] を「605」に変更したパーツパターン「D」 「E」と同じ棚を配置します。

3. 【◆パーツパターン◆】→【パーツパターン確定】を実行

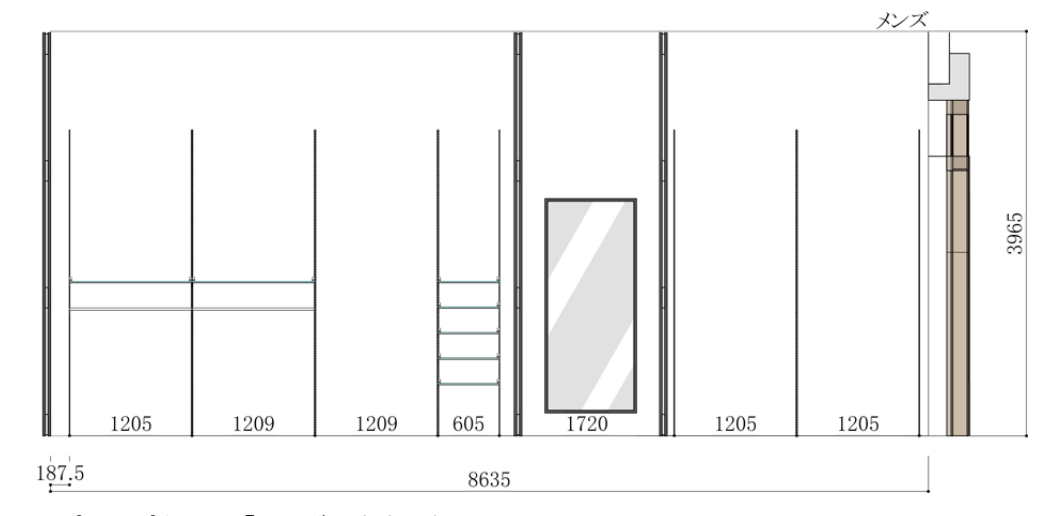

これで、パーツパターン「F」ができました。

## パーツパターン「D」「E」を適用

パーツパターン「D」「E」を次のように適用します。

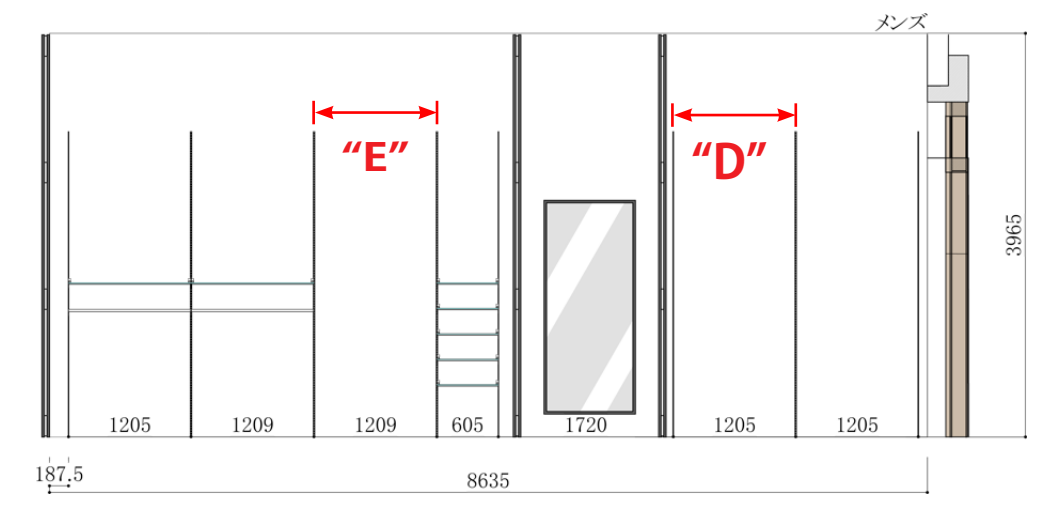

### 操作手順:

- 1. [パーツパターン] ツールを選択
- 2. 左から3番目のサポート間をクリック

| パーツパターン        |              |         |              |              |
|----------------|--------------|---------|--------------|--------------|
| ┌現在選択中のパーツパターン | 情報           |         |              | triple b. S. |
| パターン名          | サポート左(高さ)    | 柱芯々     | サポート右(高さ)    | 新規八ターフ       |
|                | AWF-5(3000)  | 1209    | AWF-5(3000)  |              |
|                | 【択中のパーツパター)  | ンが適用されま | च_)          |              |
| パターン名          | サポート左(高さ)    | 柱芯々     | サポート右(高さ)    | パターンを適用      |
| A              | ASF-1(3000)  | 1110    | ASF-1 (3000) |              |
| C              | ASF-1(3000)  | 860     | ASF-1(3000)  | 複製して反戦       |
| D              | ASF-1 (3000) | 1205    | AWF-5(3000)  | パターン編集       |
| F              | AWF-5(3000)  | 605     | ASF-1 (3000) |              |
|                |              |         |              | パターン複製       |
|                |              |         |              |              |
|                |              |         |              |              |
|                |              |         |              | キャンセル        |

- 3. [パーツパターン]「E」を選択
- 4. [パターンを適用] をクリック

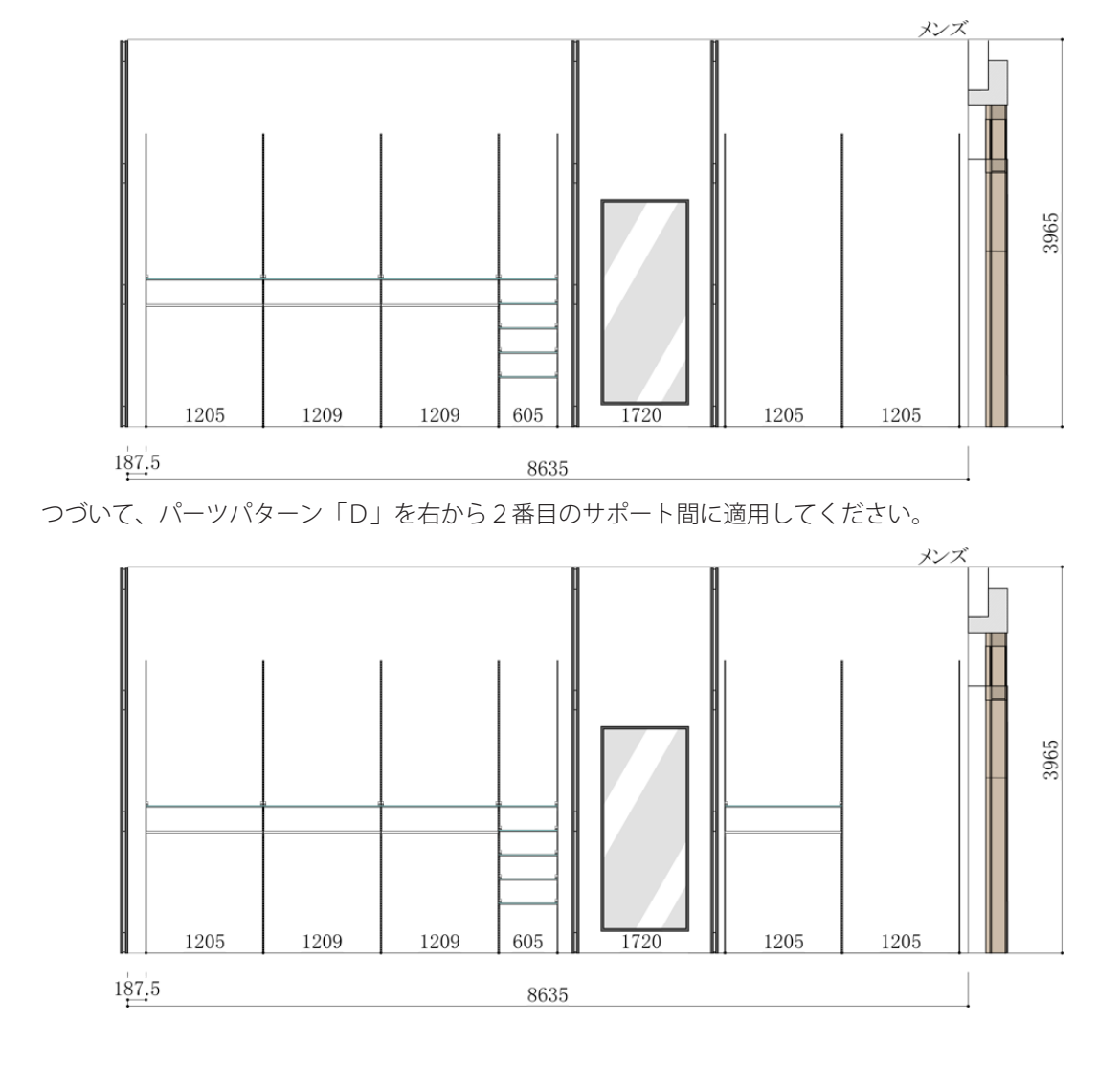

これで、展開図にパーツパターン「E」が適用されました。

### パーツパターン「D」を反転

パーツパターン「D」を反転して右端のサポート間に適用します。パーツパターンの反転は、サポートの組み 合わせがシングル - ダブルのパーツパターンをダブル - シングルの組み合わせに適用する場合に使用します。 (反転説明の図)

### 操作手順:

- 1. [パーツパターン] ツールを選択
- 2. 右端のサポート間をクリック

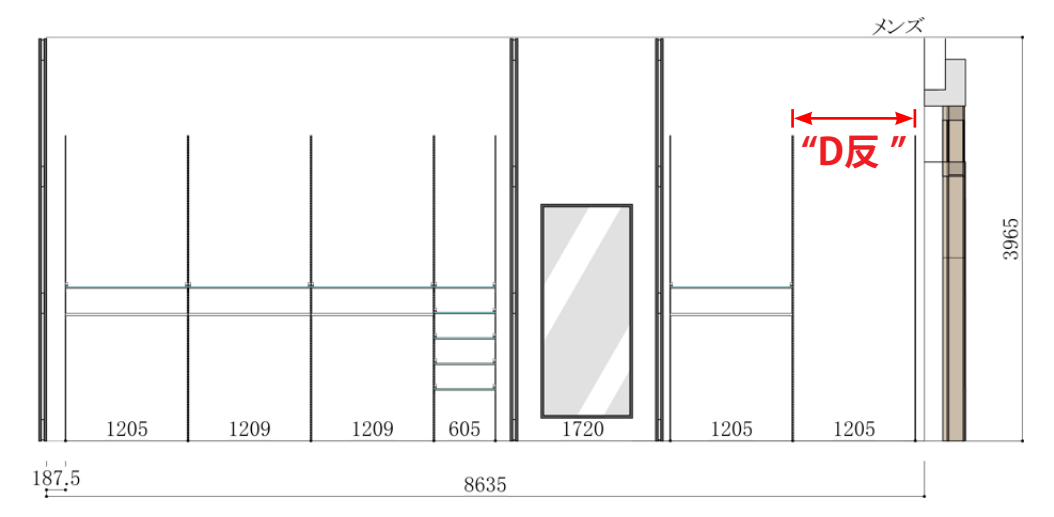

次のダイアログが表示されます。

| ーツパターン      |              |        |              |                 |
|-------------|--------------|--------|--------------|-----------------|
| ┌現在選択中のパーツ  | パターン情報       |        |              | 新担パターン          |
| パターン名       | サポート左(高さ)    | 柱芯々    | サポート右(高さ)    | #1190115 2      |
|             | AWF-5(3000)  | 1205   | ASF-1 (3000) |                 |
| パーツパターン一覧(一 | 覧で選択中のパーツパター | ンが適用され | します。)        |                 |
| パターン名       | サポート左(高さ)    | 柱芯々    | サポート右(高さ)    | パターンを適用         |
| A           | ASF-1(3000)  | 1110   | ASF-1 (3000) |                 |
| В           | ASF-1(3000)  | 510    | ASF-1 (3000) | 複製して反転          |
| С           | ASF-1(3000)  | 860    | ASF-1 (3000) |                 |
| D           | ASF-1(3000)  | 1205   | AWF-5(3000)  | 「ぜねこい/伊生        |
| E           | AWF-5(3000)  | 1209   | AWF-5(3000)  |                 |
| F           | AWF-5(3000)  | 605    | ASF-1(3000)  | TALL S. ANY MIL |
|             |              |        |              | バターン複製          |
|             |              |        |              |                 |
|             |              |        |              |                 |
|             |              |        |              | الطرديط         |
|             |              |        |              | キャンセル           |

- 3. [パーツパターン]「D」を選択
- 4. [複製して反転] をクリック

パーツパターンレイヤに切り替わります。

5.【◆パーツパターン◆】→【パーツパターン確定】を実行

これで、反転したパーツパターン「D」ができました。

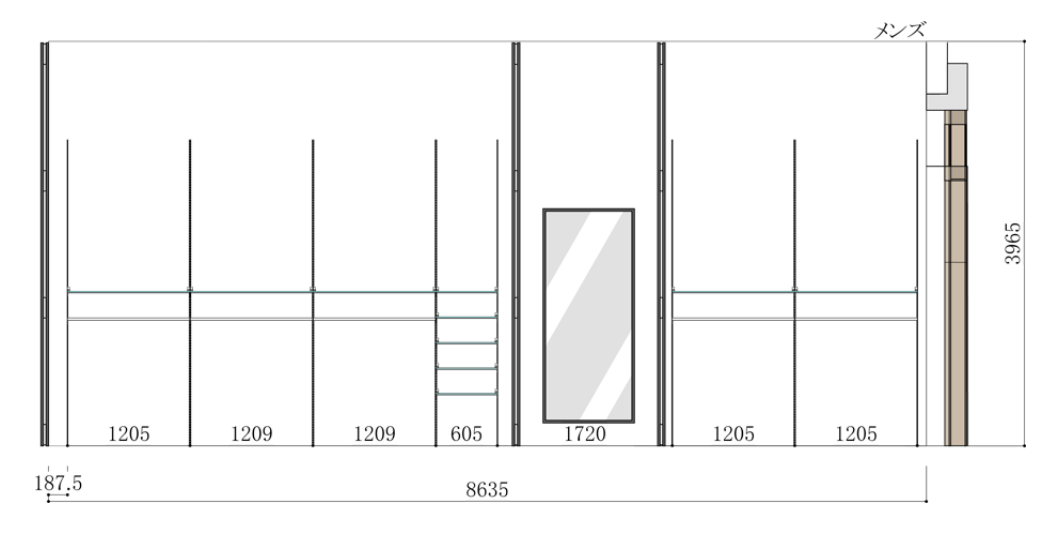

Master Book

# 展開図3を作成

展開グループの好きな位置にロコポイントを配置します。

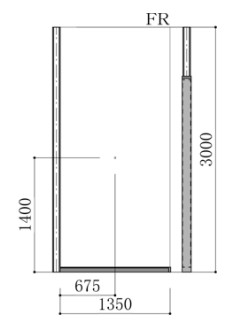

### レイヤ「展開図3」を追加

展開図を作成するレイヤを追加します。

#### 操作手順:

1. 【◆平面図◆】→【展開図レイヤ追加…】を実行

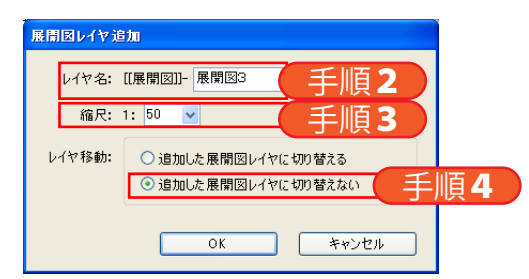

- 2. [レイヤ名] を「展開図3」に変更
- 3. [縮尺] を「50」に変更
- 4. [レイヤ移動]を「追加した展開図レイヤに切り替えない」に変更
- 5. [OK] をクリック
- これで、レイヤ「展開図3」が追加されました。

### 展開グループ「FR」を作成

平面図にロコポイントを配置する位置を指定します。指定が完了すると、展開図レイヤに移動します。

#### 操作手順:

- 1. [新規上面グループ] ツールを選択
- 2. 始点をクリック

展開グループの始まる壁面をクリックしてください。

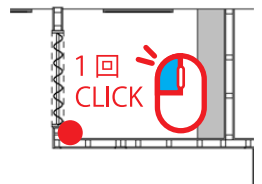

3. 終点をクリック

展開グループの終わる壁面をクリックしてください。

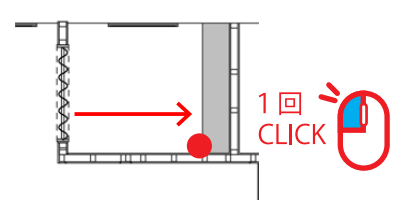

4. 向きをクリック

奥行きが出る向きをクリックしてください。

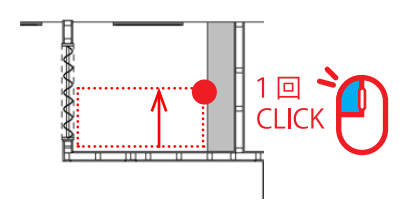

| 作成済みの展開グループ名 | 間口            | 高さ                         | オフセットW        | オフセットH |      |
|--------------|---------------|----------------------------|---------------|--------|------|
| レディース1       | 3340.00       | 3965                       | 124.5         | 0      |      |
| レディース2       | 3075          | 3965                       | 73            | 0      |      |
| メンズ          | 8635.00       | 3965                       | 187.5         | 0      |      |
|              | 高さ(B) [[<br>展 | 開図レイヤ<br>展開図]]-展<br>開詳細図(三 | 開図3<br>面図)レイヤ | ▶ 縮尺 1 | : 50 |

- 5. [展開グループ名]を「FR」に変更
- **6.**[間口]を入力

先ほど直線を引いた長さになります。問題なければ、そのままにしてください。

- 7. [高さ] を「3000」に変更
- 8. [展開図レイヤ]を先ほど追加した「[[展開図]]-展開図3」に変更
- 9. [縮尺] を「1:10」に変更
- 10. [OK] をクリック
- これで、展開図レイヤに展開グループ「FR」が作成されました。

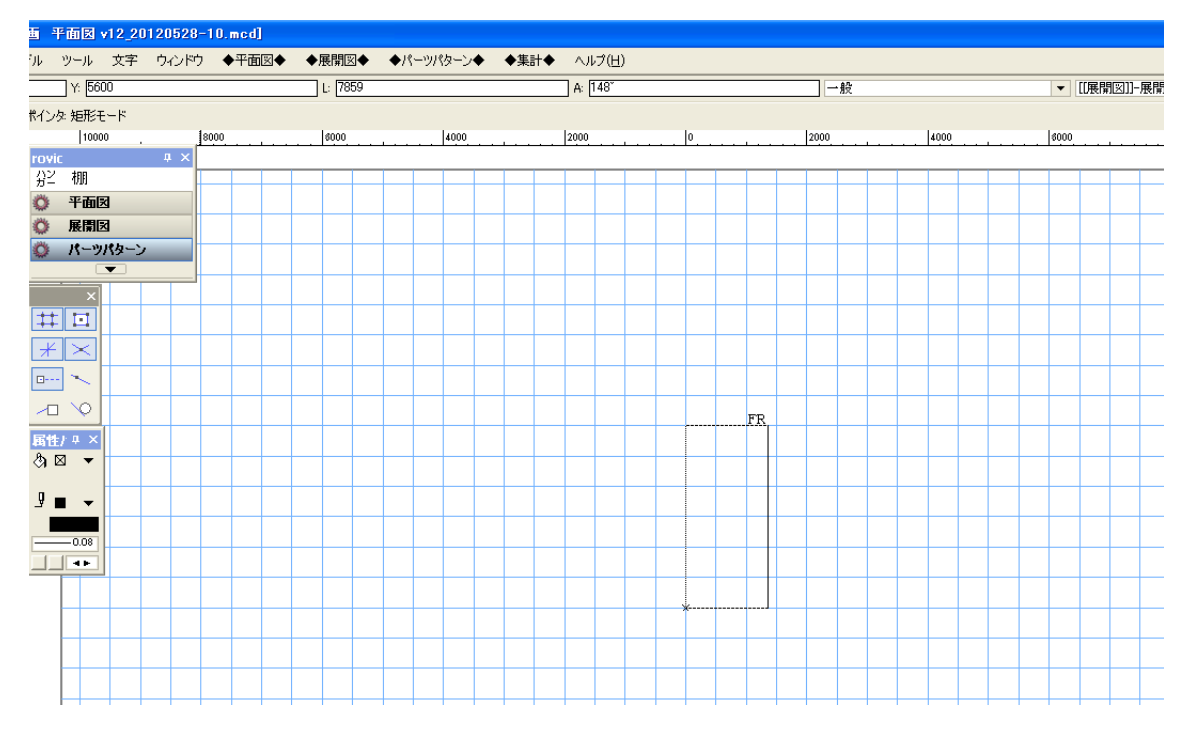

# 外観を作成

必要に応じて展開図に躯体などを作成します。rovic ではなく Vectorworks ツールで描きます。

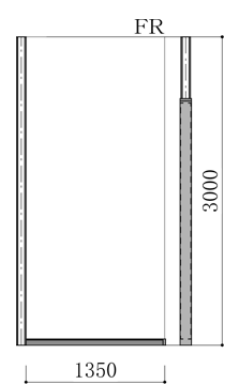

### ロコポイントを配置

展開グループにロコポイントを配置します。

#### 操作手順:

- 1. [ロコポイント] ツールを選択
- 2. 展開グループ上の配置する位置をクリック

クリックした位置にロコポイントが配置されます。ここでは、FR左下の基準点から X=675、Y=1400の 位置をクリックします。

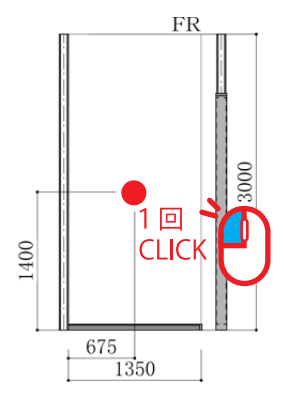

次のダイアログが表示されます。

| ロコポイント |          |
|--------|----------|
| 種類     | LTR-22   |
| サイズ    | 40 💌 m m |
| カラー    | 00-L 💌   |
|        | OK キャンセル |

- **3.** [種類] を「LTR-22」に変更
- 4. [サイズ] を「40」に変更
- 5. [カラー] を「クローム」に変更
- 6. [OK] をクリック

これで、ロコポイントが配置されました。

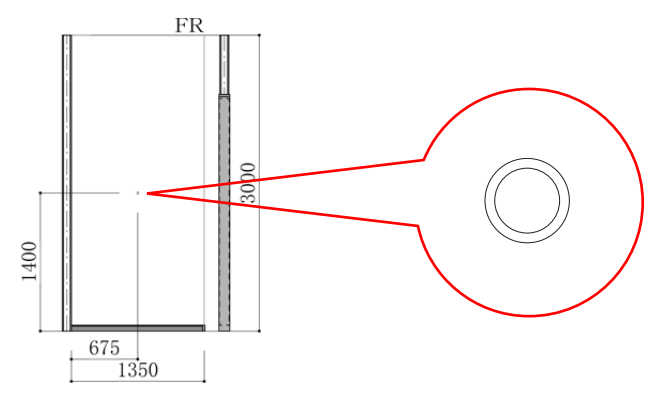

### 展開詳細図レイヤへ移動

ロコポイントを配置すると、バックグラウンドで自動的に展開詳細図(三面図)が作成されます。展開詳細図 レイヤに移動して、展開詳細図を確認します。

#### 操作手順:

1.【◆集計◆】→【レイヤ切り替え…】を実行

次のダイアログが表示されます。

|     | レイヤ名             | アクティブ | 表示  | 縮尺   | 表示        |
|-----|------------------|-------|-----|------|-----------|
| 1   | [[展開詳細図]]-FR     |       | 非表示 | 1:10 |           |
| 2   | [[展開図]]-展開図3     | +     | 非表示 | 1:50 | 非表示       |
| 3   | [[展開詳細図]]-メンズ    |       | 非表示 | 1:20 |           |
| 4   | [[展開詳細図]]-レディース2 |       | 非表示 | 1:20 |           |
| õ   | [[展開詳細図]]-レディース1 |       | 非表示 | 1:20 | グレイ表示     |
| ô   | [[展開図]]-展開図2     |       | 非表示 | 1:50 |           |
| 7   | [[展開図]]-展開図1     |       | 非表示 | 1:50 |           |
| 8   | 非難歩行距離           |       | 非表示 | 1:50 | ✓ 用紙全体を見る |
| э   | 寸法·名称            |       | 非表示 | 1:50 |           |
| 10  | 天井設備             |       | 非表示 | 1:50 |           |
| 11  | ペンダント照明          |       | 非表示 | 1:50 |           |
| 12  | 天井ボーダー           |       | 表示  | 1:50 |           |
| 13  | 間接照明             |       | 非表示 | 1:50 |           |
| 14  | 什器               |       | 非表示 | 1:50 |           |
| 15  | 造作               |       | 表示  | 1:50 |           |
| 16  | FRステージ           |       | 表示  | 1:50 |           |
| 17  | É⊠               |       | 表示  | 1:50 |           |
| 18  | 床色               |       | 表示  | 1:50 |           |
| 19  | A工事壁面LGS色        |       | 表示  | 1:50 |           |
| 20  | 原図               |       | 非表示 | 1:50 |           |
| ~ * | < 部島保存 >         |       | 非表示 | 1:1  |           |

- 2. [他のレイヤを] 「隠す」に変更
- 3. [レイヤ名]「[[展開詳細図]]-FR」をダブルクリック

これで、展開詳細図に移動されました。展開詳細図が配置されているか確認してください。

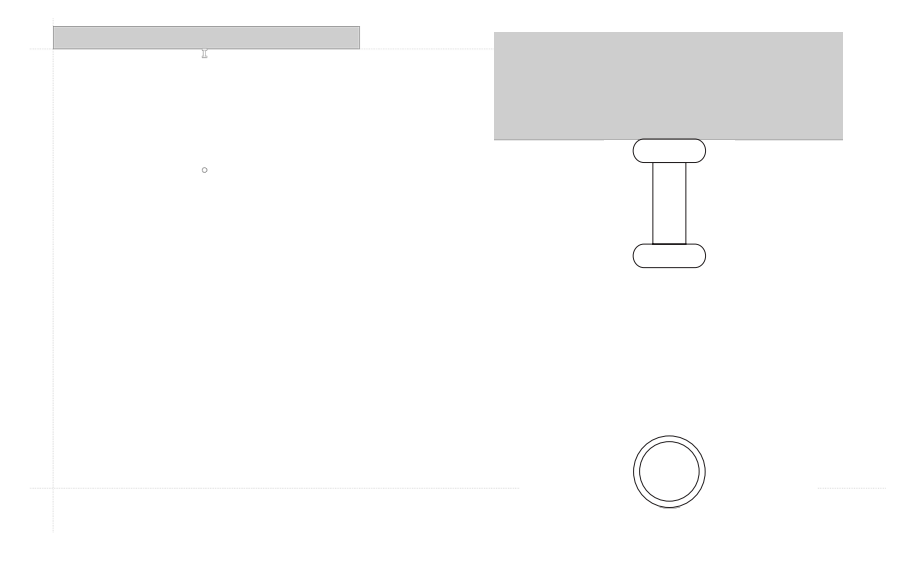

#### 注意:

ロコポイントは側面図には配置されません。

Master Book

# 平面図から部品を集計する

### 部品表を作成

配置された部品を集計します。

#### 操作手順:

1.【◆集計◆】→【部品表作成 …】を実行

次のダイアログが表示されます。

| 部品表集計                                                                                                    | -                      |
|----------------------------------------------------------------------------------------------------|------------------------|
| 天井高さ                                                                                                    | 3965 手順3               |
| 集計対象                                                                                                    | ◎ 平面図から部品を集計する 手順4 計する |
| 部品集計                                                                                                    | 対象となるレイヤにチェックを入れてください。 |
|                                                                                                    | レイヤ名                   |
|                                                                                                    | <部品保存>                 |
| Image: A start and a start a start | 原図                     |
|                                                                                                    | A工事壁面LGS色              |
|                                                                                                    | 床色                     |
| Image: A start and a start a start | 白図                     |
|                                                                                                    | FRステージ                 |
|                                                                                                    | 造作                     |
|                                                                                                    | 什器                     |
|                                                                                                    | 間接照明                   |
|                                                                                                    | 天井ボーダー                 |
|                                                                                                    | ペンダント照明                |
|                                                                                                    | 天井設備                   |
|                                                                                                    | 寸法·名称                  |
|                                                                                                    | 非難歩行距離                 |
|                                                                                                    |                        |
|                                                                                                    | キャンセル 次へ               |

- 2. [天井高さ] を「3965」に変更
- 3. [集計対象] を「平面図から部品を集計する」に変更
- 4. [次へ] をクリック

| FΦ |     | 羊細 まとめ         |      |       |    |       |              |   |     |                           |                      |       |      |   |
|----|-----|----------------|------|-------|----|-------|--------------|---|-----|---------------------------|----------------------|-------|------|---|
|    | No. | 品番             | サ    | カラー   | 娄虹 | ×座標   | Y座標          | ^ | No. | 品垂                        | サ                    | カラー   | 数量   |   |
| 1  | 1   | ASF-1          | 3000 | クローム  | 1  | -4169 | 3424         |   | 1   | ガラス棚(他社)                  | 1209                 |       | 2    |   |
| 1  | 2   | SST-2          | 3965 |       | 1  | -4169 | 3424         |   | 2   | R-120GHS                  | 300                  | クローム  | 20   |   |
| 7  | 3   | BT-P           | 25   | カロール  | 15 | -4169 | 3424         |   | 3   | 木棚                        | 600                  |       | 5    |   |
| 1  | 4   | ASE-1          | 2000 |       | 10 | -2050 | 9494         |   | 4   | ガラス棚(他社)                  | 605                  |       | 5    |   |
| 1  | 4   | MOT-1          | 3000 | 90-A  |    | -3009 | 0424         |   | 5   | 木棚                        | 1200                 |       | 10   |   |
| 1  | 5   | 551-2          | 3965 |       | 1  | -3059 | 3424         |   | 5   | カラス4冊(1包4主)               | 1205                 | hn. I | 3    |   |
| 1  | 6   | BT-P           | 25   | クローム  | 15 | -3059 | 3424         |   | 1   | ASE-I<br>AWE-E            | 3000                 | クローム  | 10   |   |
| •  | 7   | ASF-1          | 3000 | クローム  | 1  | -2884 | 3424         |   | 8   | AWF-0<br>P_022W           | 250                  | クローム  | 4    |   |
| •  | 8   | SST-2          | 3965 |       | 1  | -2884 | 3424         |   | 10  | R-032W                    | 350                  | 20 A  | 15   |   |
| •  | 9   | BT-P           | 25   | クローム  | 15 | -2884 | 3424         |   | 11  | A-78S                     | 250                  | クローム  | 10   |   |
| 1  | 10  | ASE-1          | 3000 | カローム  | 1  | -2374 | 3424         |   | 12  | A-287S                    | 300                  | クローム  | 3    |   |
|    | 11  | SST-2          | 3965 | 70 L  | 1  | -2374 | 3424         |   | 13  | A-288S                    | 300                  | クローム  | 3    |   |
| 1  | 10  | 001 2<br>DT D  | 3903 | 4n. I | 16 | 2074  | 0424         |   | 14  | HB-25 RN                  | 1197                 | クローム  | 5    |   |
|    | 12  | B1-F           | 20   | 90-A  | 10 | -2374 | 3424         |   | 15  | SB-24 Z                   | 854                  | クローム  | 3    |   |
| •  | 13  | ASE-1          | 3000 | 20-L  | 1  | -2199 | 3424         |   | 16  | JPB-9 R1                  | 596                  | クローム  | 10   |   |
| •  | 14  | SST-2          | 3965 |       | 1  | -2199 | 3424         |   | 17  | JPB-9 R1                  | 1196                 | クローム  | 10   |   |
| /  | 15  | BT-P           | 25   | クローム  | 15 | -2199 | 3424         |   | 18  | M8A                       |                      | クローム  | 10   |   |
| •  | 16  | ASF-1          | 3000 | クローム  | 1  | -1089 | 3424         |   | 19  | SST-2                     | 3965                 |       | 20   |   |
| 7  | 17  | SST-2          | 3965 |       | 1  | -1089 | 3424         |   | 20  | BT-P                      | 25                   | 20-4  | 6    |   |
|    | 18  | BT-P           | 25   | カローム  | 15 | -1089 | 3424         |   | 21  | MO D                      | 2025                 | 00-A  | 15   | 4 |
|    | 10  | + 188          | 600  | 70 u  | 10 | 0600  | 0000         | ~ | 22  | MO-K                      | 2030                 | 品工    | 旧百 弓 |   |
| 2  | 18  | BT-P<br>-±-#RR | 25   | クローム  | 15 | -1089 | 3424<br>2200 | ~ | 22  | MO-R<br>MO-I<br>M84 (± 1) | 2035<br>2025<br>)個単位 | 加 手   | 順5   |   |
5. [書き出し] をクリック

集計された部品がテキストファイルに書き出されます。ファイル名を指定して[保存]をクリックしてく ださい。

6. [閉じる] をクリック

これで、部品表が作成できました。

### パーツリストを生成

部品表からパーツリストを生成します。

#### 操作手順:

#### 1. 【◆集計◆】→【パーツリスト生成…】を実行

これで、パーツリストが生成されました。

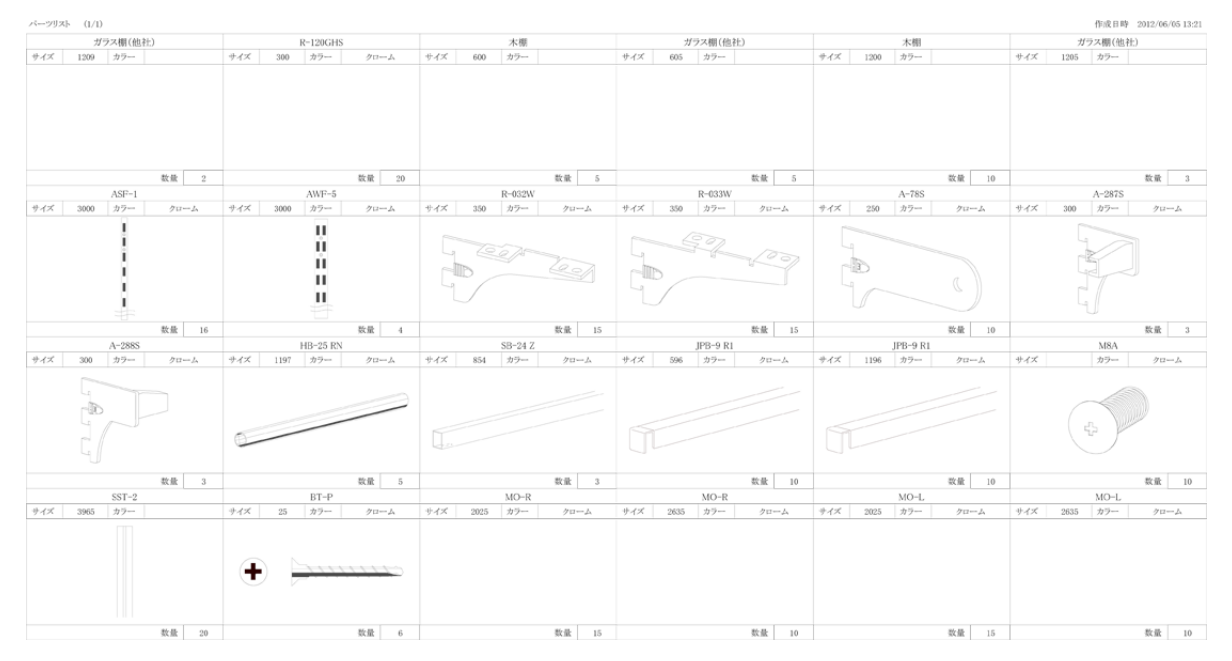

#### 注意:

【部品表作成】メニューを実行していないと、パーツリストが生成できません。

# 展開図のみ作成する

平面図を作らずに展開図を作成する手順は次のとおりです。

# レイヤ「展開図4」を追加

展開図を作成するレイヤを追加します。

### 操作手順:

 【◆平面図◆】→【展開図レイヤ追加…】を実行 次のダイアログが表示されます。

> 展開図レイヤ 追加 レイヤ名: [[展開図] 展開図4 手順2 縮尺: 1: 50 ▼ 手順3 レイヤ移動: ● 追加 にを展開図レイヤに 切り替える( ○ 追加 にを展開図レイヤに 切り替えな() のK キャンセル

- 2. [レイヤ名] を「展開図4」に変更
- 3. [縮尺] を「50」に変更
- 4. [レイヤ移動]を「追加した展開図レイヤに切り替える」に変更
- 5. [OK] をクリック

これで、レイヤ「展開図4」が追加され、レイヤ「展開図4」に切り替わりました。

# 展開グループ「壁面外々展開」を作成

サポート、ハンガー、棚などを配置する展開グループを作成します。

#### 操作手順:

- 1. [新規展開グループ] ツールを選択
- 2. 始点をクリック

展開グループを矩形で指定してください。

3. 終点をクリック

次のダイアログが表示されます。

| 行規展開グループ                   |                    |                                         |                   |                          |             |     |
|----------------------------|--------------------|-----------------------------------------|-------------------|--------------------------|-------------|-----|
| 展開グループ名(同じ展開グルー)<br>壁面外々展開 | 2名は作成でき            |                                         | 頁4                |                          |             |     |
| 作成済みの展開グループ名               | 間口                 | 高さ                                      | オフセットW            | オフセットH                   | ·           |     |
| レディース1                     | 3340.00            | 3965                                    | 124.5             | 0                        |             |     |
| レディース2                     | 3075               | 3965                                    | 73                | 0                        |             |     |
| メンズ                        | 8635.00            | 3965                                    | 187.5             | 0                        | ~           |     |
| CD                         | 1950               | 2000                                    | 0                 | 0                        |             | 2   |
|                            | - 30<br>第さ(B) [[[] | <u>*(D)</u><br>100<br>開図レイヤ<br>展開図]]-展開 | m,                | 手順6<br>一 <sub>縮尺</sub> · | : 50        |     |
| (Å) <b>D</b> [8]           | 展<br>[[[]          | 開詳細図(三面<br>展開詳細図]]-                     | 回)レイヤ<br>(展開グループネ | 3) 縮尺(                   | 01:10 01:20 | 手順7 |
|                            |                    |                                         | ОК                |                          | キャンセル       |     |

4. [展開グループ名] を「壁面外々展開」に変更

[間口]を「1200」に変更
 先ほど指定した矩形の幅になります。

- [高さ]を「3000」に変更
   先ほど指定した矩形の高さになります。
- 7. [縮尺] を「1:20」に変更
- 8. [OK] をクリック

これで、展開図レイヤに展開グループ「壁面外々展開」が作成されました。

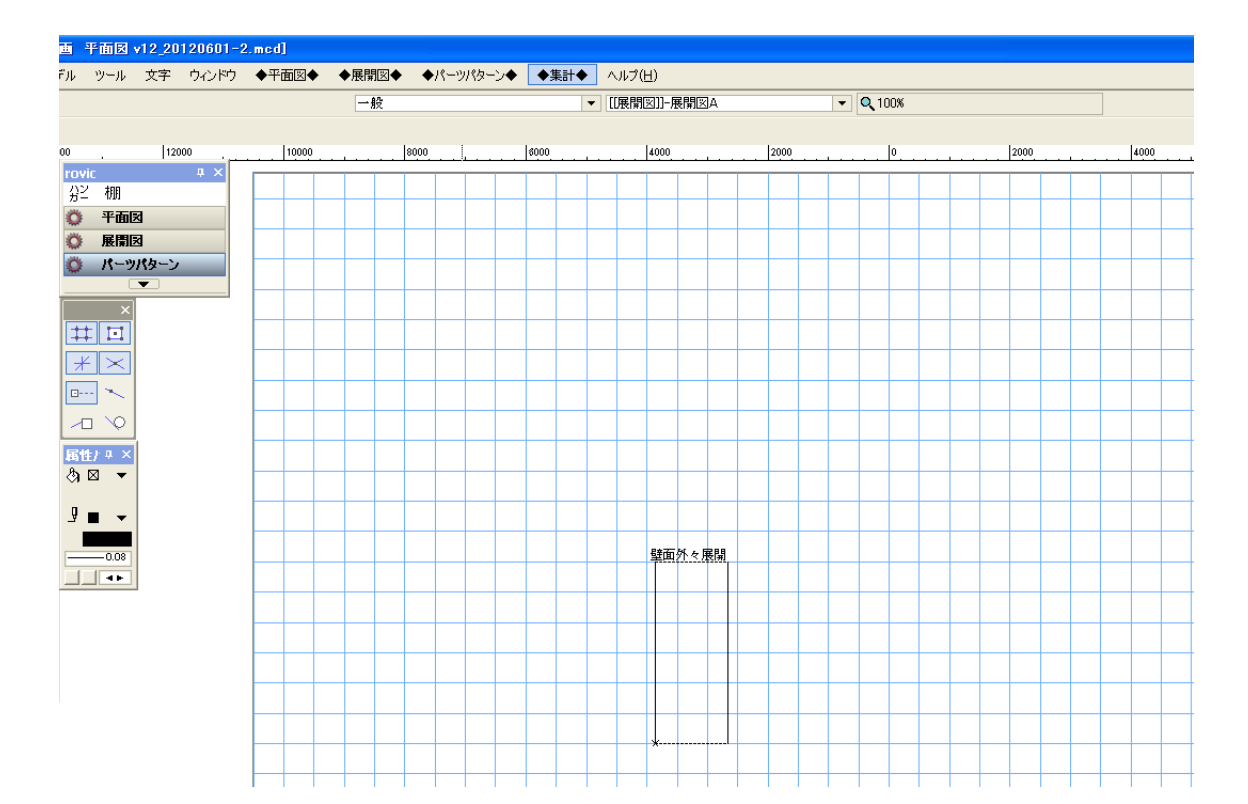

### サポートを配置

展開グループにサポートを配置します。

#### 操作手順:

- 1. [サポート] ツールを選択
- 2. 展開グループ上のサポート原点をクリック

クリックした位置からサポートが配置されます。ここでは、壁面外々展開左下の基準点から X=150、Y=0 の位置をクリックします。

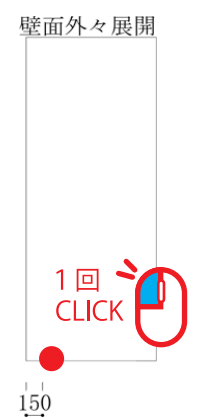

次のダイアログが表示されます。

| サポート原点<br>オフセットWC)<br>150 mm<br>オフセットH(D)<br>0 mm              | サポート・スリット芯     サポート・追加       スリット芯追加     スリット芯追加       変更     変更 |
|----------------------------------------------------------------|------------------------------------------------------------------|
| サポート花寸法                                                        |                                                                  |
| <ul> <li>         作成する         ・         ・         ・</li></ul> | ок <i>‡</i> «>/±/                                                |

**3.** [サポート追加 ...] をクリック

次のダイアログが表示されます。

| サポート追加 | U         |   |
|--------|-----------|---|
| 種類     | ASF-1     | * |
| 高さ     | 1820 mm   |   |
| カラー    | クローム      | ~ |
| 下地     | SST-2     | ~ |
| ビス     | BT-P 🔽 25 | ~ |
|        | OK キャンセル  |   |

一番左側のサポートを入力します。ここでは、種類「ASF-1」、高さ「1820」、カラー「クローム」、下地「SST-2」、 ビス「BT-P」、ビスサイズ「25」を入力します。

**4.** [OK] をクリック

図面にサポートが追加されます。

5. [スリット芯追加 ...] をクリック

次のダイアログが表示されます。

| 芯々寸法追加 |       |
|--------|-------|
| ○芯々寸法  |       |
| 900    | mm    |
|        |       |
| ОК     | キャンセル |
|        |       |

先ほど追加したサポートから次のサポートまでの距離を入力します。ここでは、「900」を入力します。

**6.** [OK] をクリック

図面にスリット芯が追加されます。

- 7. [スリット芯寸法] を「作成する」に変更
- **8.** [OK] をクリック
- これで、サポートが配置されました。

壁面外々展開

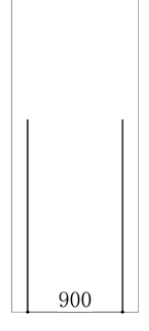

# パーツパターン「G」を作成

パーツパターンを次のように作成します。

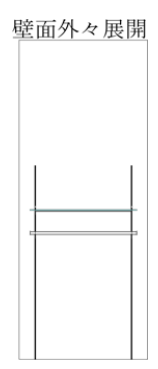

### 操作手順:

- 1. [パーツパターン] ツールを選択
- 2. サポート間にマウスカーソルを移動

赤い矩形が表示されます。

壁面外々展開

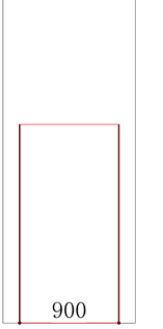

**3.** クリック

次のダイアログが表示されます。

| 現在選択中のパーツ   | パターン情報         |        |              | 新想パターン      |
|-------------|----------------|--------|--------------|-------------|
| パターン名       | サポート左(高さ)      | 柱芯々    | サポート右(高さ)    | #1130/15/ 5 |
|             | ASF-1(1820)    | 900    | ASF-1(1820)  |             |
| ペーツパターン一覧(- | →覧で選択中のパーツパター: | ンが適用され | ます。〉         |             |
| パターン名       | サポート左(高さ)      | 柱芯々    | サポート右(高さ)    | パターンを適用     |
| A           | ASF-1(3000)    | 1110   | ASF-1(3000)  |             |
| В           | ASF-1(3000)    | 510    | ASF-1(3000)  | 複製して反転      |
| C           | ASF-1(3000)    | 860    | ASF-1(3000)  |             |
| D           | ASF-1 (3000)   | 1205   | AWF-5(3000)  | しいたいに行作     |
| E           | AWF-5(3000)    | 1209   | AWF-5(3000)  | ハタニノ偏未…     |
| F           | AWF-5(3000)    | 605    | ASF-1 (3000) |             |
| Dの反転        | AWF-5(3000)    | 1205   | ASF-1 (3000) | パターン複製      |
|             |                |        |              |             |
|             |                |        |              |             |

4. [新規パターン…]をクリック

| 新規パターン  |       |
|---------|-------|
| パターン名 G |       |
| ОК      | キャンセル |

次のダイアログが表示されます。

- 5. [パターン名]を「G」に変更
- **6.** [OK] をクリック

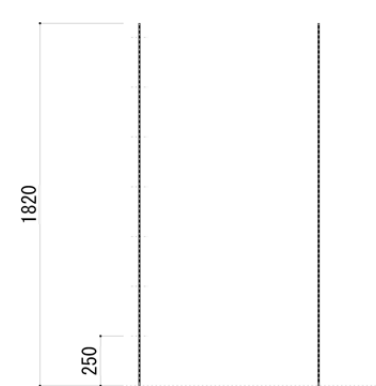

パーツパターンレイヤが表示されます。

これでパーツパターン「G」ができました。

# ハンガー(外々)を配置

ハンガーを次の高さに配置します。

1200mm

#### 操作手順:

- 1. [ハンガー] ツールを選択
- 2. 1200mmの高さに直線を引く

次のダイアログが表示されます。

| レガー                                       |                                  |                                             |                      |       |                                                   |
|-------------------------------------------|----------------------------------|---------------------------------------------|----------------------|-------|---------------------------------------------------|
| 展開方法 ④外々<br>パイブ種類 ○角<br>加工 ○両ナッ<br>径 ○¢19 | ○内々(ブ<br>●丸<br>小あり ●両<br>● ¢25 ( | <sup>(</sup> ラケットからパイ<br>+ットなし (簡<br>○ ¢ 32 | ブが外にでる 歩<br>易エンドキャップ | 合は外々) | サポート情報<br>ASF-1 - ASF-1<br>必要なし)<br>柱芯々 900 mm    |
| イメージ                                      | 品番                               | ブラケット左                                      | ブラケット右               | ノート   | W 1000 mm 于/I貝 5                                  |
|                                           | HB-25                            | A-171                                       | A-171                | 丸パイプ  | 74770001322 -0 mm<br>50 mm 994 mm 50 mm           |
| 1                                         | HB-25                            | BU-079S                                     | BU-079S              | 丸パイプ  | フラケットサイズ 250 V 手順4<br>エンドキャップ HES V<br>カラー クローム V |
|                                           | НВ-25                            | A-79S                                       | A-79S                | 丸パイプ  |                                                   |
|                                           |                                  |                                             |                      |       | OK         キャンセル                                  |

- **3.** [W] を「1000」に変更
- 4. [ブラケットサイズ] を「250」に変更
- 5. 展開方法は「外々」、パイプ種類は「丸」、加工は「両ナットなし」、系は「Φ25」にし、[ブラケット] を 「HB-25]、「A-79S」に変更
- **6.** [OK] をクリック

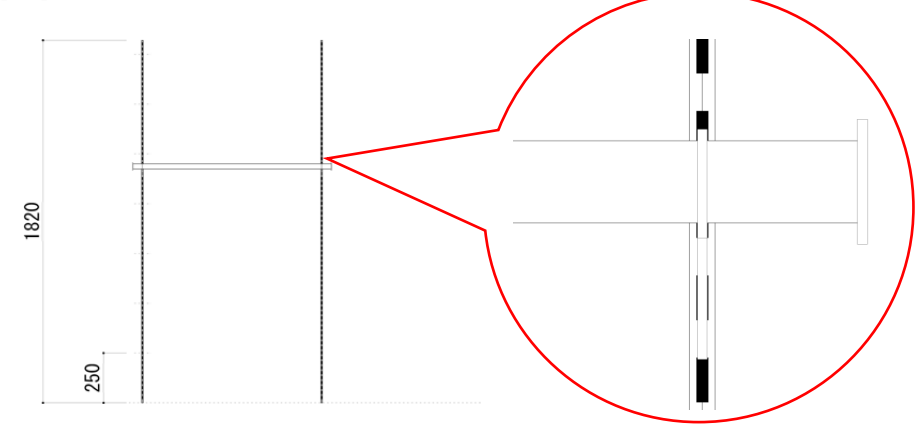

これで、ハンガーが配置できました。

# 棚(外々)を配置

棚を1400mmの高さに配置します。

#### 操作手順:

- 1. [棚] ツールを選択
- 2. 1400mmの高さに直線を引く

| イメージ | 品畫   | ブラケッ    | ブラケッ    | ノート    | 展開方法                                                               |
|------|------|---------|---------|--------|--------------------------------------------------------------------|
|      | ガラス棚 | R-110GS | R-110GS | ガラス棚 🧲 | ◎外々<br>手順8<br><sup>b</sup><br>32236<br>ASF-1 - ASF-1<br>柱芯々 900 mm |
|      | ガラス棚 | R-111GS | R-111GS | ガラス棚   |                                                                    |
|      | ガラス棚 | R-200GS | R-200GS | ガラス棚   | 欄切断寸法 0 mm<br>50 mm 1000 mm 50 mm                                  |
|      | ガラス棚 | R-201GS | R-201GS | ガラス棚   | 2 ▼本 896 于順9<br>ホルダー 先端 なし ▼ 中間 なし ▼                               |
|      |      |         |         |        | 與行き 300 ▼ 手順5<br>カラー クローム<br>響名称 ガラス欄<br>手順6                       |
|      |      |         |         |        | ■■■ B ■ ● 手順7<br>■ OK ■ 年*>セル                                      |

次のダイアログが表示されます。

- 3. [棚板の種別]を「ガラス棚」に変更
- 4. [W] を「1000」に変更
- 5. [奥行き] を「300」に変更
- 6. [棚名称] を「ガラス棚」に変更
- 7. [棚厚] を「8」に変更
- 8. [ブラケット] を「R-110GS」「R-110GS」に変更
- **9.** [JP バー] を「2本」に変更
- 10. [OK] をクリック

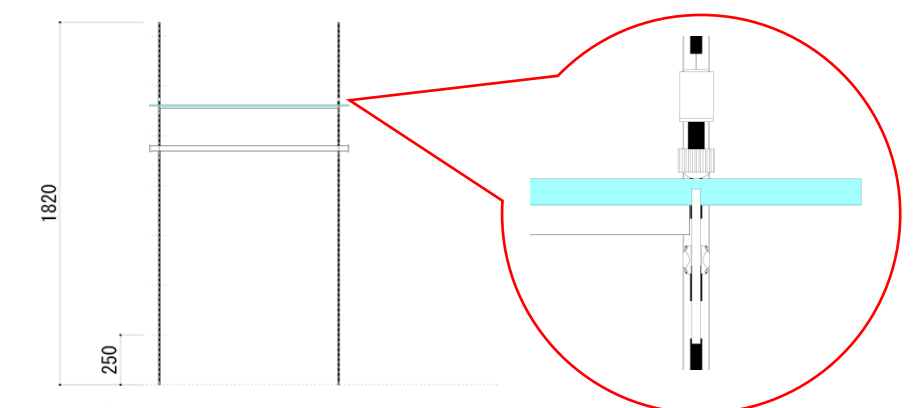

これで、棚が配置できました。

# パーツパターン「G」を確定

パーツパターンレイヤに配置した棚を展開図に適用します。

#### 操作手順:

1.【◆パーツパターン◆】→【パーツパターン確定】を実行

壁面外々展開

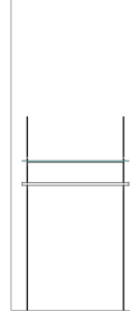

これで、展開図にパーツパターン「G」が適用されました。

### 展開詳細図レイヤへ移動

パーツパターンを適用(またはパーツパターン確定)すると、バックグラウンドで自動的に展開詳細図(三面図) が作成されます。展開詳細図レイヤに移動して、展開詳細図を確認します。

### 操作手順:

1.【◆集計◆】→【レイヤ切り替え…】を実行

|                   |                                                                                                    |                                                                                                    |                                                                                                    |                                                                                                    | 96.774                                                                                                    |
|-------------------|----------------------------------------------------------------------------------------------------|----------------------------------------------------------------------------------------------------|----------------------------------------------------------------------------------------------------|----------------------------------------------------------------------------------------------------|----------------------------------------------------------------------------------------------------|
| [[展開詳細図]]- 壁面外々展開 |                                                                                                    | 非表示                                                                                                    | 1:20                                                                                                    |                                                                                                    |                                                                                                    |
| [[展開詳細図]]-FR      |                                                                                                    | 非表示                                                                                                    | 1:10                                                                                                    |                                                                                                    | 非表示                                                                                                    |
| [[展開詳細図]]-メンズ     |                                                                                                    | 非表示                                                                                                    | 1:20                                                                                                    |                                                                                                    |                                                                                                    |
| [[展開詳細図]]-レディース2  |                                                                                                    | 非表示                                                                                                    | 1:20                                                                                                    |                                                                                                    |                                                                                                    |
| [[展開詳細図]]-レディース1  |                                                                                                    | 非表示                                                                                                    | 1:20                                                                                                    |                                                                                                    | グレイ表示                                                                                                    |
| [[展開図]]-展開図4      | +                                                                                                    | 非表示                                                                                                    | 1:50                                                                                                    |                                                                                                    |                                                                                                    |
| [[展開図]]-展開図3      |                                                                                                    | 非表示                                                                                                    | 1:50                                                                                                    |                                                                                                    |                                                                                                    |
| [[展開図]]-展開図2      |                                                                                                    | 非表示                                                                                                    | 1:50                                                                                                    |                                                                                                    | ☑用紙全体を見る                                                                                                    |
| [[展開図]]-展開図1      |                                                                                                    | 非表示                                                                                                    | 1:50                                                                                                    |                                                                                                    |                                                                                                    |
| 非難歩行距離            |                                                                                                    | 非表示                                                                                                    | 1:50                                                                                                    |                                                                                                    |                                                                                                    |
| 寸法·名称             |                                                                                                    | 非表示                                                                                                    | 1:50                                                                                                    |                                                                                                    |                                                                                                    |
| 天井設備              |                                                                                                    | 非表示                                                                                                    | 1:50                                                                                                    |                                                                                                    |                                                                                                    |
| ペンダント照明           |                                                                                                    | 非表示                                                                                                    | 1:50                                                                                                    |                                                                                                    |                                                                                                    |
| 天井ボーダー            |                                                                                                    | 表示                                                                                                    | 1:50                                                                                                    |                                                                                                    |                                                                                                    |
| 間接照明              |                                                                                                    | 非表示                                                                                                    | 1:50                                                                                                    |                                                                                                    |                                                                                                    |
| 什器                |                                                                                                    | 非表示                                                                                                    | 1:50                                                                                                    |                                                                                                    |                                                                                                    |
| 造作                |                                                                                                    | 表示                                                                                                    | 1:50                                                                                                    |                                                                                                    |                                                                                                    |
| FRステージ            |                                                                                                    | 表示                                                                                                    | 1:50                                                                                                    |                                                                                                    |                                                                                                    |
| 白図                |                                                                                                    | 表示                                                                                                    | 1:50                                                                                                    |                                                                                                    |                                                                                                    |
| 床色                |                                                                                                    | 表示                                                                                                    | 1:50                                                                                                    |                                                                                                    |                                                                                                    |
| ▲工本辞売  ○○会        |                                                                                                    | 東テ                                                                                                    | 1.50                                                                                                    | ~                                                                                                    |                                                                                                    |
|                   | (I.展開詳細図))-FR<br>(I.展開詳細図))-レディース2<br>(I.展開詳細図))-レディース1<br>(I.展開図)-展開図3<br>(I.展開図)-展開図3<br>(I.展開図)-展開図1<br>非難步行距離<br>寸法:名称<br>天井設備<br>ペンジント限明<br>天井ポーダー<br>間接照明<br>(1器<br>居規照明<br>(1器<br>た)<br>た)<br>た)<br>た)<br>(1<br>に<br>た)<br>(1<br>に<br>た)<br>(1<br>た)<br>(1)<br>(1<br>た)<br>(1)<br>(1)<br>(1)<br>(1)<br>(1)<br>(1)<br>(1)<br>(1 | [[展開詳細図]]-FR<br>[[展開詳細図]]-レディース2<br>[[展開詳細図]]-レディース2<br>[[展開]]-展開図1-<br>([展開図]-展開図3<br>[[展開図]-展開図3<br>[[展開図]-展開図3<br>[[展開図]-展開図1<br>非難步行距離<br>寸法:名称<br>天井設備<br>ペンタント限明<br>天井ボーダー<br>間接照明<br>[<br>付器<br>[指展]<br>行為<br>にたり<br>にたり<br>にたり<br>にたり<br>にたり<br>にたり<br>にたり<br>にたり<br>にたり<br>にたり | [[展開]詳細図]]-FR         非表示           [[展開]詳細図]]-レディース2         非表示           [[限開]詳細図]]-レディース2         非表示           [[限開]詳細図]]-レディース1         非表示           [[限開]詳細図]]-レディース1         非表示           [[限開]詳細図]]-レディース1         非表示           [[限開][3]-展開]23         非表示           [[[限開][3]]-展開]23         非表示           [[[限開][3]]-展開]21         非表示           打整:5个電頻         非表示           寸法:4約         非表示           丁法:4約         非表示           天井設備         非表示           「後間         非表示           「指腸         非表示           「福期         非表示           「福間         非表示           「日日         表示           「日本         表示 | [[展開詳細図]]-FR 非表示 1.10<br>[[展開詳細図]-シスプ 非表示 1.20<br>[[展開詳細図]-シティース2 非表示 1.20<br>[[展開]詳細図]-シティース2 非表示 1.20<br>[[展開]詳細図]-シティース1 非表示 1.50<br>[[展開]図]-展開図4 + 非表示 1.50<br>[[展開]図]-展開図4 + 非表示 1.50<br>[[展開]図]-展開図1 非表示 1.50<br>[[展開]図]-展開図1 非表示 1.50<br>寸法・名称 非表示 1.50<br>寸法・名称 非表示 1.50<br>マメンタント限明 非表示 1.50<br>マメンタント限明 非表示 1.50<br>行器 非表示 1.50<br>行器 非表示 1.50<br>行器 非表示 1.50 | [[展開詳細図]]-FR 非表示 1:10<br>[[展開詳細図]]-レディス2 非表示 1:20<br>[[展開詳細図]]-レディ-ス2 非表示 1:20<br>[[展開]]-展開図4 + 非表示 1:20<br>[[展開]]-展開図3 非表示 1:50<br>[[展開図]-展開図4 + 非表示 1:50<br>[[展開図]-展開図2 非表示 1:50<br>[[展開図]-展開図1 非表示 1:50<br>寸法:名称 非表示 1:50<br>天井設備 非表示 1:50<br>天井設備 非表示 1:50<br>「表示 1:50<br>[指展明 ]]-展開図 非表示 1:50<br>「表示 1:50<br>[150<br>[150<br>[150<br>[150<br>[150<br>[150]<br>[150<br>[150]<br>[150] |

次のダイアログが表示されます。

- 2. [他のレイヤを]「隠す」に変更
- 3. [レイヤ名]「[[展開詳細図]]-壁面外々展開」をダブルクリック

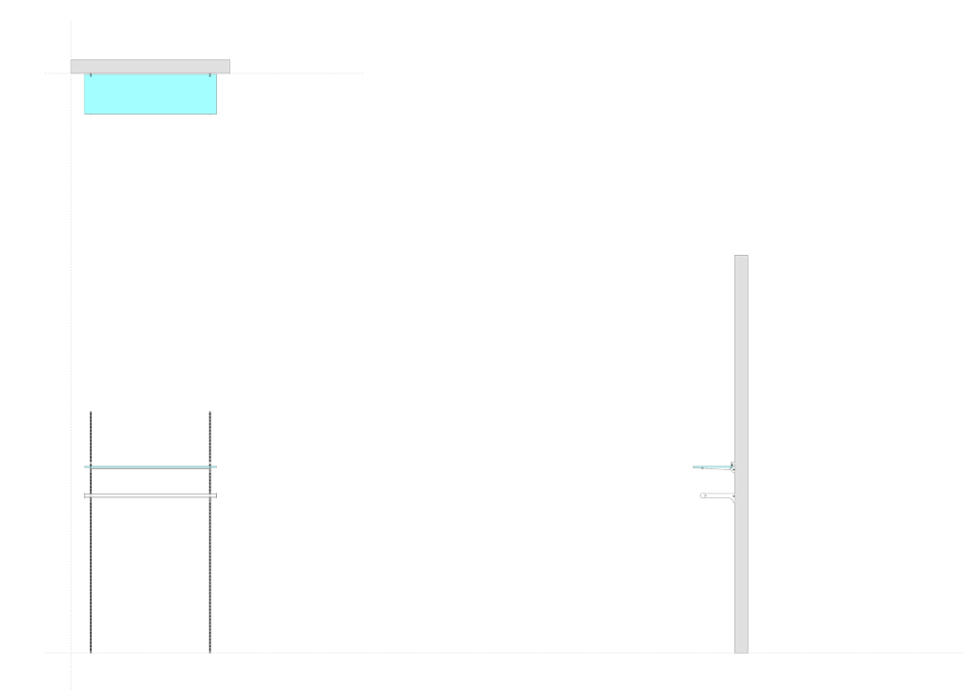

これで、展開詳細図に移動されました。展開詳細図が配置されているか確認してください。

Master Book

# 展開図から部品を集計する

# 部品表を作成

配置された部品を集計します。

### 操作手順:

1.【◆集計◆】→【部品表作成 …】を実行

| 品表集計     | ł            |               |          |     |    |
|----------|--------------|---------------|----------|-----|----|
| 天井高さ     | 3965         | <u>mm</u> (手川 | 頁2)      |     |    |
| 集計対象     | ₹○平面図から部品を   | 集計する 💿 展開[    | 図から部品を集計 | する手 | 順. |
| 部品集計     | 対象となるレイヤにチェッ | りを入れてください。    |          |     |    |
|          | レイヤ名         |               |          |     |    |
|          | [[展開図]]-展開図2 |               |          |     |    |
|          | [[展開図]]-展開図3 | (手順・          | 4)       |     |    |
| <b>V</b> | [[展開図]]-展開図4 |               |          |     |    |
|          |              |               |          |     |    |
|          |              |               |          |     |    |
|          |              |               |          |     |    |
|          |              |               |          |     |    |
|          |              |               |          |     |    |
|          |              |               |          |     |    |
|          |              |               |          |     |    |
|          |              |               |          |     |    |
|          |              | キャンセル         |          | 次へ  |    |

次のダイアログが表示されます。

- 2. [天井の高さ] を「3000」に変更
- 3. [集計対象] を「展開図から部品を集計する」に変更
- 部品集計対象となるレイヤにチェック
   ここでは、「[[展開図]]-展開図4」のみにチェックを入れる。
- 5. [次へ] をクリック

|   | No. | 品番       | サ    | カラー   | 数  | ×座標   | Y座標   | No | 品番       | ÷    | カラー  | 数量 |
|---|-----|----------|------|-------|----|-------|-------|----|----------|------|------|----|
| ~ | 1   | ASF-1    | 1820 | クローム  | 1  | -4770 | -2730 | 1  | ガラス棚     | 1000 |      | 1  |
| ~ | 2   | SST-2    | 3965 |       | 1  | -4770 | -2730 | 2  | R-110GS  | 300  | クローム | 2  |
|   | 3   | BT-P     | 25   | クローム  | 11 | -4770 | -2730 | 3  | ASF-1    | 1820 | クローム | 2  |
|   | 4   | ASF-1    | 1820 | クローム  | 1  | -3870 | -2730 | 4  | HR-25    | 250  | クローム | 1  |
|   | 5   | SST-2    | 3965 |       | 1  | -3870 | -2730 | 6  | JPB-9 R1 | 896  | クローム | 2  |
|   | 6   | BT-P     | 25   | クローム  | 11 | -3870 | -2730 | 7  | HES      | 25   | シューン | 2  |
|   | 7   | HB-25    | 994  | クローム  | 1  | -4320 | -2470 | 8  | SST-2    | 3965 |      | 2  |
|   | 8   | A-79S    | 250  | クローム  | 1  | -4320 | -2470 | 9  | BT-P     | 25   | クローム | 1  |
|   | 9   | A-79S    | 250  | クローム  | 1  | -4320 | -2470 | 10 | NGO      |      | 90-A | 2  |
|   | 10  | HES      | 25   | クローム  | 2  | -4320 | -2470 | -  |          |      |      |    |
|   | 11  | ガラス棚     | 1000 |       | 1  | -4320 | -2241 |    |          |      |      |    |
|   | 12  | B-110GS  | 300  | クローム  | 1  | -4320 | -2241 |    |          |      |      |    |
|   | 13  | B-110GS  | 300  | クローム  | 1  | -4320 | -2241 | -  |          |      |      |    |
|   | 14  | JPB-9 R1 | 896  | クローム  | 2  | -4320 | -2241 | -  |          |      |      |    |
|   | 15  | NGO      |      | クローム  | 1  | -4320 | -2241 |    |          |      |      |    |
|   | 16  | NGO      |      | クローム  | 1  | -4320 | -2241 | -  |          |      |      |    |
|   |     |          |      | 10 24 |    |       |       | -  |          |      |      |    |
|   |     |          |      |       |    |       |       | -  |          |      |      |    |
|   |     |          |      |       |    |       |       |    |          |      |      |    |

次のダイアログが表示されます。

6. [書き出し] をクリック

集計された部品がテキストファイルに書き出されます。ファイル名を指定して[保存]をクリックしてく ださい。

7. [閉じる] をクリック

これで、部品表が作成できました。

## パーツリストを生成

部品表からパーツリストを生成します。

#### 操作手順:

### 1. 【◆集計◆】→【パーツリスト生成…】を実行

これで、パーツリストが生成されました。

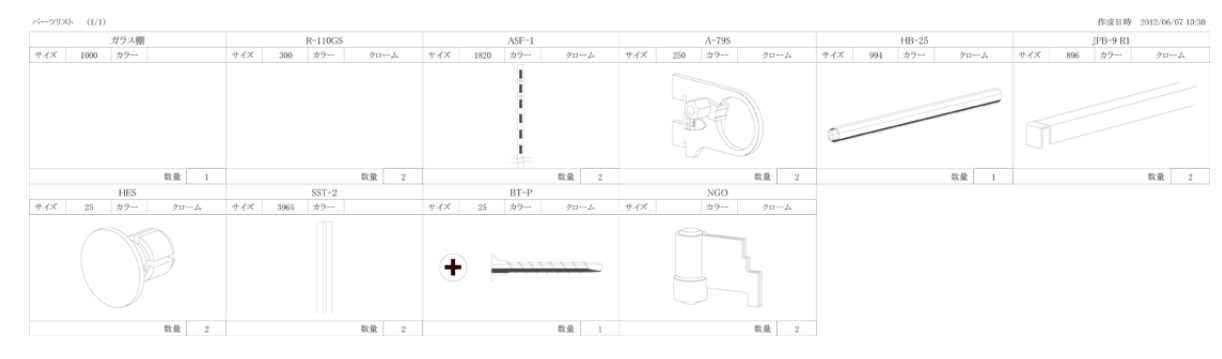

### 注意:

【部品表作成】メニューを実行していないと、パーツリストが生成できません。

Master Book

# 作成した部品を変更する

次のコマンドが用意されています。

- ・サポートー括変更
- ・パーツパターン変更
- ・ハンガー変更
- ・棚変更

### サポートを一括変更

展開グループに配置されているサポートを一括で変更します。

#### 操作手順:

- **1.** [2D セレクションポインタ] ツールを選択
- 2. サポートを変更する展開グループをひとつまたは複数選択
- 3.【◆展開図◆】→【サポートー括変更…】を実行

次のダイアログが表示されます。

| ボートー | ·括変更                |                      |               |            |   |         |     |
|------|---------------------|----------------------|---------------|------------|---|---------|-----|
| サポート | 一覧(変更対象)<br>展開グループ名 | Dサポートにチェック<br>サポート種類 | をつけてくだき<br>高さ | い。)<br>カラー |   | 変更      | 手順5 |
| 🔲 I  | レディース1              | ASF-1                | 3000 m m      | クローム       | L |         |     |
| 🔲 I  | レディース1              | ASF-1                | 3000 m m      | クローム       |   | すべて選択   |     |
| 🔲 I  | レディース1              | ASF-1                | 3000 m m      | クローム       |   |         |     |
| 🔲 I  | レディース1              | ASF-1                | 3000 m m      | クローム       |   | すべて選択解除 |     |
| 🔲 I  | レディース1              | ASF-1                | 3000 m m      | クローム       |   |         |     |
| 🔲 I  | レディース1              | ASF-1                | 3000 m m      | クローム       |   |         |     |
| 🗆 I  | レディース2              | ASF-1                | 3000 m m      | クローム       |   |         |     |
| 🗌 I  | レディース2              | ASF-1                | 3000 m m      | クローム       |   |         |     |
| 1    | レディース2              | ASF-1                | 3000 m m      | クローム       |   |         |     |
| 1    | レディース2              | ASF-1                | 3000 m m      | クローム       |   |         |     |
| 1    | レディース2              | ASF-1                | 3000 m m      | クローム       |   |         |     |
| 1    | レディース2              | ASF-1                | 3000 m m      | クローム       |   |         |     |
| 11日  | 4                   |                      |               |            |   | 閉じる     |     |

- 4. 変更する [サポート] にチェック
- 5. [変更] をクリック

次のダイアログが表示されます。

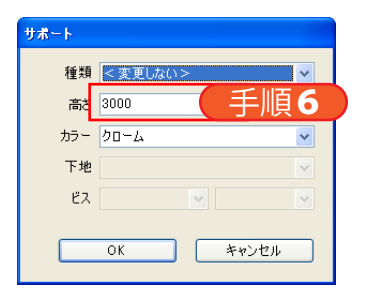

- **6.** 値を変更
- 7. [OK] をクリック
- 8. [閉じる] をクリック

これで、サポートの一括変更ができました。

#### 注意:

パーツパターンが適用されている場合は、サポートを変更することができません。

### パーツパターンを変更

パーツパターンの内容を変更します。

#### 操作手順:

- 1. 展開図レイヤへ移動
- 2. [パーツパターン] ツールを選択
- 3. 変更するパーツパターン(サポート間)をクリック

次のダイアログが表示されます。

| パーツパターン               |                                                              |                             |                                                          |         |     |
|-----------------------|--------------------------------------------------------------|-----------------------------|----------------------------------------------------------|---------|-----|
| 現在選択中のパーツパター<br>パターン名 | ン情報<br>サポート左(高さ)                                             | 柱芯々                         | サポート右(高さ)                                                | 新規パターン  |     |
| ドローンパターン一覧(一覧で)       | ASF-130007<br>選択中のパーツパター<br>サポートた(高さ)                        | ンが適用され                      | ASF-13000)<br>れます。)<br>サポート右(高さ)                         | パターンを適用 | 壬順4 |
| A<br>B<br>C           | ASF-1 (3000)<br>ASF-1 (3000)<br>ASF-1 (3000)<br>ASF-1 (3000) | 1110<br>510<br>860<br>1205  | ASF-1(3000)<br>ASF-1(3000)<br>ASF-1(3000)<br>ASF-1(3000) | 複製して反転  |     |
| E<br>F<br>Dの反転        | AWF-5(3000)<br>AWF-5(3000)<br>AWF-5(3000)<br>AWF-5(3000)     | 1200<br>1209<br>605<br>1205 | AWF-5(3000)<br>AWF-5(3000)<br>ASF-1(3000)<br>ASF-1(3000) | パターン編集  |     |
| 3                     | 101 1020                                                     |                             | 101 110207                                               | キャンセル   |     |

4. [パターン編集 ...]をクリック

パーツパターンレイヤへ移動されます。

5. 編集

ハンガー 【◆パーツパターン◆】→【ハンガー変更…】で変更できます。

棚 【◆パーツパターン◆】→【棚変更…】で変更できます。

6. 【◆パーツパターン◆】→【パーツパターン確定…】を実行

これで、適用されているすべてのパーツパターンが変更できました。

# ハンガーを変更

パーツパターンに配置されているハンガーを変更します。

### 操作手順:

- **1.** [2D セレクションポインタ] ツールを選択
- 2. ハンガーを選択
- 3. 【◆パーツパターン◆】→【ハンガー変更…】を実行

次のダイアログが表示されます。

| <u>ハンガー変更</u><br>展開方法 ○ 外々<br>パイプ種類 ④ 角<br>加工 ◎ Z加ご | <ul> <li>⊙内々 (5</li> <li>○九</li> <li>Iあり ○2カ</li> </ul> | <b>ブラケットからパイ</b><br>ロエなし<br>〜 | ′プが外にでるぉ         | 易合は外々)      | <del>サポート情報</del><br>ASF-1 - ASF-1<br>柱芯々 860mm   |
|-----------------------------------------------------|---------------------------------------------------------|-------------------------------|------------------|-------------|---------------------------------------------------|
| 1注 ⊙14×2<br>1メージ                                    | 4 014×32<br>品番<br>SB-24 Z                               | <br>ブラケット左<br>A-288S          | ブラケット右<br>A-287S | ノート<br>角パイプ | W 860 mm 手順4<br>パイプ切断寸法 -6 mm<br>0 mm 854 mm 0 mm |
|                                                     | SB-24 Z                                                 | A-283                         | A-282            | 角パイプ        | ブラケットサイズ 300<br>エンドキャップ<br>カラー クローム               |
|                                                     |                                                         |                               |                  |             | OK キャンセル                                          |

- 4. 変更後のハンガーの値を入力
- **5.** [OK] をクリック

これで、ハンガーの変更ができました。

### 棚を変更

パーツパターンに配置されている棚を変更します。

### 操作手順:

- **1.** [2D セレクションポインタ] ツールを選択
- **2.**棚を選択
- 【◆パーツパターン◆】→【棚変更…】を実行 次のダイアログが表示されます。

| 変更   |      |                         |                         |     |                                                                                                   |
|------|------|-------------------------|-------------------------|-----|---------------------------------------------------------------------------------------------------|
| 13-5 | 品番   | <u>ブラケット左</u><br>R-033W | <u>ブラケット右</u><br>R-032W | ノート | <ul> <li>展開方法</li> <li>・ 外々</li> <li>・ 内々 フラット</li> <li>・ 内々 落とし込み</li> <li>・ 内々 落とし込み</li> </ul> |
|      | 木棚   | B-033                   | B-032                   | 木棚  | <sup>欄板の種別</sup><br>○ガラス欄 ◎木欄<br>W 1200 mn 手順4                                                    |
|      | 木棚   | A-33                    | A-32                    | 木棚  | 欄切断寸法 0 mm<br>45 mm 1200 mm 45 mm<br>JPパー                                                         |
| ~    | ◎木棚  | R-133W                  | R-132W                  | 木棚  | 0 ▼本 mm<br>ホルダー 先端 なし ▼ 中間 なし ▼                                                                   |
| 1    | 。 木棚 | A-15S                   | A-15S                   | 木棚  | 奥行き 350 V<br>カラー クローム V<br>棚名称 木棚                                                                 |
|      |      |                         |                         |     | 108/年 200 mm     108/年 200 mm     108/年 200 mm     108/年 200 mm                                   |

- 4. 変更後の棚の値を入力
- **5.** [OK] をクリック

これで、棚の変更ができました。

# ロコポイントを削除

展開グループに配置されているロコポイントをすべて削除します。

#### 操作手順:

- **1.** [2D セレクションポインタ] ツールを選択
- 2. 削除するロコポイントがある展開グループを選択
- 【◆展開図◆】→【ロコポイント削除…】を実行 次のメッセージが表示されます。

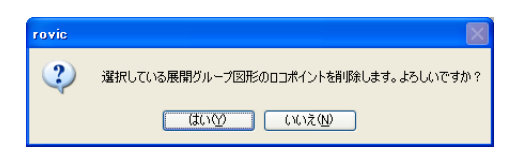

**4.** [はい] をクリック

これで、展開グループ内のすべてのロコポイントの削除ができました。

### パーツパターンを削除

展開グループで指定されているパーツパターンを削除します。

#### 操作手順:

1.【◆展開図◆】→【パーツパターン削除…】を実行

次のダイアログが表示されます。

| パーツパターン削除 |       |
|-----------|-------|
| 11月-11夕   |       |
| A         |       |
| c         |       |
|           |       |
|           |       |
|           |       |
|           |       |
| ОК        | キャンセル |
|           |       |

- 2. 削除する [パーツパターン] を選択
- **3.** [OK] をクリック

次のメッセージが表示されます。

| rovic | X                       |
|-------|-------------------------|
| 2     | パターン名「A」を削除します。よろしいですか? |
|       | (北い公) いいえ(N)            |

**3.** [はい] をクリック

これで、パーツパターンを削除できました。

Master Book

# 展開グループを活用する

# 上面グループを配置

作成済みの上面グループ(展開グループを上から見た図)を平面図に配置します。

#### 操作手順:

- 1. 平面図レイヤに切り替える
- 2. [上面グループ配置] ツールを選択

次のダイアログが表示されます。

| 上面グループ配置    |      |      |
|-------------|------|------|
| 作成済みの上面グループ |      |      |
| 展開グループ名     | 間口   | 高さ   |
| レディース1      | 3340 | 3965 |
| レディース2      | 3075 | 3965 |
| メンズ         | 8635 | 3965 |
| FR          | 1350 | 3000 |
| 望面外々展開      | 1200 | 3000 |
|             |      |      |
|             |      |      |
|             |      |      |
|             |      |      |
| ☆基点         |      |      |
|             |      |      |
|             | 1.1  | 0    |
|             | ш    | _    |
|             |      | _    |
|             |      |      |
|             |      |      |
|             |      |      |
|             |      |      |
| 0           |      | - 0  |
|             |      |      |
|             | _    |      |
| ОК          | +    | ヤンセル |
|             |      |      |

- 3. 配置する上面グループを選択
- 4. 基点を選択

図面をクリックした時の基点となります。

- **5.** [OK] をクリック
- 6. 配置する位置をクリック
- 7. 角度を決めてクリック
- これで、上面グループの配置ができました。

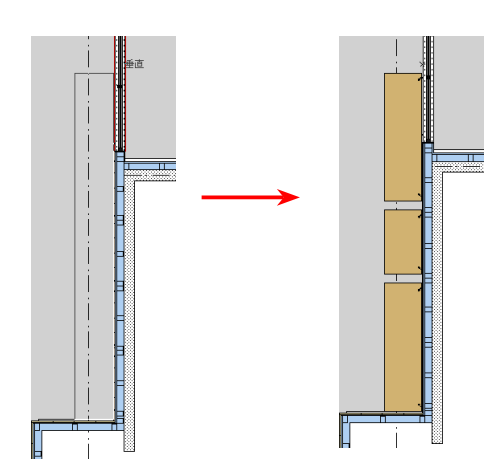

97

### 展開グループを編集

展開グループを編集します。パーツパターンが適用されている場合は、一部の値が編集できません。

#### 操作手順:

- **1.** [2D セレクションポインタ] ツールを選択
- 2. 編集する展開グループを選択
- 3.【◆展開図◆】→【展開グループ編集…】を実行

次のダイアログが表示されます。

| メンズ 863<br>ED 19F | 35.00 3965 | 1                  | 0               | <u> </u> |   |
|-------------------|------------|--------------------|-----------------|----------|---|
|                   |            | 0                  | 87.5            | 0        | ~ |
| (B) (C)           |            | 間口(A)<br>高さ(B)     | 3340.00<br>3965 | mm<br>mm | 1 |
| (D)               | オフセ<br>オフ・ | 2ット₩(C)<br>セットH(D) | 124.5<br>0      | mm       | 1 |

- 4. 値を変更
- **5.** [OK] をクリック

これで、展開グループの編集ができました。

#### 注意:

パーツパターンが適用されている場合は、[間口]、[高さ]、[オフセットw]、[オフセットH] の値が編集できません。

### 展開グループを複製

展開グループを複製します。

### 操作手順:

- **1.** [2D セレクションポインタ] ツールを選択
- 2. 複製する展開グループを選択
- 3.【◆展開図◆】→【展開グループ複製…】を実行

次のダイアログが表示されます。

| ノディース1のコピー   |         |      | 同じ展開グループ | 名は作成できま | :tk |
|--------------|---------|------|----------|---------|-----|
| 作成済みの展開グループ名 | 間口      | 高さ   | オフセットW   | オフセットH  |     |
| レディース1       | 3340.00 | 3965 | 124.5    | 0       |     |
| レディース2       | 3075    | 3965 | 73       | 0       |     |
| メンズ          | 8635.00 | 3965 | 187.5    | 0       |     |
| FR           | 1350    | 3000 | 0        | 0       |     |
| 壁面外々展開       | 1200    | 3000 | 150      | 0       |     |

- 4. [展開グループ名] を入力
- **5.** [OK] をクリック
- これで、展開グループの複製ができました。

## 展開グループを削除

展開グループを削除します。展開グループを削除すると、展開詳細図も同時に削除されます。

操作手順:

- **1.** [2D セレクションポインタ] ツールを選択
- 2. 削除する展開グループを選択
- 【◆展開図◆】→【展開グループ削除…】を実行 次のメッセージが表示されます。

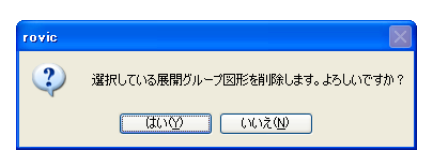

**4.** [はい] をクリック

これで、展開グループの削除ができました。

### 展開グループを取り出す

作成した展開グループを取り出し、別の図面ファイルで使用できるようにします。展開グループデータベース ファイルを作成し、複数の展開グループを保存できます。

#### 操作手順:

- 1. [2D セレクションポインタ] ツールを選択
- 2. 取り出す展開グループを選択
- 3. 【◆展開図◆】→【展開グループ取り出し…】を実行

次のダイアログが表示されます。

| 展開グループ取り出し<br>データベースファイルパス<br>展開グループ名<br>02 118区画 平面図 √12_20120607-3-1 | <i>νテ</i> ィース1 |    |        | 同じ展開が  | 道沢<br>ブルーブ名は登録できません。 |
|------------------------------------------------------------------------|----------------|----|--------|--------|----------------------|
| 展開グループ名                                                                | 間口             | 高さ | オフセットw | オフセットH |                      |
|                                                                        |                |    |        |        |                      |
|                                                                        |                |    |        |        |                      |
|                                                                        |                |    |        |        |                      |
|                                                                        |                |    |        |        |                      |
|                                                                        |                |    |        |        |                      |
|                                                                        |                |    |        |        |                      |
|                                                                        |                |    |        |        |                      |
| 新規ファイル                                                                 |                |    |        | 取り出す   | キャンセル                |

4. [新規ファイル…]をクリック

取り出した展開グループが展開グループデータベースファイルに保存されます。ファイル名を指定して[保存]をクリックしてください。2回目以降は[選択...]をクリックし、展開グループデータベースファイルを指定することで、指定したファイルに展開グループを追加で取り出せます。

- 5. [展開グループ名] を入力
- 6. [取り出す] をクリック

これで、展開グループの取り出しができました。

### 展開グループを取り込む

別の図面ファイルで作成した展開グループを取り込みます。

#### 操作手順:

1.【◆展開図◆】→【展開グループ取り出し…】を実行

次のダイアログが表示されます。

| 展開グループ取り込み          |        |    |        |        |         |    |
|---------------------|--------|----|--------|--------|---------|----|
| データベースファイルパス        |        |    |        |        | 222     | += |
| 取り込み対象の展開グループを1つ選択し | てください。 |    |        |        |         | £7 |
| 展開グループ名             | 間口     | 高さ | オフセットw | オフセットH | 取り出した日時 |    |
|                     |        |    |        |        |         |    |
|                     |        |    |        |        |         |    |
|                     |        |    |        |        |         |    |
|                     |        |    |        |        |         |    |
|                     |        |    |        |        |         |    |
|                     |        |    |        |        |         |    |
|                     |        |    |        |        |         |    |
|                     |        |    |        |        |         |    |
|                     |        |    |        |        |         |    |
| 肖川除                 |        |    |        | 取り込む   | キャンセル   |    |
|                     |        |    |        |        |         |    |

2. [選択…] をクリック

取り込みたい展開グループが保存されている展開グループデータベースファイルを指定してください。

- 3. 取り込む [展開グループ] を選択
- 4. [取り込む] をクリック

これで、展開グループの取り込みができました。

### rovic4

チュートリアル

発行 2012年6月21日

発行所 株式会社ロイヤル

〒130-0023 東京都墨田区立川3丁目6-8 電話03-3634-6180(代) URL:http://www.toki.co.jp/

### 著者 株式会社治郎吉商店

〒 251-0025 神奈川県藤沢市鵠沼石上 2-5-1 カサハラビル藤沢 3 F TEL: 0466-54-6221 FAX: 0466-54-6233 URL: http://www.jirokichi.jp/